# SCF-V01

# **User Manual**

# VIA Telecom CBP7.1C CDMA Solution

**REV 0.1** 

Samsung Electro-Mechanics

2012-06-18

# Summary

This datasheet presents the general performance and specifications of SCF-V01 CDMA2000 A 1x Rel.0 and 1X EV-DO Rev.A Module.

© 2012 Samsung Electro-Mechanics. All rights reserved

The names of actual companies and products mentioned herein may be the trademarks of their respective owners.

No part of this document may be reproduced, stored in a retrieval system, or transmitted in any form or by any means without the express written consent of Samsung Electro-Mechanics.

This document is subject to change without notice.

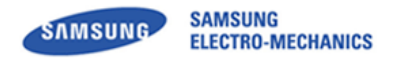

## SCF-V01 User Manual

# **Table of Contents**

| 1  | GENERAL DESCRIPTION                        | 3 |
|----|--------------------------------------------|---|
|    | 1.1 FUNCTIONAL DESCRIPTION                 | 3 |
|    | 1.2 FEATURES                               | 3 |
|    | 1.3 APPLICATIONS                           | 3 |
|    | 1.4 BLOCK DIAGRAM                          | 4 |
| 2  | DIMENSION AND PIN ASSIGNMENTS              | 5 |
|    | 2.1 MECHANICAL DIMENSION                   | 5 |
|    | 2.2 ANTENNA CONNECTION                     | 6 |
|    | 2.3 GROUND CONNECTION.                     | 6 |
| 3  | PIN ASSIGNMENTS AND DESCRIPTIONS           | 7 |
|    | 3.1 PIN ASSIGNMENTS                        | 7 |
|    | 3.2 PIN DESCRIPTION                        | 8 |
| 4  | ELECTRICAL CHARACTERISTICS                 | D |
|    | 4.1 DC CHARACTERISTICS                     | 0 |
|    | 4.2 ENVIRONMENTAL CHARACTERISTICS          | 0 |
|    | 4.3 POWER CONSUMPTION                      | 1 |
| 5  | RF SPECIFICATIONS                          | 2 |
|    | 5.1 BASIC PERFORMANCE OF RF SPECIFICATIONS | 2 |
| 6  | LABEL INFORMATION                          | 4 |
|    | 6.1 Module Label                           | 4 |
| 7  | SAFETY INFORMATION                         | 5 |
|    | 7.1 CERTIFICATION                          | 5 |
|    | 7.2 CAUTION                                | 5 |
| RF |                                            | 6 |
|    |                                            | - |

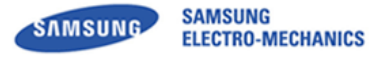

# **1** General Description

## **1.1 Functional Description**

SCF-V01 is the cellular module for either the CDMA2000 A 1x Rel.0 or 1X EV/DO Rev. A at embedded and wireless M2M applications. It provides all the RF, Processing, Memory, Power Management and software, which is based on the Via Telecom CBP6.x or CBP7.x solution. It supports Cell and PCS bands.

## **1.2 Features**

- Dual band cellular and PCS voice and data
- Variant module : CDMA2000 A 1x Rel.0 or 1X EV/DO Rev. A
- Optional GPS and RX Diversity reception
- Support Cell and PCS bands
- GPS (optional)
- 3 U.FL Antenna port : Main, AUX, & GPS (50 Ohm)
- Low power consumption
- Dimension: 50.95 x 30.0mm / Hmax : 4.75 mm
- USB2.0 full speed USB driver
- RoHS compliant
- Operating temperature range: -20 to 60 °C

## **1.3 Applications**

- All CDMA M2M devices (Energy, Industrial & Infrastructure, Security, etc.)
- CDMA equipment laptop PC
- CDMA portable device (Tablet, MID, PMP, etc.)
- Desktop CDMA CPE

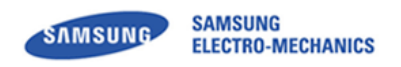

## 1.4 Block Diagram

The following SCF-V01 block diagram highlights the major functional blocks and interfaces.

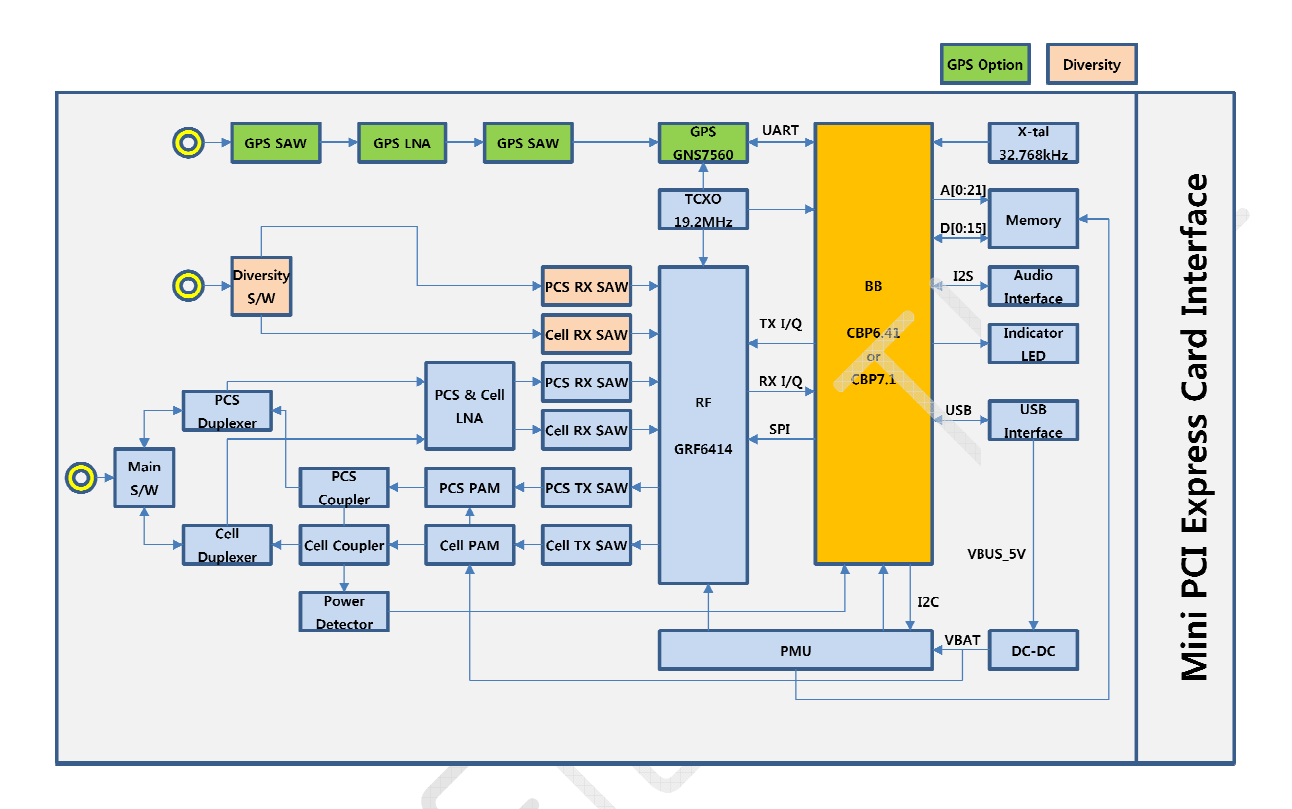

Figure 1-1. SCF-V01 Hardware Block Diagram

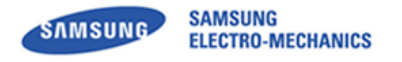

# 2 Dimension and Pin Assignments

## **2.1 Mechanical Dimension**

• Form factor : Standard PCI Express® Mini Card Electromechanical Specification

(Full-Mini Card)

- Size : W x L x H (50.95 x 30.0 x 4.75mm) with 1.0mm PCB
- Weight : 9.8g

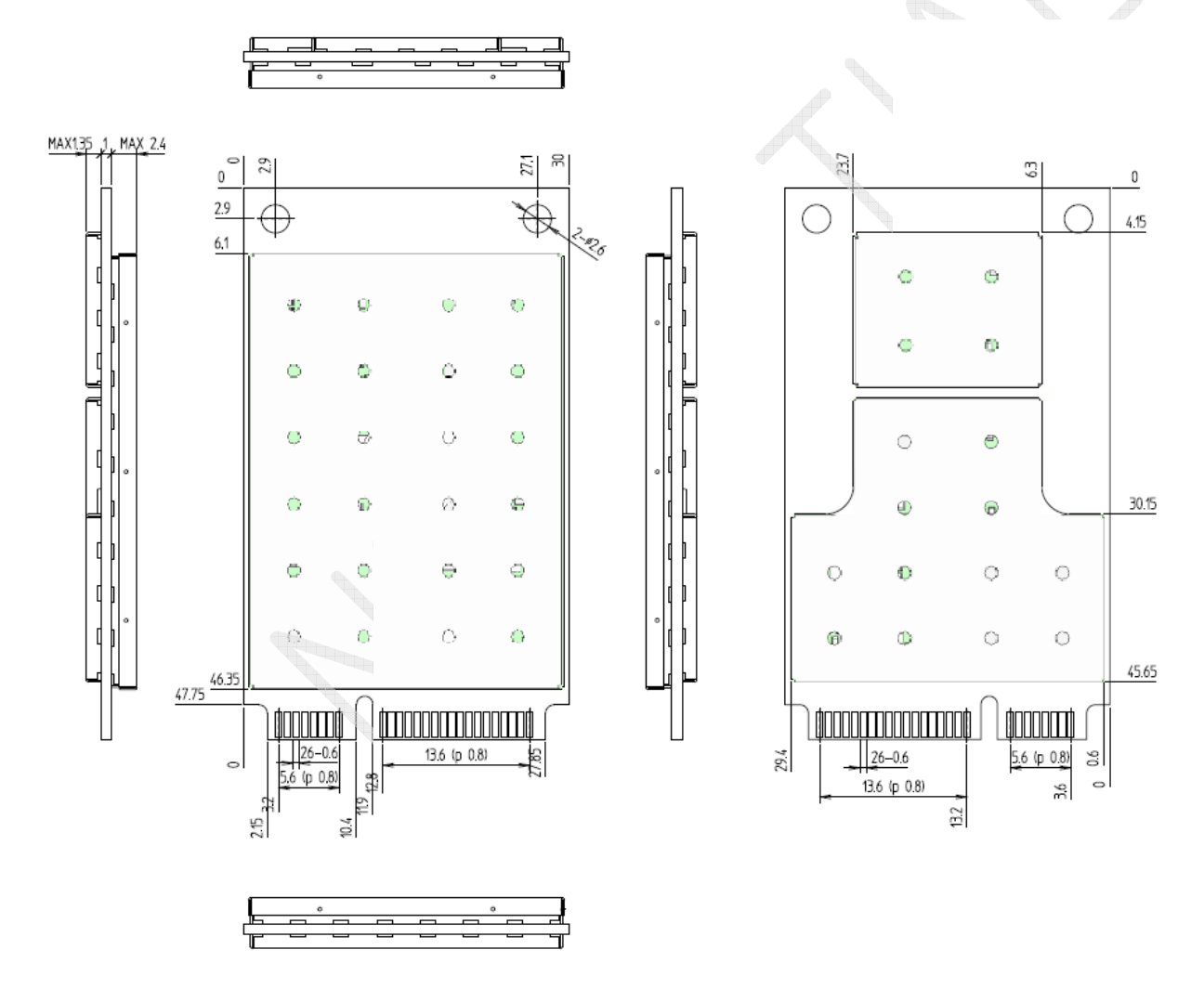

Figure 2-1. SCF-V01 Mechanical Dimension (Top View)

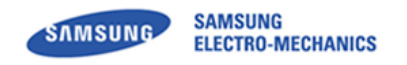

## 2.2 Antenna Connection

U.FL connector for the Main ANT, Diversity ANT, and GPS ANT

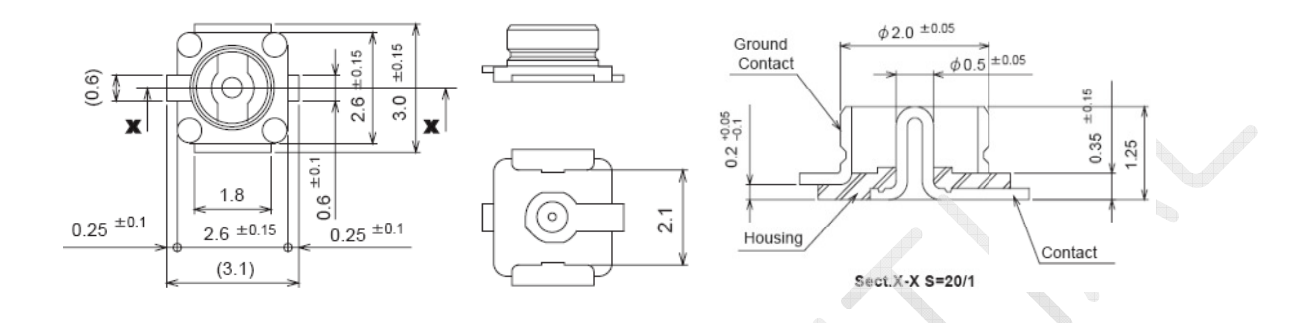

### Figure 2-2. Antenna Connector Mechanical Dimension

### Attaching an antenna to the SCF-V01 :

- Use a Hirose U.FL connector (Part No. : U.FL-R-SMT, CL No. : 331-0471-0-10) to attach an antenna to a connection point on the SCF-V01.
- Match coaxial connections between the SCF-V01 and the antenna to 50 Ω.
- Minimize RF cable losses between the SCF-V01 and the antenna to less than 0.5 dB.

### 2.3 Ground Connection

### Connecting the SCF-V01 to system ground :

- Connect to system ground for preventing noise leakage.
- Connect with host connector, two mounting holes, and PCI express® mini card connector.

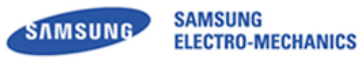

# **3** Pin Assignments and Descriptions

# **3.1 Pin Assignments**

| Pin# | Mini Card Standard | SCF-V01 Pin name | Pin#     | Mini Card Standard | SCF-V01 Pin name |
|------|--------------------|------------------|----------|--------------------|------------------|
| 51   | Reserved           | (JTAG_RST_N)     | 52       | +3.3Vaux           | +3.3V            |
| 49   | Reserved           | (JTAG_TDI)       | 50       | GND                | GND              |
| 47   | Reserved           | (JTAG_TDO)       | 48       | +1.5V              | N.C              |
| 45   | Reserved           | (JTAG_TMS)       | 46       | LED_WPAN#          | N.C              |
| 43   | GND                | GND              | 44       | LED_WLAN#          | N.C              |
| 41   | +3.3Vaux           | +3.3V            | 42       | LED_WWAN#          | LED_WWAN#        |
| 39   | +3.3Vaux           | +3.3V            | 40       | GND 📃              | GND              |
| 37   | GND                | GND              | 38       | USB_D+             | USB_D+           |
| 35   | GND                | GND              | 36       | USB_D-             | USB_D-           |
| 33   | PETp0              | (JTAG_CLK)       | 34       | GND                | GND              |
| 31   | PETn0              | (JTAG_RTCK)      | 32       | SMB_DATA           | N.C              |
| 29   | GND                | GND              | 30       | SMB_CLK            | N.C              |
| 27   | GND                | GND              | 28       | +1.5V              | N.C              |
| 25   | PERp0              | (RXD0)           | 26       | GND                | GND              |
| 23   | PERn0              | (TXD0)           | 24       | +3.3Vaux           | +3.3V            |
| 21   | GND                | GND              | 22       | PERST#             | RESET_N          |
| 19   | UIM_C4             | N.C              | 20       | W_DISABLE#         | W_DISABLE#       |
| 17   | UIM_C8             | N.C              | 18       | GND                | GND              |
|      |                    | Mech             | anical K | ey                 |                  |
| 15   | GND                | GND              | 16       | UIM_VPP            | N.C              |
| 13   | REFCLK+            | N.C              | 14       | UIM_RESET          | UIM_RESET_N      |
| 11   | REFCLK-            | N.C              | 12       | UIM_CLK            | UIM_CLK          |
| 9    | GND                | GND              | 10       | UIM_DATA           | UIM_IO           |
| 7    | CLKREQ#            | N.C              | 8        | UIM_PWR            | VDD_UIM          |
| 5    | COEX2              | N.C              | 6        | 1.5V               | N.C              |
| 3    | COEX1              | N.C              | 4        | GND                | GND              |
| 1    | WAKE#              | N.C              | 2        | 3.3Vaux            | +3.3V            |

 Table 3-1. Pin Assignments

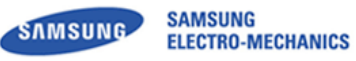

## SCF-V01 User Manual

# 3.2 Pin Description

| Pin#    | Signal Name       | Туре | Connection to<br>IC Pin | Power<br>Domain | Description                                        |
|---------|-------------------|------|-------------------------|-----------------|----------------------------------------------------|
| JTAG In | terface           |      |                         | •               | •                                                  |
| 33      | JTAG_CLK          | Ι    | CP_TCK                  |                 | (N.C) JTAG Clock                                   |
| 47      | JTAG_TDO          | 0    | CP_TDO                  |                 | (N.C) Data Out                                     |
| 45      | JTAG_TMS          | Ι    | CP_TMS                  |                 | (N.C) Mode Select                                  |
| 49      | JTAG_TDI          | Ι    | CP_TDI                  |                 | (N.C) Data In                                      |
| 51      | JTAG_RST_N        | Ι    | CP_TRST_N               |                 | (N.C) JTAG Reset                                   |
| 31      | JTAG_RTCK         | 0    | CP_RTCK                 |                 | (N.C) JTAG Return Clock                            |
| UART II | nterface          |      |                         |                 |                                                    |
| 23      | TXD0              | 0    | CP_UART0_OUT            |                 | (N.C) UARTO data out                               |
| 25      | RXD0              | Ι    | CP_UART0_IN             |                 | (N.C) UART0 data in                                |
| USB Int | erface            |      |                         |                 |                                                    |
| 38      | USB_D-            | IO   | USB_DMN                 |                 | Inverted USB transceiver data                      |
| 36      | USB_D+            | IO   | USB_DPS                 |                 | Non-inverted USB transceiver data                  |
| UIM Int | erface            |      |                         |                 |                                                    |
| 10      | UIM_IO            | IO   | UIM_IO                  |                 | UIM data input-output                              |
| 12      | UIM_CLK           | 0    | UIM_CLK                 |                 | UIM clock signal                                   |
| 14      | UIM_RST_N         | 0    | UIM_RSTN                |                 | UIM reset signal                                   |
| GPIOs a | and Miscellaneous | ;    |                         |                 |                                                    |
| 22      | PERST#            | Ι    | PM Reset                |                 | Functional Reset                                   |
| 20      | W_DISABLE#        | I    | GPIO[01]                |                 | RF Disable, Active low signal                      |
| 42      | LED_WWAN#         | 0    | GPIO[06]                |                 | Status indicator via LED device, Active low signal |
| Power S | Supplies          |      |                         |                 |                                                    |
| 41      | +3.3V             | Ι    |                         |                 | 3.3V Source                                        |
| 39      | +3.3V             | I    |                         |                 | 3.3V Source                                        |
| 52      | +3.3V             | Ι    |                         |                 | 3.3V Source                                        |
| 24      | +3.3V             | I    |                         |                 | 3.3V Source                                        |
| 8       | VDD_UIM           | 0    |                         |                 | UIM power output                                   |
| 2       | +3.3V             | I    |                         |                 | 3.3V Source                                        |
| Ground  |                   |      | 1                       | 1               |                                                    |
| 43      | GND               | -    |                         |                 | Ground                                             |
| 37      | GND               | -    |                         |                 | Ground                                             |
| 35      | GND               | -    |                         |                 | Ground                                             |
| 29      | GND               | -    |                         |                 | Ground                                             |
| 27      | GND               | -    |                         |                 | Ground                                             |
| 21      | GND               | -    |                         | -               | Ground                                             |
| 15      | GND               | -    |                         | -               | Ground                                             |
| 9       | GND               | -    |                         | -               | Ground                                             |
| 50      | GND               | -    |                         | -               | Ground                                             |
| 40      | GND               | -    |                         | -               | Ground                                             |

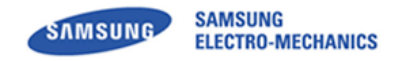

## SCF-V01 User Manual

| 34 | GND | - | - | Ground |
|----|-----|---|---|--------|
| 26 | GND | - | - | Ground |
| 18 | GND | - | - | Ground |
| 4  | GND | - | - | Ground |

Type: I=Input, O=Output, I/O=Bi-directional

### Table 3-2. Pin Descriptions

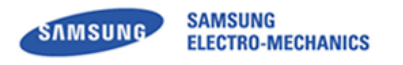

# **4** Electrical Characteristics

### 4.1 DC Characteristics

| Symbol | Parameter                                  | Min  | Тур. | Max  | Unit |
|--------|--------------------------------------------|------|------|------|------|
| +3.3V  | Main input supply from battery to switcher | -0.5 | -    | +4.8 | V    |

### Table 4-1. Absolute Maximum Ratings

| Symbol | Parameter                                  | Min | Тур. | Max | Unit |
|--------|--------------------------------------------|-----|------|-----|------|
| +3.3   | Main input supply from battery to switcher | 3.0 | 3.3  | 3.6 | v    |

### Table 4-2. Recommended Operating Conditions

## 4.2 Environmental Characteristics

| Symbol | Parameter                        | Conditions | Min. | Max.     | Unit |
|--------|----------------------------------|------------|------|----------|------|
| ESD    | Electro-static discharge voltage | НВМ        |      | Class 1C |      |
| То     | Operating temperature            |            | -20  | +60      | °C   |
| Те     | Extended operating temperature   |            | -30  | +85      | °C   |
| Ts     | Storage temperature              |            | -40  | +125     | °C   |

\* Extended operating temperature range is not fully 3GPP2 CDMA specification compliant.

### **Table 4-3. Environmental Characteristics**

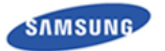

### SCF-V01 User Manual

## 4.3 Power Consumption

| Format  | RF Band  | Mode         |     | Current<br>@ 3.3V | Condition<br>@ Room Temp |
|---------|----------|--------------|-----|-------------------|--------------------------|
|         |          | Idle Mode    | Тур | 160mA             |                          |
|         | DCC      | Min Tx Power | Тур | 250mA             | Cell Power -25dBm        |
|         | PCS      |              | Тур | 670mA             | Ty Dower 22 EdBm         |
| 1.4 077 |          | TX Max Power | Max | 750mA             | TX POwer 25.50011        |
| IX_RTT  |          | Idle Mode    | Тур | 160mA             |                          |
|         | Calleday | Min Tx Power | Тур | 220mA             | Cell Power -25dBm        |
|         | Cellular | T Ma Da      | Тур | 610mA             | Tx Power 23.5dBm         |
|         |          | TX Max Power | Max | 650mA             |                          |
|         | PCS      | Idle Mode    | Тур | 200mA             |                          |
|         |          | Min Tx Power | Тур | 340mA             | Cell Power -25dBm        |
|         |          | To May Davis | Тур | 900mA             |                          |
| EVDO    |          | TX Max Power | Max | 940mA             | TX Power 23.50Bm         |
| [Rev 0] |          | Idle Mode    | Тур | 200mA             |                          |
|         | Callular | Min Tx Power | Тур | 330mA             | Cell Power -25dBm        |
|         | Cellular | Ty May Dower | Тур | 800mA             | Ty Dower 22 EdBra        |
|         |          | TX Max Power | Max | 850mA             | TX POwer 23.50Bm         |

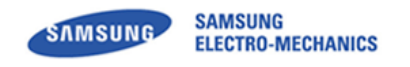

# 5 **RF Specifications**

All measurements are made under nominal supply voltage and room temperature conditions.

### 5.1 Basic performance of RF Specifications

Frequency : Band Class0 : TX:824MHz-849MHz; RX:869MHz-894MHz Band Class1 : TX:1850MHz-1910MHz; RX:1930MHz-1990MHz Impendence : 500hm

VSWR : < 3

| Transmitter Specification | Value                                                                         |
|---------------------------|-------------------------------------------------------------------------------|
| Operating Frequency       | 824MHz ~ 849MHz (Cellular Band)<br>1850MHz~1910MHz(PCS Band)                  |
| Modulation                | OQPSK/HPSK                                                                    |
| Conversion Method         | GCT`s intrinsic zero-IF (intermediate frequency)<br>& low-IF radio technology |
| Oscillation Method        | VCTCXO & PLL Synthesizer                                                      |
| RF Output Power           | Maximum 0.2W<br>Minimum 10nW (-50dBm)                                         |
| Frequency Stability       | +/- 300Hz                                                                     |

### **Table 5-1. Transmitter Specifications**

| <b>Receiver Specification</b> | Value                                                         |
|-------------------------------|---------------------------------------------------------------|
| Operating Frequency           | 869MHz ~ 894MHz (Cellular Band)<br>1930MHz~1990MHz (PCS Band) |
| Modulation                    | OQPSK/HPSK                                                    |
| Conversion Method             | Zero-IF (intermediate frequency) & low-IF                     |
| Oscillation Method            | VCTCXO & PLL Synthesizer                                      |
| Receiver Sensitivity          | -104dBm @ FER 0.5% for 1X<br>-105.5dBm @ FER 0.5% for EVDO    |

### Table 5-2. Receiver Specifications

### **SCF-V01 User Manual**

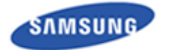

SAMSUNG ELECTRO-MECHANICS

| TTEM                     | Spec  |      |      |      | Tast Condition                                                                            |  |
|--------------------------|-------|------|------|------|-------------------------------------------------------------------------------------------|--|
|                          | LCL   | Тур  | UCL  | Unit | Test Condition                                                                            |  |
| Tx Max                   | 23.0  | 23.5 | 24.0 | dBm  | Cellular Band(824.7MHz,836.52MHz ,<br>848.41MHz)<br>Cal Target : 23.7dBm                  |  |
| Power                    | 23.0  | 23.5 | 24.0 | dBm  | PCS Band(1851.25MHz , 1880MHz ,<br>1908.75MHz)<br>Cal Target : 23.7dBm                    |  |
| Ty Min Dowor             |       |      | -50  | dBm  | Cellular Band(824.7MHz,836.52MHz ,<br>848.41MHz)                                          |  |
|                          |       |      | -50  | dBm  | PCS Band(1851.25MHz , 1880MHz , 1908.75MHz)                                               |  |
| Dhe                      | 0.944 |      | 1    |      | Cellular Band(824.7MHz,836.52MHz ,<br>848.41MHz)                                          |  |
| Rho                      | 0.944 |      | 1    |      | PCS Band(1851.25MHz , 1880MHz , 1908.75MHz)                                               |  |
| Frequency                | -300  |      | 300  | Hz   | Cellular Band(824.7MHz,836.52MHz,<br>848.41MHz)                                           |  |
| Error                    | -150  |      | 150  | Hz   | PCS Band(1851.25MHz , 1880MHz , 1908.75MHz)                                               |  |
| Time Frror               | _1    |      | 1    |      | Cellular Band(824.7MHz,836.52MHz ,<br>848.41MHz)                                          |  |
|                          | -     |      | -    |      | PCS Band(1851.25MHz , 1880MHz , 1908.75MHz)                                               |  |
| Rx Sensitivity           |       |      | 0.5  | %    | Cellular Band(869.7MHz,881.52MHz ,<br>893.31MHz)<br>Cell Power : -105dBm , 95% Confidence |  |
| (Primary /<br>Secondary) |       |      | 0.5  | %    | PCS Band(1931.25MHz , 1960MHz ,<br>1988.75MHz)<br>Cell Power : -105dBm , 95% Confidence   |  |

### Table 5-3. RF Conduction Specifications

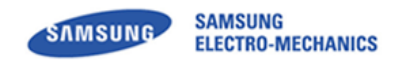

# 6 Label Information

## 6.1 Module Label

The Label contains Model Name, Product Code, FCC ID, MEID and Serial Number.

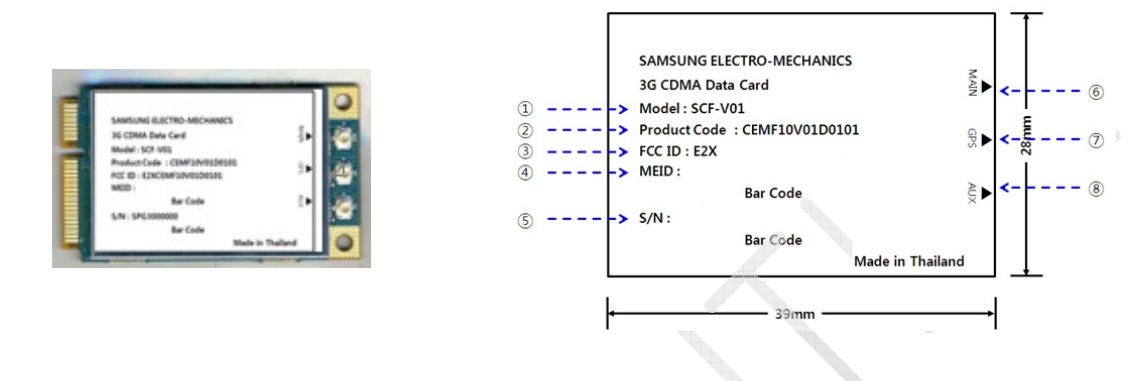

### Figure 6-1. Label Information

[Information]

- ① Model : SCF-V01
- ② Product Code : CEMF10V01D0101
- ③ FCC ID : E2XSCF-V01
- ④ MEID : Mobile Equipment Identifier
- ⑤ S/N : Serial Number
- 6 MAIN : Main Antenna connection
- O GPS : GPS Antenna connection
- (8) AUX : Diversity Antenna connection

## 6.1.1 S/N(Serial Number)

### Ex)

# <u>SQGB00001</u>0234 S

| S                     | Q                                  | G                        | В                                              | 000001                          |
|-----------------------|------------------------------------|--------------------------|------------------------------------------------|---------------------------------|
| 0                     | 2                                  | 3                        | 4                                              | 5                               |
| Company<br>S: Samsung | Custom Model<br>Q : CEMF10V01D0101 | Year<br>F:2011<br>G:2012 | Month<br>1~9:Jan~SEP<br>A:OCT, B:Nov,<br>C:Dec | 000001~FFFFFF<br>Serial No(Hex) |

| Table 6-1 | . Serial | Number | Information |
|-----------|----------|--------|-------------|
|-----------|----------|--------|-------------|

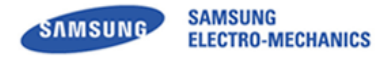

# 7 Safety Information

## 7.1 Certification

FCC ID : E2XSCF-V01

|   | Warning: Exposure to Radio Frequency Radiation The radiated          |
|---|----------------------------------------------------------------------|
|   | output power of this device is far below the FCC radio frequency     |
|   | exposure limits. Nevertheless, the device should be used in such a   |
| Λ | manner that the potential for human contact during normal operation  |
|   | is minimized. In order to avoid the possibility of exceeding the FCC |
|   | radio frequency exposure limits, human proximity to the antenna      |
|   | should not be less than 20 cm during normal operation. The gain of   |
|   | the antenna for Cellular band must not exceed 2 dBi and PCS band     |
|   | must not exceed 2 dBi.                                               |

Can be found under the Display Grant section of <u>www.fcc.gov/oet/ea/fccid</u> after searching on FCC ID: E2XSCF-V01

# **FCC Compliance Information**

This device complies with Part 15 of FCC Rules. Operation is subject to the following two conditions:

(1) This device may not cause harmful interference, and

(2) This device must accept any interference received.

Including interference that may cause undesired operation.

## 7.2 Caution

Modifications not expressly approved by the party responsible for compliance could void the user's authority to operate the equipment.

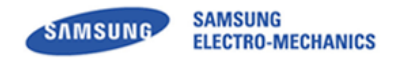

## SCF-V01 User Manual

# **Revision History**

| Revision | Date       | Descriptions                                  |
|----------|------------|-----------------------------------------------|
| 0.0      | 2012-02-10 | Initial Release                               |
| 0.1      | 2012-06-18 | Add Label Information, Add Safety Information |

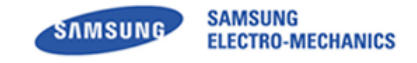

This equipment has been tested and found to comply with the limits for a Class A digital device, pursuant to part 15 of the FCC Rules. These limits are designed to provide reasonable protection against harmful interference in a residential installation. This equipment generates, uses and can radiate radio frequency energy and, if not installed and used in accordance with the instructions, may cause harmful interference to radio communications. However, there is no guarantee that interference will not occur in a particular installation. If this equipment does cause harmful interference to radio or television reception, which can be determined by turning the equipment off and on, the user is encouraged to try to correct the interference by one or more of the following measures:

- Reorient or relocate the receiving antenna.
- Increase the separation between the equipment and receiver.
- Connect the equipment into an outlet on a circuit different from that to which the receiver is connected.
- Consult the dealer or an experienced radio/TV technician for help.

Caution: Any changes or modifications to this device not explicitly approved by manufacturer could void your authority to operate this equipment.

For label requirement when transmitter module is installed in a host,

the host shall have an additional permanent label referring to the enclosed module

"Contains Transmitter Module FCC ID: } j-SCF-V01

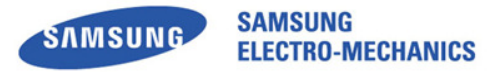

# SCF-V01 ETS(Engineer Test Software) User Manual

REV 0

Steve Heo, Software Application Engineer

Software Part WS Development Team Samsung Electro-Mechanics

2012-06-28

**Background & Summary** This document describes how to use ETS.

© 2012 Samsung Electro-Mechanics. All rights reserved

Release

The names of actual companies and products mentioned herein may be the trademarks of their respective owners.

#### This document is subject to change without notice.

No part of this document may be reproduced, stored in a retrieval system, or transmitted in any form or by any means without the express written consent of Samsung Electro-Mechanics.

# **Table of Contents**

| 1  | INT                                           | RODUCTION                                                                                                    | . 3                                    |
|----|-----------------------------------------------|----------------------------------------------------------------------------------------------------|----------------------------------------|
|    | 1.1<br>1.2                                    | ACRONYMS<br>LIST OF TERMS                                                                                                    | 3<br>3                                 |
| 2  | SET                                           | UP AND QUICK START                                                                                                    | . 4                                    |
|    | 2.1<br>2.2<br>2.3<br>2.4<br>2.5<br>2.6<br>2.7 | SYSTEM REQUIREMENTS<br>INSTALLING AND REMOVING<br>RUNNING ETS FOR THE FIRST TIME<br>How to Exit<br>OPENING AND SAVING CONFIGURATION FILES<br>ETS DEFINES<br>ETS OPTIONS | 4<br>5<br>7<br>7<br>7<br>10<br>11      |
| 3  | IDL                                           | E MODE                                                                                                    | 12                                     |
|    | 3.1<br>3.2<br>3.3<br>3.4<br>3.5<br>3.6        | RSSI FOR CDMA<br>Overhead Paging Spy<br>Registration Message Spy<br>Tx PWR Detect Measurements Spy<br>HWD Frequency Channel Trace.<br>Pilot Strength Spy                | 12<br>12<br>13<br>13<br>14<br>15       |
| 4  | IN-C                                          | CALL MODE                                                                                                    | 16                                     |
|    | 4.1<br>4.2<br>4.3<br>4.4<br>4.5               | VOICE CALL INITIATE                                                                                                    | 16<br>17<br>18<br>18<br>20             |
| 5  | TES                                           | T/DEBUG CAPABILITY                                                                                                    | 21                                     |
|    | 5.1<br>5.2<br>5.3<br>5.4<br>5.5<br>5.6<br>5.7 | BASICS                                                                                                    | 21<br>24<br>29<br>41<br>42<br>56<br>66 |
| 6  | UTI                                           | LITIES                                                                                                    | 67                                     |
|    | 6.1<br>6.2                                    | VIRTUAL MMI<br>SCRIPT UTILITY                                                                                                    | 67<br>67                               |
| RE |                                               | ON HISTORY                                                                                                    | 74                                     |

# **1** Introduction

This document provides high-level functional descriptions of the CBP 5.X CDMA Baseband Processor digital hardware subsystems.

## **1.1 Acronyms**

| ADC    | Analog-to-Digital Converter                 |
|--------|---------------------------------------------|
| AMPS   | Advanced Mobile Phone System                |
| APB    | ARM Peripheral Bus                          |
| CBP5.X | CDMA Baseband Processor version 4.1/5.0/5.1 |
| СР     | Control Processor                           |
| DAI    | Digital Audio Interface                     |
| DAC    | Digital-to-Analog Converter                 |
| DSPM   | Digital Signal Processor - Modem            |
| DSPV   | Digital Signal Processor – Voice            |
| DUT    | Device Under Test                           |
| EBI    | External Bus Interface                      |
| ICE    | In-Circuit Emulator                         |
| MMI    | Man-Machine Interface                       |
| PCG    | Power Control Group                         |
| PLL    | Phase Locked Loop                           |
| PWM    | Pulse-Width Modulator                       |
| RTOS   | Real-Time Operating System                  |
| SAT    | Supervisory Audio Tones                     |
| SPI    | Serial Programming Interface                |
| ST     | Signaling Tone                              |
| THRE   | Transmitter Holding Register Empty          |
| UART   | Universal Asynchronous Receiver/Transmitter |
| UIM    | User Identity Module                        |
| WBD    | Wideband Data                               |

## 1.2List of Terms

Table 1 contains a list of terms and abbreviations used in this section.

| Туре            | Description                                |
|-----------------|--------------------------------------------|
| pu <sup>1</sup> | Internal pull-up                           |
| pd <sup>2</sup> | Internal pull-down                         |
| ldrv1           | CMOS, low drive strength (1ma)             |
| ldrv2           | CMOS, low drive strength (2ma)             |
| mdrv            | CMOS, medium drive strength (4ma)          |
| hdrv            | CMOS, high drive strength (8ma)            |
| _N              | Indicates an active low signal             |
| Z               | Tri-state                                  |
| od              | Open-drain                                 |
| vanlg           | Input or output with analog voltage levels |
| dvdd_c          | Digital VDD to core cells (1.8V)           |
| dvss_c          | Digital VSS to core cells.                 |
| dvdd_r          | Digital VDD to pad ring (3V)               |
| dvss_r          | Digital VSS to pad ring                    |
| avdd            | Analog VDD (3V)                            |
| avss            | Analog VSS                                 |

 Table 1 - External Interface Pin Attributes

<sup>1</sup>Internal pull-up resistors are non-linear elements; they have a resistance of about 80 K at operating conditions of nominal process, 25° C and 3 V I/O supply voltage. They exhibit 140 K at operating conditions of WC process, 125°C junction and 2.85 V I/O supply and 42 K at conditions of BC process, 0° C and 3.15 V supply voltage.

<sup>2</sup>Internal pull-down resistors: The same conditions apply as listed above for internal pull-up resistors.

| Туре | Description              |
|------|--------------------------|
| Z    | Tri-State                |
| Н    | Tri-State with Pull-Up   |
|      | Tri-State with Pull-Down |
|      | CMOS High                |
| 0    | CMOS Low                 |
| X    | Unknown                  |
|      |                          |

### Table 2 - Reset Legend

# 2 Setup and Quick Start

### **2.1System Requirements**

The following are the minimum requirements for running ETS:

Operating System: Windows 2000/XP or later

Memory: At least 128 MB of RAM Processor: Pentium II or better

### 2.2Installing and Removing

### 2.2.1Installing ETS

VIA Telecom delivers the installation program, "*ETS.exe*", as part of the software release package. VIA Telecom strongly recommends installing **ETS** in the default directory as the installing shell indicated. The VIA Telecom software releases are typically numbered "rX.Y.Z" where:

- X = Major Release Number
- Y = Minor Release Number
- Z = Patch to Minor Release

The VIA Telecom complete software package contains:

- a. The VIA Telecom CP code, which executes on the ARM7TDMI-S<sup>™</sup> processor embedded in the CBP5.X chip.
- b. An ".img" Image file, which contains code or code patches that will run on the DSPM and DSPV embedded Oak processors.
- c. The "ETS.exe" and "ETS\_Config\_x.exe" package, which installs ETS.

#### Example

Assume that the VIA Telecom software release is: **r6.0.6**.

- 1. The ETS installation program would be: <Customer Path>\ PCTools\ ets\ ETS\_6.0.6.exe and ETS\_Config\_0.14.2\_vtui2\_5x.
- Run ETS\_6.0.6.exe and ETS\_Config\_0.14.2\_vtui2\_5x . For this example, ETS is installed in "C:\ Program Files\ VIA Telecom\ VTC-ETS\ ", ETS\_Config is in "C:\ Program Files\ VIA Telecom\ ETS\_Config\ ".

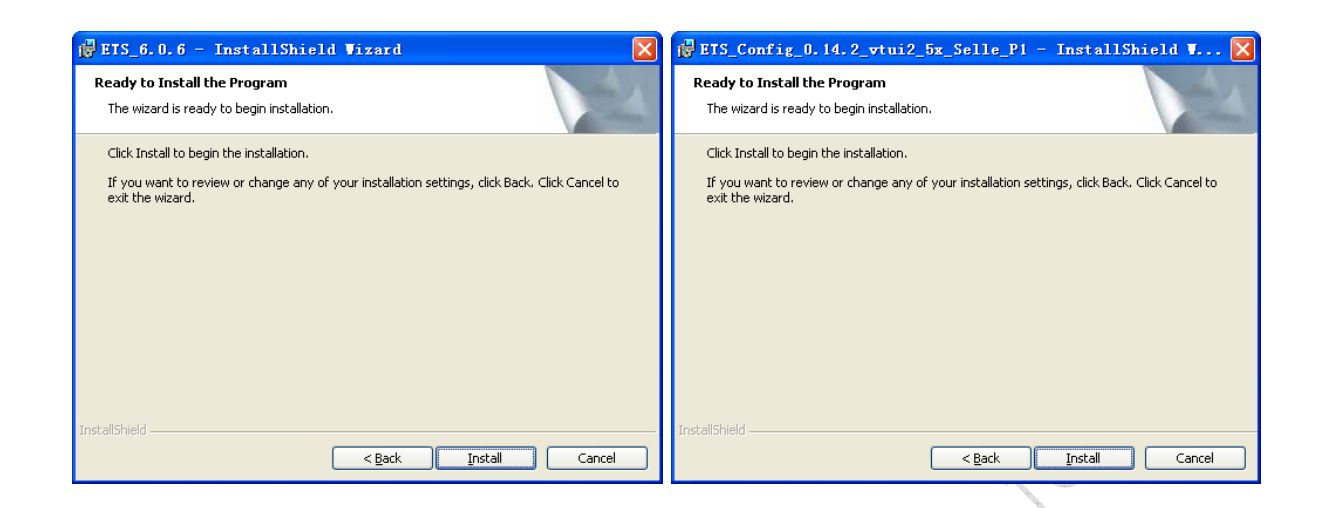

3. For other items which will meet in installing process, use default setting is fine. Since from now on, all of CBP5.X reference software will use same ETS.exe, you **NEED NOT** pay additional attention to associate version number between the software release and ETS.

### 2.2.2Removing ETS

Use the standard Windows method to remove (uninstall) software.

- 1. Go to the Control Panel and select Add or Remove Programs.
- 2. Select **ETS** and click the **Add/Remove** button. Follow the standard procedure for uninstalling Windows-based software.

| 🐻 Add or Ren           | nove Programs                                                                   |               |               |
|------------------------|---------------------------------------------------------------------------------|---------------|---------------|
| 5                      | Currently installed programs:                                                   | Sort by: Name | *             |
| Change or<br>Remove    | ACDSee 4.0                                                                      | Size          | 23.42MB 🔷     |
| Programs               | 🗏 Adobe Acrobat 7.0.5 Professional - ChineseS                                   | Size          | 651.00MB      |
|                        | 🔀 ARM Developer Suite v1.1                                                      | Size          | 125.00MB      |
| Add New                | Beyond Compare Version 2.0.2                                                    | Size          | 5.45MB        |
| Programs               | Broadcom 440× 10/100 Integrated Controller                                      | Size          | 0.13MB        |
| <b>F</b>               | 🕞 Conexant HDA D110 MDC V.92 Modem                                              | Size          | 0.55MB        |
| Add/Remove             | 🚱 DataManager M816                                                              | Size          | 0.90MB        |
| Windows                | 🔁 Dell ResourceCD                                                               | Size          | 2.73MB        |
| Components             | 👔 ) Dell Wireless WLAN Card                                                     | Size          | 1.38MB        |
|                        | 💾 ETS                                                                           | Size          | 13.86MB       |
| Set Program            | Click here for support information.                                             | Used          | <u>rarely</u> |
| Access and<br>Defaults |                                                                                 | Last Used On  | 11/21/2006    |
|                        | To change this program or remove it from your computer, click Change or Remove. | Change        | Remove        |
|                        | FUJIFILM USB Driver                                                             | Size          | 1.13MB        |
|                        | Soogle Earth                                                                    | Size          | 30.96MB       |
|                        | a Google Toolbar for Internet Explorer                                          | Size          | 35.36MB       |
|                        | 📴 High Definition Audio Driver Package - KB835221                               |               |               |
|                        | 得 Intel(R) Graphics Media Accelerator Driver                                    |               | ~             |

Samsung Electro-Mechanics Co., Ltd. Proprietary

### 2.3 Running ETS for the First Time

Continuing with the example in Section 2.21, start ETS by selecting:

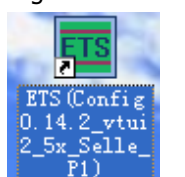

Windows Desktop  $\rightarrow$  ETS(Config 0.14.2\_vtui2\_5x\_Selle\_P1):

Now follow the steps in Section\_2.5.1.

### 2.4 How to Exit

1. From the ETS menu, select **File**  $\rightarrow$  **Exit**.

See Section 2.5.2 for details on how to save the ETS configuration when exiting.

| E Et         | slain | . –        | USB 1        |              |    |           |                |      |  |
|--------------|-------|------------|--------------|--------------|----|-----------|----------------|------|--|
| <u>F</u> ile | Debug | <u>C</u> ₽ | DSP <u>M</u> | DSP <u>V</u> | RF | Vtilities | <u>W</u> indow | Help |  |
|              |       |            |              |              |    |           |                |      |  |

## 2.5Opening and Saving Configuration Files

### 2.5.10pening Configuration Files

1. From the ETS menu, select File  $\rightarrow$  Open...

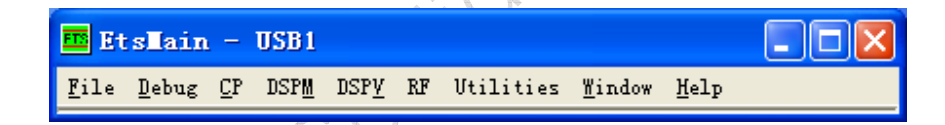

2. Continuing with the *Example* of Section 2.2.1, in the Window below select the Path:

 $\label{eq:c:program_Files_VIA_Telecom_ETS_Config_ 0.14.2_vtui2_5x_Selle_P1\ config\ cdma\ and\ then\ select\ the\ file\ default.cfg$ 

Samsung Electro-Mechanics Co., Ltd. Proprietary

| Open                   |                         |            | ? 🗙          |          |
|------------------------|-------------------------|------------|--------------|----------|
| Look <u>i</u> n: 🔀     | ) cdma                  |            | * 🎟 🕶        |          |
| Config                 | 🚞 dspv                  |            |              |          |
| i cust                 |                         |            |              |          |
| 🛄 do<br>Canada do pi   | erauic<br>S fsi_default |            |              | 1        |
| i dspm                 |                         |            |              |          |
|                        |                         |            |              |          |
| File <u>n</u> ame:     | default                 |            | <u>O</u> pen | X        |
| Files of <u>typ</u> e: | Config Files (*.cfg)    | <u> </u>   | Cancel       | $\chi O$ |
|                        | Open as read-only       |            |              | $\odot$  |
|                        |                         |            |              | 0        |
|                        |                         |            | 100          |          |
|                        |                         | $\bigcirc$ | S,           |          |
|                        |                         |            |              |          |
|                        |                         | j (D)      |              |          |
|                        |                         |            |              |          |
|                        | . 2                     | (C)        |              |          |
|                        | 1) x                    | 5          |              |          |
|                        |                         |            |              |          |
|                        | $\mathcal{C}$           |            |              |          |
|                        | $\bigcap$               |            |              |          |
| A (                    |                         |            |              |          |
|                        |                         |            |              |          |
| CV.                    |                         |            |              |          |
|                        |                         |            |              |          |

3. After opening **default.cfg** you should see a screen, which looks similar to the picture below. This screen has all the standard ETS sub-windows which are typically used at VIA Telecom.

| 🏧 EtsMain - USB - [ogram Files\ET                                                                                                    | S\default.cfg]                                                                                                    | 🧮 Virt Mmi 🛛 🗖 🔀                                                                                                    | Spy Overhead Paging Mess                                                                                                    | ages 📃 🗖                                                                                                    |
|----------------------------------------------------------------------------------------------------|----------------------------------------------------------------------------------------------------|----------------------------------------------------------------------------------------------------|----------------------------------------------------------------------------------------------------|----------------------------------------------------------------------------------------------------|
| File Debug CP DSPM DSPV RF Custo<br>CP Search Results  Print 1<br>Sys Time:0xdf9c8ce6<br>Num Act0x01<br>Num Cand:0x00<br>Num Nghbr:0x18<br>Acting Data                                                                                                    | DUbliktes Window Help<br>DSPM Rfc RxTx<br>Print 2<br>Sys Time:<br>0xdf9c8ce7<br>Received Power (dBm):<br>-57.34<br>Receive PDM Value:                                                                                                    | S< ∧ R><br>+ < Ok > CMR<br>- V                                                                                                    | Log<br>, IMSI_DUM<br>, ORDERED<br>, BROADCA<br>, RESERVEL<br>, ADD_LEN(<br>, ADD_PFIE<br>, PDU_PADI                                                                | NE=U<br>D_TMSIS=0<br>ST_DONE=1<br>D=0<br>GTH=0<br>LD=<br>DING=0                                                                                 |
| State         Notes         Strength           1         0         54         3457         4.6584           2         1         0         0         1.#INF           Cand Data:                                                                                                    | Dx0000     Rx Gain State:       2     Transmit Power (dBm):       -150.00     Transmit PDM Value:       0x0000     Transmit PDM Value:                                                                                                    | Send         <         End           1         2         3           4         5         6           7         8         9           *         0         #             | Log<br>Enable=1<br>14:29:32.0 < ETS, Id=CP Spy,<br>ENG_ACCESS_PROC_TR 1 4<br>14:29:32.0 < ETS, Id=CP Spy,<br>13 57, Enable=1<br>14:30:30.0 < ETC_IL=CP December 20 | Spyld=CP PE<br>0, Enable=1<br>Spyld=CP PE ENG_LAYER;<br>Spyld=CP PE ENG_PAGE_*                                                                  |
| 3         1         0         0         -1.#INF           4         1         0         0         1.#INF           4         1         0         0         1.#INF           •         •         •         •         •           •         •         •         •         •           •         •         •         •         •           •         •         •         •         •           •         •         •         •         •           •         •         •         •         •           •         •         •         •         •         •           •         •         •         •         •         •         •           1         0         •         •         •         •         •         •           2         0         390         24960         •         •         •         •           3         0         405         25920         •         •         •         •         •         •         •         •         •         •         •         •         •         • <td< td=""><td>Log<br/>14:29:34.8&gt; UXDF9C8CE3 L10 CM<br/>14:29:34.8&gt; 0xDF9C8CE4 L10 CM<br/>14:29:34.9&gt; 0xDF9C8CE6 L10 CM<br/>L1D_IDLE_SETS_LIST_UPDATE_V<br/>14:29:34.9&gt; 0xDF9C8CE6 L10 CM<br/>L1D_SRCH_RESULT_COMPLETE_<br/>14:29:34.9&gt; 0xDF9C8CE7 L10 CM<br/>14:29:34.9&gt; 0xDF9C8CE7 L10 CM</td><td>a Mbox: Msg la - LIU_USHA<br/>d Mbox: Msg la - LIU_USHA<br/>d Mbox: Msg la -<br/>MSG<br/>d Mbox: Msg la -<br/>MSG<br/>d Mbox: Msg la - LID_SLEE<br/>d Mbox: Msg la - LID_DSPA</td><td>A SLUTIED MSG<br/>_SLOTTED_MSG<br/>P_MSG<br/>A SLOTTED_MSG</td><td>Spyld=CP PE ENG_CP_TR<br/>Spyld=CP PE ENG_RTC_TF<br/>Sync Messages</td></td<> | Log<br>14:29:34.8> UXDF9C8CE3 L10 CM<br>14:29:34.8> 0xDF9C8CE4 L10 CM<br>14:29:34.9> 0xDF9C8CE6 L10 CM<br>L1D_IDLE_SETS_LIST_UPDATE_V<br>14:29:34.9> 0xDF9C8CE6 L10 CM<br>L1D_SRCH_RESULT_COMPLETE_<br>14:29:34.9> 0xDF9C8CE7 L10 CM<br>14:29:34.9> 0xDF9C8CE7 L10 CM                                 | a Mbox: Msg la - LIU_USHA<br>d Mbox: Msg la - LIU_USHA<br>d Mbox: Msg la -<br>MSG<br>d Mbox: Msg la -<br>MSG<br>d Mbox: Msg la - LID_SLEE<br>d Mbox: Msg la - LID_DSPA | A SLUTIED MSG<br>_SLOTTED_MSG<br>P_MSG<br>A SLOTTED_MSG                                                                                                    | Spyld=CP PE ENG_CP_TR<br>Spyld=CP PE ENG_RTC_TF<br>Sync Messages                                                                                |
| 6       0       153       9792       -21.5372         7       0       141       9024       -23.2233         8       0       234       14976       -22.7992         9       0       297       19008       -22.6018         10       0       36       2204       -22.1442         11       0       66       4224       -21.7699         12       0       27       1728       -21.8911         13       0       51       3264       -22.2319         14       0       477       30528       -22.9014                                                                                                    | Ain Log Window.<br>Log<br>Id=L1D_DSPM_SLOTTED_MSG<br>14:29:34.9> ETS, Id=CP Trace, Tra<br>Id=L1D_DLE_SETS_LIST_UPDAT<br>14:29:34.9> ETS, Id=CP Trace, Tra<br>Id=L1D_SRCH_RESULT_COMPLE<br>14:29:34.9> ETS, Id=CP Trace, Tra<br>Id=L1D_SLEEP_MSG<br>14:29:34.9> ETS, Id=CP Trace, Tra<br>Id=L1D_SDEMSG | iceld=CP L1d Cmd Mbox, Sy<br>E_MSG<br>iceld=CP L1d Cmd Mbox, Sy<br>TE_MSG<br>iceld=CP L1d Cmd Mbox, Sy<br>iceld=CP L1d Cmd Mbox, Sy                                    | /s Time=0xdf9c8ce6, Msg<br>/s Time=0xdf9c8ce6, Msg<br>/s Time=0xdf9c8ce7, Msg<br>/s Time=0xdf9c8ce7, Msg                                                           | 14-27-41 EZ ETS 14-00 Sp                                                                                                    |
| CP 00S Area Parms                                                                                                    | Fault Log     Definition revision: 1.1     Config revision: 1.2     14:29:32.4: Couldn't find config en                                                                                                    | • –                                                                                                    |                                                                                                    | 14:27:41:35 E163, IB-CF 36<br>Spyld-CP PE ENG_LAYER<br>13 15, Enable=1<br>14:29:32.04 ETS, Id=CP Sp<br>Spyld=CP PE ENG_LAYER<br>13 15, Enable=1 |

## 2.5.2 Saving Configuration Files

1. If you have used any special ETS commands during your present session which you'd like to use in a future session then you can explicitly save the present configuration by using the ETS Main Menu command:

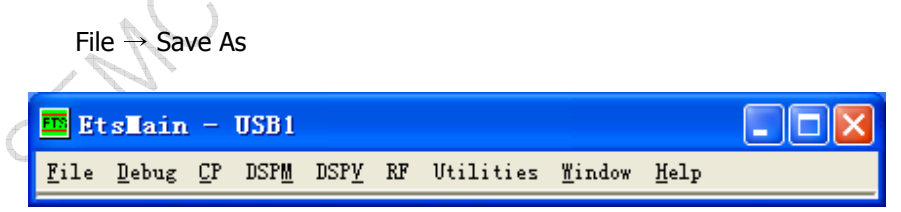

2. Enter the name and path for your configuration file in the dialog box below, or you can choose to overwrite the present configuration file (typically, "default.cfg").

## 2.6 ETS Defines

File  $\rightarrow$  Defines

ETS allows the user to configure the tool for various standard definitions:

| Configuration Defines 🛛 🗙              |  |  |
|----------------------------------------|--|--|
| 🗖 Lite Message Set                     |  |  |
| 🔲 Do NOT Decode Signaling Messages     |  |  |
| 🖵 Enable SMS Submit Hex                |  |  |
| 🖵 Enable Dual Nam Support              |  |  |
| CBP Asic Revision                      |  |  |
| SYS_ASIC_CBP4PLUS_ROMC2                |  |  |
| RF Target Option                       |  |  |
| SYS_RF_GCT_DCR                         |  |  |
| SYS_RF_GCT_DCR SYS_ASIC_CBP4PLUS_ROMC2 |  |  |
| OK Cancel                              |  |  |

### Note:

1. This defines must be configured correct as the target HW you using. Else it will case some UN-expect error. If you don't sure which option you should select, call VIA application engineer for help.

2. After you changed the definition, should close and restart ETS to make the effort available.

### 2.7 ETS Options

#### $\text{File} \rightarrow \text{Options}$

There are some parameters you can modify, the value depend on the CP request. Special for **Flash Download Timeout (Sec)**, we recommend you adjust it longer than the total CP erase time (the lager CP size is, the longer erase time is). **200s** is the typically value VIA internal used.

| Ets Options                                                                                           |
|----------------------------------------------------------------------------------------------------|
| Max messages per Second: 0                                                                            |
| Max messages in Log Window: 1000                                                                      |
| Max messages in Trace Window: 1000                                                                    |
| Transfer Window Size: 4                                                                               |
| Initial Baud Rate: 115200                                                                             |
| Data Download Start Addr: 0x2000000                                                                   |
| Data Upload Start Addr: 0x2040000                                                                     |
| Flash Download Timeout (Sec): 25                                                                      |
| Popup Fault Log<br>Popup Comm Status on Error<br>Disable Startup Commands<br>Maximum Menu Entries: 40 |
| Ignore Underflow Errors 🔽<br>Log Notes to Trace Window 🗖<br>Serial Port DTR Enable 🗖                  |
| Use C-Type Pathing for Printing 🔲                                                                     |
| Preamble Delay in Msec: 20                                                                            |
| Send Break Char In Msg Preamble 🛛 🔽                                                                   |
| Log Message Received Errors                                                                           |
| Auto Conrig Load                                                                                      |
| Cancel                                                                                                |

# **3 Idle Mode**

### 3.1 RSSI for CDMA

CDMA: DSPM  $\rightarrow$  Spy  $\rightarrow$  RFC  $\rightarrow$  DSPM Rfc RxTx

Usually this window is opened from loading the "default.cfg" configuration file.

| DSPI Rfc RxIx                |     |
|------------------------------|-----|
| 🔽 Print 3                    |     |
| Sys Time:Dxa248d231          |     |
| Received Power (dBm):-68.13  | × 1 |
| Receive PDM Value:0x0000     |     |
| Rx Gain State:3              | X   |
| Transmit Power (dBm):-150.00 | 0.  |
| Transmit PDM Value:0x0000    |     |
| Tx Gain State:0              | 02  |
| RxDAgc Value:                | ~°° |
| Bitsel Gain HwVal            |     |
| 1 -5 7 0xfec7                |     |
|                              |     |

| Window Entries       | Definition                                                                                                    |  |  |
|----------------------|----------------------------------------------------------------------------------------------------|--|--|
| Print                | If checked, the window will be printed onto the main log as a trace:                                                                                                    |  |  |
|                      | 15:17:28.8> ETS, Id=DSPM Spy, SpyId=DSPM Rfc RxTx, Sys Time=0xa248d231,<br>Received Power (dBm)=-68.13, Receive PDM Value=0x0000, Rx Gain State=3,<br>Transmit Power (dBm)=-150.00, Transmit PDM Value=0x0000, Tx Gain State=0,<br>Bitsel=-5, Gain=7, HwVal=0xfec7 |  |  |
| Sys Time             | Recorded system time for reference purposes.                                                                                                    |  |  |
| Received Power (dBm) | Received power from the BS interpreted by the MS.                                                                                                    |  |  |
| Receive PDM Value    | Received power from the BS interpreted by the MS in PDM. This area used for superhet solution.                                                                                                    |  |  |
| Rx Gain State        | Gain state that the MS receiver is in.                                                                                                    |  |  |
| Transmit Power (dBm) | Transmit power to the BS interpreted by the MS in dBm.                                                                                                    |  |  |
| Transmit PDM Value   | Transmit power to the BS interpreted by the MS in PDM.                                                                                                    |  |  |
| Tx Gain State 🦱 🔍    | Gain state that the MS transmitter is in.                                                                                                    |  |  |
| RxDAgc Value         | Received power from the BS interpreted by the MS, this area used for DCR solution.                                                                                                    |  |  |

# 3.2 Overhead Paging Spy

 $CP \rightarrow SPY \rightarrow PS \rightarrow Call Proc \rightarrow Engine \rightarrow Eng_Layer2_TR \rightarrow CP PE ENG_LAYER2_TR 13 13 (for CDMA)$ 

The spy is enabled automatically once the "default.cfg" is loaded. This spy displays all CDMA overhead paging messages broadcast from the base station.

Samsung Electro-Mechanics Co., Ltd. Proprietary

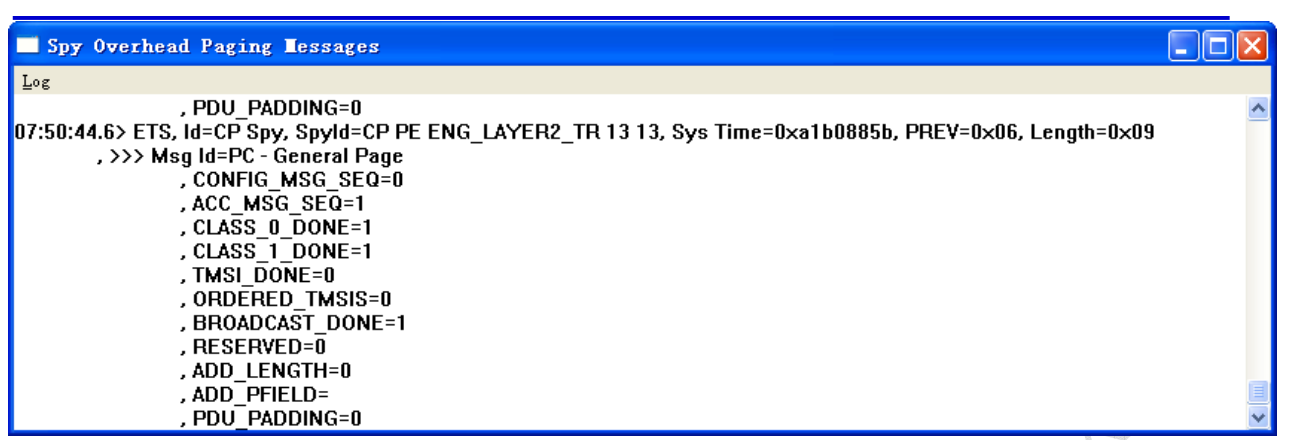

## 3.3 Registration Message Spy

 $\mathsf{CP} \to \mathsf{SPY} \to \mathsf{PS} \to \mathsf{Call} \; \mathsf{Proc} \to \mathsf{Engine} \to \mathsf{ENG}\_\mathsf{ACCESS}\_\mathsf{PROC}\_\mathsf{TR} \to \mathsf{CP}$ 

ENG\_ACCESS\_PROC\_TR 1 40

The spy is enabled automatically once the "default.cfg" is loaded. This spy displays all messages from mobile to the base station during idle mode, through access channel.

| Spy Signalling Tessages                                                                                                    | X |
|----------------------------------------------------------------------------------------------------|---|
| Log                                                                                                    |   |
| 15:28:08.9> ETS, Id=CP Spy, SpyId=CP PE ENG_ACCESS_PROC_TR 1 40, Sys Time=0xa2494f36,<br>PREV=0x06, Length=0x2d<br>, PD=1<br>, <<< Msg Id=AC - Origination<br>, LAC_LENGTH=18 | ~ |
| , ACK_SEQ=4<br>, MSG_SEQ=4<br>, ACK_REQ=1<br>, VALID_ACK=0<br>, ACK_TYPE=0                                                                                                    |   |
| , MSID_TYPE=IMSI and ESN<br>, MSID_LEN=10                                                                                                    |   |

# 3.4 Tx PWR Detect Measurements Spy

 $CP \rightarrow Spy \rightarrow HWD \rightarrow CP Tx Pwr Detect Measurements$ 

This spy only works in the following conditions:

Tx Pwr Detect cal tables "Tx Pwr Detect" and "Tx Pwr Det Freq Adj" and "Det Temp Adj" are populated.

Mobile is transmitting beyond the threshold that AUX ADC actually kicks in (typically +15dBm or above)

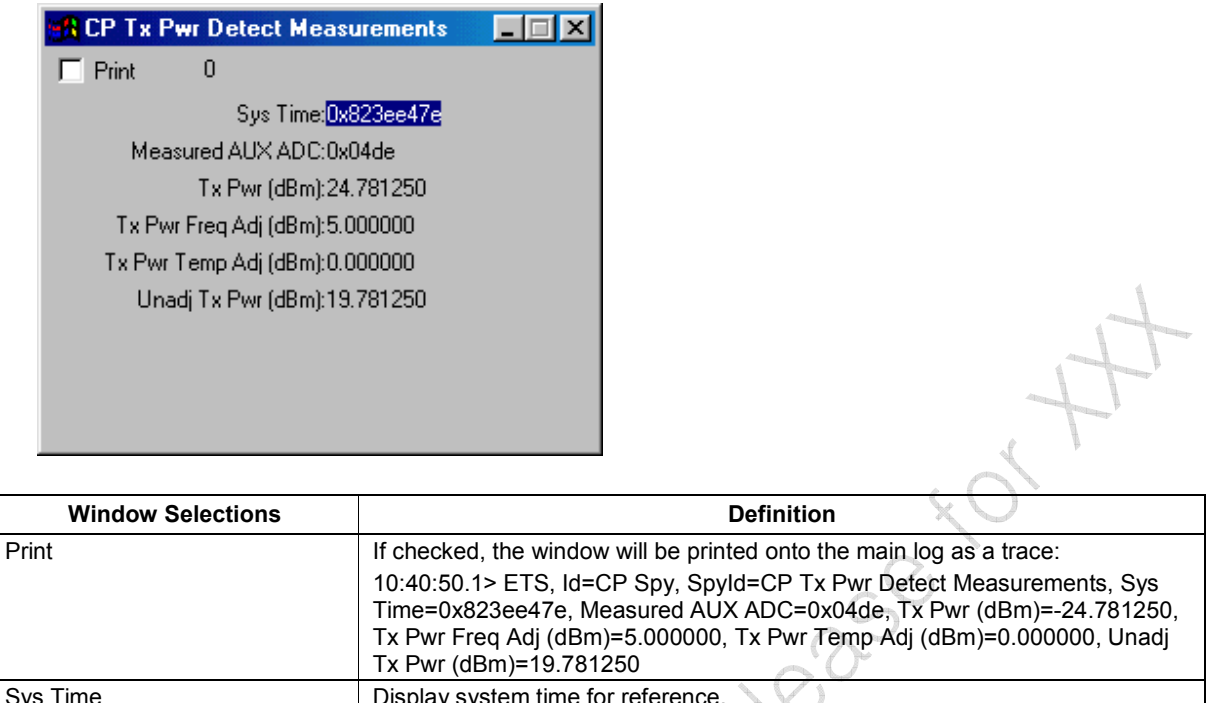

| Sys Time              | Display system time for reference.                 |
|-----------------------|----------------------------------------------------|
| Measured AUX ADC      | Reads AUX ADC value of Tx Pwr Detect.              |
| Tx Pwr (dBm)          | Displays mobile's final transmitting power in dBm. |
| Tx Pwr Freq Adj (dBm) | Display corresponding Adj read from cal table.     |
| Tx Pwr Temp Adj (dBm) | Display corresponding Adj read from cal table.     |
| Unadj Tx Pwr (dBm)    | Display the unadjusted Tx power transmitted.       |

# **3.5 HWD Frequency Channel Trace**

 $\mathsf{CP} \to \mathsf{Trace} \to \mathsf{HWD} \to \mathsf{CP} \; \mathsf{Freq} \; \mathsf{Channel}$ 

This trace is enabled automatically once the "default.cfg" is loaded. This trace displays the channels that the mobile searches in the Trace Log Window when the protocol stack is on:

| Trace Log Vindow                                                           |   |
|----------------------------------------------------------------------------|---|
| Log                                                                        |   |
| 15:33:46.6≻ U×A249912F UP - HYYD PLL: BAND_ULASS_U Uhan 201 A 1494835 B U  | ~ |
| 15:33:49.2> 0×A24991AF CP - HWD PLL: BAND_CLASS_0 Chan 201 A 1494835 B 0   | _ |
| 15:33:51.8> 0xA249922F CP - HWD PLL: BAND_CLASS_0 Chan 201 A 1494835 B 0   |   |
| 15:33:54.3> 0×A24992AF CP - HWD PLL: BAND CLASS 0 Chan 201 A 1494835 B 0   |   |
| 15:33:55.0> 0xA24992CF CP - HWD PLL: BAND CLASS 0 Chan 201 A 1494835 B 0   |   |
| 15:33:55.3> 0xA24992DF CP - HWD PLL: BAND CLASS 0 Chan 201 A 160801267 B 1 |   |
| 15:33:55.9> 0xA24992FE CP - HWD PLL: BAND CLASS 0 Chan 283 A 1498771 B 0   |   |
| 15:33:55.9> 0xA24992FE CP - HWD PLL: BAND CLASS 0 Chan 283 A 160805203 B 1 |   |
| 15:34:07.6> 0xA2499547 CP - HWD PLL: BAND CLASS 0 Chan 201 A 1494835 B 0   |   |
| 15:34:12.2> 0xA249962F CP - HWD PLL: BAND_CLASS_0_Chan_201_A_1494835_B0    |   |
| 15:34:14.8> 0xA24996AF CP - HWD PLL: BAND_CLASS_0_Chan_201_A_1494835_B0    |   |
| 15:34:16.7> 0xA249970E CP - HWD PLL: BAND CLASS 0 Chan 201 A 1494835 B 0   |   |
| 15:34:17.4> 0xA249972F CP - HWD PLL: BAND CLASS 0 Chan 201 A 1494835 B 0   |   |
| 15:34:18.1> 0xA2499749 CP - HWD PLL: BAND_CLASS_0_Chan_201_A_1494835_B0    |   |
| 15:34:22.5> 0xA249982F CP - HWD PLL: BAND_CLASS_0 Chan 201 A 1494835 B 0   | ~ |

Samsung Electro-Mechanics Co., Ltd. Proprietary

### **3.6 Pilot Strength Spy**

#### $CP \rightarrow Spy \rightarrow L1D \rightarrow CP$ Search Results Active

Usually this window is opened from loading the "default.cfg" configuration file. This spy display information of Active PNs involved, candidate PNs that are possible for handoffs, and neighbor PNs that are available for possible handoffs.

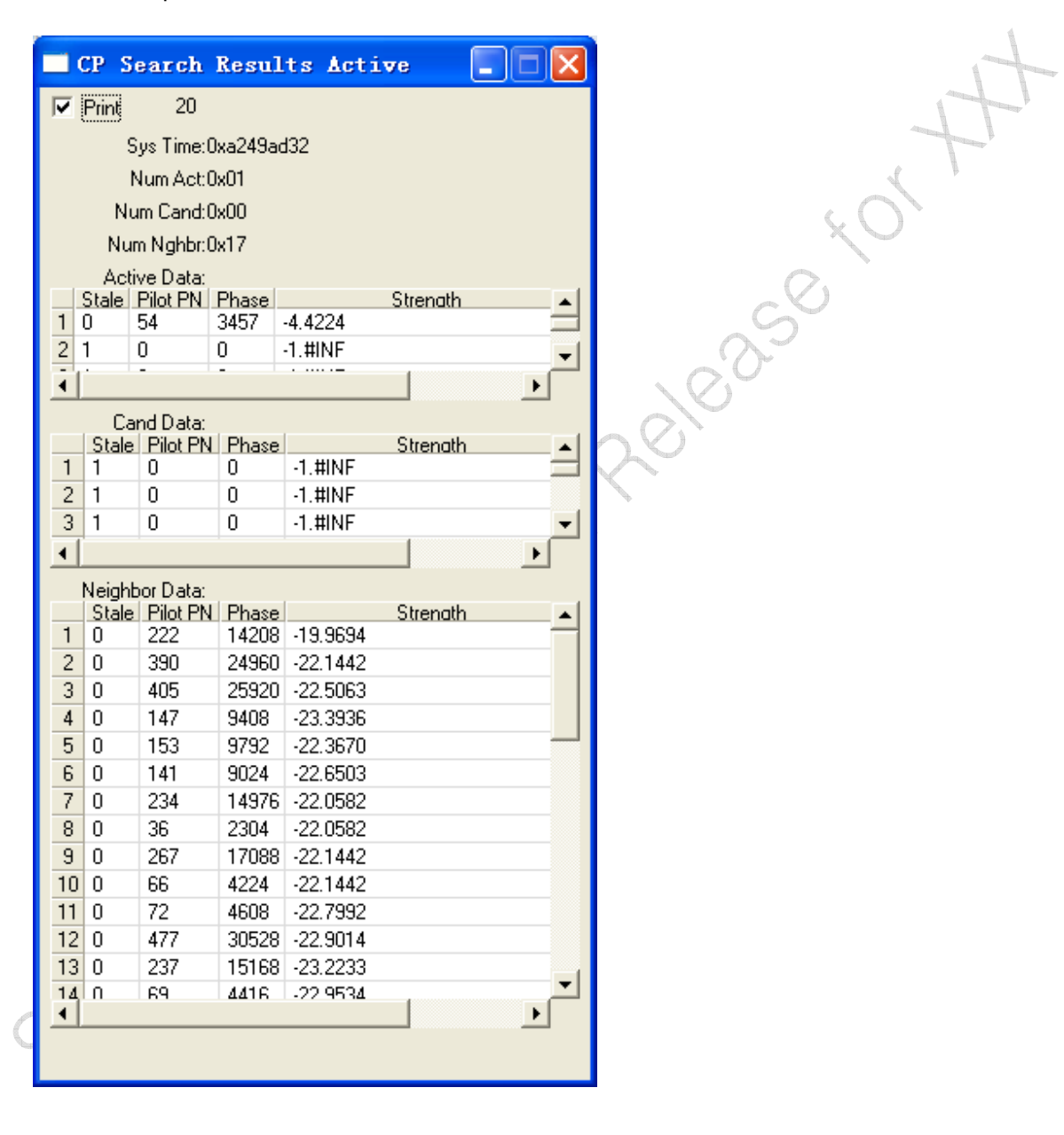

Samsung Electro-Mechanics Co., Ltd. Proprietary

| Window Selections | Definition                                                                                                    |  |  |
|-------------------|----------------------------------------------------------------------------------------------------|--|--|
| Print             | If checked, the window will be printed onto the main log as a trace:                                                                                                    |  |  |
|                   | 15:36:10.1> ETS, Id=CP Spy, SpyId=CP Search Results Active, Sys Time=0xa249ad32, Num Act=0x01, Num Cand=0x00, Num Nghbr=0x17                                                                                                    |  |  |
|                   | , Stale.0=0, Pilot PN.0=54, Phase.0=3457, Strength.0=-4.4224, Stale.1=1, Pilot<br>PN.1=0, Phase.1=0, Strength.1=-1.#INF, Stale.2=1, Pilot PN.2=0, Phase.2=0,<br>Strength.2=-1.#INF, Stale.3=1, Pilot PN.3=0, Phase.3=0, Strength.3=-1.#INF,<br>Stale.4=1, Pilot PN.4=0, Phase.4=0, Strength.4=-1.#INF, Stale.5=1, Pilot<br>PN.5=0, Phase.5=0, Strength.5=-1.#INF |  |  |
|                   | , Stale.0=1, Pilot PN.0=0, Phase.0=0, Strength.0=-1.#INF , Stale.1=1, Pilot<br>PN.1=0, Phase.1=0, Strength.1=-1.#INF , Stale.2=1, Pilot PN.2=0, Phase.2=0,<br>Strength.2=-1.#INF , Stale.3=1, Pilot PN.3=0, Phase.3=0, Strength.3=-1.#INF ,<br>(etc. up to Stale39=)                                                                                             |  |  |
| Sys Time          | Display system time for reference.                                                                                                    |  |  |
| Num Act           | Number of PNs currently on the active list.                                                                                                    |  |  |
| Num Cand          | Number of PNs currently on the candidate list.                                                                                                    |  |  |
| Num Nghbr         | Number of PNs currently on the neighbor list.                                                                                                    |  |  |
| Stale             | "1" = such PN is actually available for communications to mobile.                                                                                                    |  |  |
| Pilot PN          | Display the PN number(s) of the pilot(s) that the mobile is aware of.                                                                                                    |  |  |
| Phase             | Display the phase of the pilot seen by the mobile.                                                                                                    |  |  |
| Strength          | Display the strength of the pilot seen by the mobile.                                                                                                    |  |  |

4-31th

# 4 In-Call Mode

## 4.1 Voice Call Initiate

Utilities -> Virtual MMI Utility

To initiate a call, first click "Power" then dial any number and click "Send" Key on the Virt MMI.

| S< ^ R><br>+ < Ok > CMR<br>- V |
|--------------------------------|
| S< ∧ R><br>+ < Ok > CMR<br>- V |
| + < Ok > CMR                   |
|                                |
|                                |
| Send << End                    |
| 1 2 3                          |
| 4 5 6                          |
| 7 8 9                          |
| * 0 #                          |
| Mem Power                      |

As an alternative to using the Virtual MMI, calls can be initiated using:

### $\mathsf{CP} \to \mathsf{PS} \to \mathsf{UI}\xspace$ CP Call Initiate

| CP Call Initiate                 |   |                                                                                                    |
|----------------------------------|---|----------------------------------------------------------------------------------------------------|
| Send 🔽 Tack                      |   |                                                                                                    |
| Otasp:                           |   |                                                                                                    |
| Otasp Mode:[0                    | ] |                                                                                                    |
| E911 Call:                       |   |                                                                                                    |
| Request Mode: Cdma Only          | • |                                                                                                    |
| Service Type: Voice Service      | - | Part of the second second seco |
| Privacy Mode:                    | _ |                                                                                                    |
| Encoded:                         |   | $\langle O \rangle$                                                                                                    |
| Digit Mode:                      |   |                                                                                                    |
| Number Type: Unknown             | - | 0                                                                                                    |
| Number Plan: Number Plan Unknown | - |                                                                                                    |
| Number of Digits:[7              |   |                                                                                                    |
| Digits:[3505560                  | ] |                                                                                                    |

| Window Selections | Definition                                                                                                    |  |
|-------------------|----------------------------------------------------------------------------------------------------|--|
| Send              | Send to perform call initiate command.                                                                             |  |
| Tack              | If checked, the window will remain after clicking "Send". If not checked, window will close after clicking "Send". |  |
| Otasp             | Check if it is an OTASP call.                                                                                      |  |
| Otasp Mode        | If it is an OTASP call, entry OTASP mode.                                                                          |  |
| E911 Call         | Check if it is calling "E911".                                                                                     |  |
| Request Mode      |                                                                                                    |  |
| Service Option    | Choice a service option                                                                                            |  |
| Privacy Mode      |                                                                                                    |  |
| Encoded           |                                                                                                    |  |
| Digit Mode        | cv                                                                                                    |  |
| Number Type       |                                                                                                    |  |
| Number Plan       |                                                                                                    |  |
| Number of Digits  |                                                                                                    |  |
| Digits            |                                                                                                    |  |
|                   |                                                                                                    |  |

# 4.2 Voice Call Answer

Similar to section <u>4.1</u>, there are two ways of achieving this: through Virtual MMI or CP command.

- 1. Using Virtual MMI, click "Send" when "Call Alert" is displayed.
- 2. Or use CP  $\rightarrow$  PS  $\rightarrow$  UI Command  $\rightarrow$  CP Call Answer and click "Send"

| CP Call Answer |  |
|----------------|--|
| Send 🔽 Tack    |  |

## 4.3Voice Call Hang Up

Similar to section <u>4.1</u>, there are two ways of achieving this: through Virtual MMI or CP command.

Using Virtual MMI, click "End" to terminate a call.

Or use CP  $\rightarrow$  PS  $\rightarrow$  UI Command  $\rightarrow$  CP Call Hangup and click "Send"

| CP Call Hangup |  |
|----------------|--|
| Send 🔽 Tack    |  |

## 4.4Voice Call Configuration

### 4.4.1Voice Privacy Enable/Disable

 $\text{CP} \rightarrow \text{UI} \rightarrow \text{CP}$  Set Privacy Mode

| CP Set Privacy Lode |   |
|---------------------|---|
| Send 🔽 Tack         |   |
| Mode: Disabled      | • |
|                     |   |

 $\text{CP} \rightarrow \text{PS} \rightarrow \text{Voice Privacy} \rightarrow \text{CP}$  Voice Privacy Enable (or Disable)

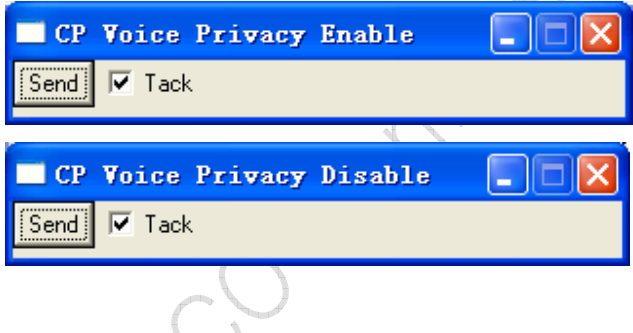

## 4.4.2Protocol Rev in Use

 $\mathsf{CP}\to\mathsf{PS}\to\mathsf{CP}$  Protocol Rev in use

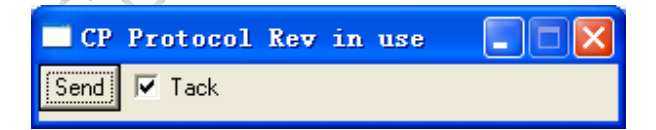

This command returns the protocol revision in use for the mobile which responds as follows:

17:05:46.6< ETS, Id=CP Protocol Rev in use

17:05:46.7> ETS, Id=CP Protocol Rev in use, P\_REV in use=IS\_2000

2010250,014

### 4.4.3 OOS Parameters

 $\text{CP} \rightarrow \text{PS} \rightarrow \text{CP}$  OOS Area Parms

Sending this command with the default values shown disables the phone from going out of service (sleep) when the base station is not available for an extended period of time.

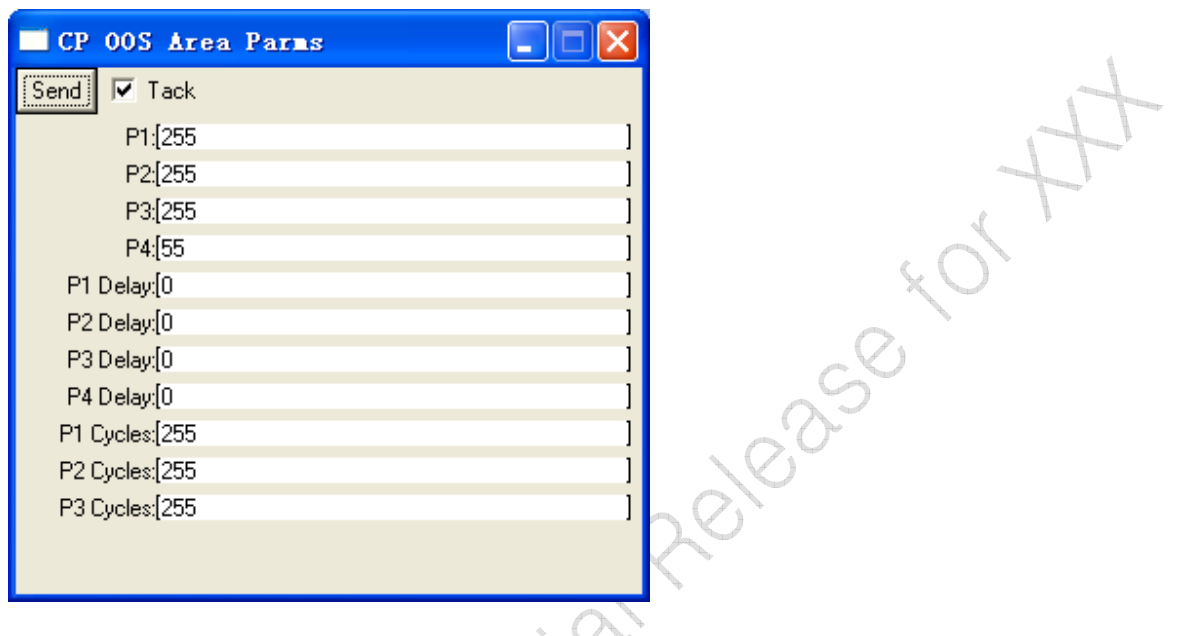

| Window Selections   | Definition                                |
|---------------------|-------------------------------------------|
| P1-P4               | # of attempts in phase 1-4                |
| P1 Delay-P4 Delay   | sec delay between phase 1-4 attempts      |
| P1 Cycles-P3 Cycles | number of repeats of N attempts + a delay |

## 4.4.4Set Deep Sleep Slice Time

 $\text{CP} \rightarrow \text{UI} \rightarrow \text{CP}$  Set Deep Sleep Time Slice

| 🔲 СР | UI Set DeepSleep 💶 🗖 🗙                 |  |
|------|----------------------------------------|--|
| Send | 🔽 Tack                                 |  |
|      | TimeSlice (in msec - 0 is off):[1000 ] |  |

| Window Selections | Definition                                                                                                    |
|-------------------|----------------------------------------------------------------------------------------------------|
| Send              | Send to perform the command.                                                                                       |
| Tack              | If checked, the window will remain after clicking "Send". If not checked, window will close after clicking "Send". |
| Time Slice        |                                                                                                    |
# 4.5 Radio Control

## 4.5.1 Tx Pwr Detect Measurements Spy

Please refer to section 3.4 for detailed description.

## 4.5.2 RSSI for AMPS and CDMA

Please refer to section 3.1 for detailed description.

# 4.5.3 DSPM AFC Frequency Error Spy

 $\mathsf{DSPM} \to \mathsf{Spy} \to \mathsf{Rfc} \to \mathsf{DSPM}$  Rfc Afc Freq Error

| ase refer to section 3.1 for detailed description.                       | The second second secon |
|--------------------------------------------------------------------------|----------------------------------------------------------------------------------------------------|
| 5.3 DSPM AFC Frequency Error Spy                                         |                                                                                                    |
| $PM \rightarrow Spy \rightarrow Rfc \rightarrow DSPM Rfc Afc Freq Error$ | ×0 <sup>4</sup>                                                                                                    |
| DSPI Rfc Afc Freq Error                                                  |                                                                                                    |
| Print 7                                                                  | SO                                                                                                    |
| Sys Time:0xa24ad630                                                      |                                                                                                    |
| Frequency Error (Hz):-10                                                 |                                                                                                    |
| AFC PDM Value:0x087f                                                     |                                                                                                    |
| AFC Enabled:1                                                            |                                                                                                    |
| Coarse Freq Error(Hz):2100                                               |                                                                                                    |
|                                                                          |                                                                                                    |
| X                                                                        |                                                                                                    |

| Window Selections      | Definition                                                                                                    |
|------------------------|----------------------------------------------------------------------------------------------------|
| Print                  | If checked, the window will be printed onto the main log as a trace:                                                                                                    |
|                        | 16:01:30.6> ETS, Id=DSPM Spy, SpyId=DSPM Rfc Afc Freq Error, Sys<br>Time=0xa24ad630, Frequency Error (Hz)=-10, AFC PDM Value=0x087f,<br>AFC Enabled=1, Coarse Freq Error(Hz)=2100 |
| Sys Time               | Display system time for reference.                                                                                                    |
| Frequency Error (Hz)   | Frequency error recorded.                                                                                                    |
| AFC PDM Value          | AFC PDM Value used.                                                                                                    |
| AFC Enabled            | AFC enabling state.                                                                                                    |
| Coarse Freq Error (Hz) | Display coarse frequency error.                                                                                                    |

# 4.5.4 HWD Freq Channel Trace

Please see section 3.5 for detailed descriptions.

# 4.5.5 Pilot Strength Spy

Please see section 3.6 for detailed descriptions.

# 5 Test/Debug Capability

# 5.1 Basics

# **5.1.1 Communication Port Configuration**

## **USB** Port

Debug -> Comm -> USB

Then the ETS will show the connect port as USB

| 📅 Etslain - USB1                                                  |                                         |
|-------------------------------------------------------------------|-----------------------------------------|
| <u>F</u> ile <u>D</u> ebug <u>C</u> P DSP <u>M</u> DSP <u>V</u> R | F Utilities <u>W</u> indow <u>H</u> elp |
| USB Port Selection                                                | 250                                     |
| Port                                                              | Rele-                                   |
| Cancel                                                            |                                         |
| Serial Port                                                       |                                         |

 $\text{Debug} \rightarrow \text{Comm} \rightarrow \text{Serial},$  to select a COM port for communicate with DUT.

| Serial Port Configuration |        |
|---------------------------|--------|
|                           | ОК     |
| Port: COM3 -              |        |
| [LUM4                     | Cancel |
| J                         |        |

CP -> Options, set the Initial Baud Rate as 115200.

| Ets Options                         |
|-------------------------------------|
| Max messages per Second: 0          |
| Max messages in Log Window: 1000    |
| Max messages in Trace Window: 1000  |
| Transfer Window Size: 4             |
| Initial Baud Rate: 115200           |
| Data Download Start Addr: 0x2000000 |
| Data Upload Start Addr: 0x2040000   |
| Flash Download Timeout (Sec): 120   |
| Popup Fault Log                     |
| Disable Startup Commands            |
|                                     |
| Log Notes to Trace Window           |
| Serial Port DTR Enable              |
| Preamble Delay in Msec: 20          |
| Send Break Char In Msg Preamble 🔽   |
| Log Message Received Errors 📃       |
| Auto Config Load                    |
| Reset Polarity/Inverted Default     |
| Cancel                              |
| $\bigcirc$                          |
|                                     |

# 5.1.2 Loopback Test

 $\text{Debug} \rightarrow \text{Loopback}$ 

This function used to test the USB/COM communications with CP, DSPM, or DSPV. Calls CP Loopback, DSPM Loopback, and DSPV Loopback.

| Loopback Mess      | age Test     |                              |
|--------------------|--------------|------------------------------|
| Send One           | 0            | Number of Messages           |
|                    | 0            | Number of Timeouts           |
| 🗖 Cycle            | 0            | Number of MisMatches         |
| 🔲 Windowed         | 4            | E Sequenced                  |
| Data Pattern       |              |                              |
|                    | (            | • Random                     |
| C Fixed C Counting |              |                              |
| 0123456789         |              |                              |
|                    | 1 M<br>s     | fessage timeout in<br>econds |
| O DSPV 🛛           | Disable Prin | ting 🔲 🔲 Stop On Error       |

## Samsung Electro-Mechanics Co., Ltd. Proprietary

| <ul> <li>○ Fixed</li> <li>○ 123456789</li> <li>○ CP</li> <li>○ DSPM</li> <li>○ DSPV</li> <li>□ Disable Printing</li> </ul> | Counting<br>ssage timeout in<br>onds<br>g I Stop On Error                                                                                                 | 25° tor th                                                                                            |  |
|----------------------------------------------------------------------------------------------------|----------------------------------------------------------------------------------------------------|----------------------------------------------------------------------------------------------------|--|
| Window Selections                                                                                                    |                                                                                                    | Definition                                                                                            |  |
| Number of Messages                                                                                                    | Number of messages                                                                                                    | s sent.                                                                                               |  |
| Number of Timeouts                                                                                                    | Number of failures.                                                                                                    | $\langle \rangle$                                                                                     |  |
| Number of Mismatches                                                                                                    | Number of difference                                                                                                    | s between what was sent and what was received.                                                        |  |
| Send One Start Loopback test,                                                                                              |                                                                                                    | one click will only sends out one command.                                                            |  |
| Cycle                                                                                                    | When checked, loopback test will continuously run until either Cycle is un-<br>checked or the Loopback window is closed. Will stop if you double clicked. |                                                                                                    |  |
| Windowed When checked, four I<br>Then sends and repli                                                                      |                                                                                                    | loopback requests are sent before any reply is received.<br>ies will alternate.                       |  |
| Fixed Pattern The user can supply a patt<br>of: CP 0x00 – 0xff and 0x0                                                     |                                                                                                    | a pattern of choice. Multiple words can be sent with a size d 0x0000 – 0xffff for both DSPV and DSPM. |  |
| Stop On Error                                                                                                    | Test will stop on time                                                                                                    | est will stop on timeout or mismatch errors.                                                          |  |
| CP Tests the loopbac                                                                                                    |                                                                                                    | vith the CP.                                                                                          |  |
| DSPM Tests the loopback w                                                                                                  |                                                                                                    | vith the DSPM.                                                                                        |  |
| DSPV Tests the loopback w                                                                                                  |                                                                                                    | vith the DSPV.                                                                                        |  |
| Message timeout in seconds Length of time the s                                                                            |                                                                                                    | stem will wait for a reply before issuing the message,                                                |  |
|                                                                                                    | "15:44:32.4: Timeout                                                                                                    | on message loopback"                                                                                  |  |
| Disable Printing                                                                                                    | When checked, mess                                                                                                    | sages to the Main Log window are suspended.                                                           |  |

# CP, DSPM, DSPV

Referring to Section 5.1.2 above, selecting CP, DSPM or DSPV for the loopback debug ensures functionality of the specific sector in the mobile.

# 5.1.3 Raw Rx/Tx Serial Data

## $\text{File} \rightarrow \text{Raw} \rightarrow \text{Tx or } \text{Rx}$

This command enables printing the raw data onto the Main Log window that describes the transfer of serial data between ETS and the board.

## Samsung Electro-Mechanics Co., Ltd. Proprietary

| Iain Log Vindov.                                                                                       |   |
|----------------------------------------------------------------------------------------------------|---|
| Log                                                                                                    |   |
| 10.00.42.3% E13, 10-68 VEISION                                                                         | ~ |
| 16:06:42.3[ Raw Tx: Len=2, 0xc8 0x00                                                                   |   |
| 16:06:42.3] Raw Rx: Len=20, 0xc8 0x00 0x00 0x0a 0x03 0x00 0x0c 0x0c 0x08 0x10 0x1d 0x00 0x0a 0x03 0x00 |   |
| 0x0c 0x0c 0x08 0x10 0x1d                                                                               |   |
| 16:06:42.3> ETS, Id=CP Version                                                                         |   |
| , Unit.0=CP, Major.0=10, Minor.0=3, Rev.0=0, Month.0=12, Day.0=12, Year.0=8, Hour.0=16, Min.0=29       |   |
| , Unit.1=CP, Major.1=10, Minor.1=3, Rev.1=0, Month.1=12, Day.1=12, Year.1=8, Hour.1=16, Min.1=29       | ~ |

## 5.1.4 Enable Generic Ack

 $\text{Debug} \rightarrow \text{Enable Generic Ack}$ 

This command controls the display of the acknowledgement to any command sent from ETS to the mobile. If enabled, a response message for each command is returned. A check mark displays next to the command if enabled.

| Tain Log Vindow.                                                                                  |   |
|---------------------------------------------------------------------------------------------------|---|
| Log                                                                                               |   |
| 16:12:20 07 ETC Id=CD Enter Collibration Mode                                                     | ~ |
| 16:12:38:84 ETS, IO=UP Enter Calibration Mode<br>16:12:41 37 ETS, Id=Enable Generic Ack, Enable=1 |   |
| 16:12:41.3> ETS, Id=Enable Generic Ack                                                            |   |
| 16:12:42.6< ETS, Id=CP Enter Calibration Mode                                                     |   |
| 16:12:42.6> ETS, Id=Generic Ack, MsgId=CP Enter Calibration Mode                                  | ~ |
|                                                                                                   |   |

# **5.2 Test Modes**

# 5.2.1 CP Sleep Control

 $CP \rightarrow MON \rightarrow CP$  Sleep Control

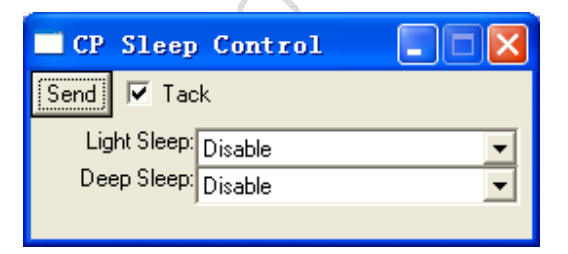

This command enables/disables the sleep operation of the CBP5.X software so the unit does/does not power down for a sleep period and wakes up for only the wake-up period duration.

## **5.2.2 Slotted Mode Enable/Disable**

 $CP \rightarrow PS \rightarrow Test mode \rightarrow CP Test Modes$ 

Samsung Electro-Mechanics Co., Ltd. Proprietary

| CP Test    | t Lodes 📃 🗖 🔀          |   |
|------------|------------------------|---|
| Send 🔽 T   | ack                    |   |
| Mode:      | Enable/Disable CRC 🗸 💌 | ĺ |
| Qualifier: | Off 🗸 🗸                |   |
| Value:[    | 0x0000                 | ] |
|            |                        |   |

2010250 401 44 To disable slotted: Set Qualifier to "Off" and click "Send" (Value entry is ignored). To enable slotted: Set Qualifier to "On" and click "Send" (Value entry is ignored).

## 5.2.3 Pwr Savings Mode Config

 $\text{CP} \rightarrow \text{HWD} \rightarrow \text{Pwr} \ \text{Savings} \rightarrow \text{CP} \ \text{Power} \ \text{Savings} \ \text{Mode} \ \text{Config}$ 

| CP Pwr Savin     | ngs Node Config 📘 🗖 🔀 |
|------------------|-----------------------|
| Send 🔽 Tack      |                       |
| Ctrl Mode:       | Automatic 🗾           |
| Pwr Saving Mode: | Power Up 🗾 💌          |
| Voice/Data Mode: | Idle 🗾 🔽              |
|                  |                       |
|                  |                       |

sets the power savings mode

| Window Selections | Options       | Definition                                                                                                    |
|-------------------|---------------|----------------------------------------------------------------------------------------------------|
| Send              |               | Send to perform power savings mode configuration.                                                                  |
| Tack              | $\hat{O}$     | If checked, the window will remain after clicking "Send". If not checked, window will close after clicking "Send". |
| Ctrl Mode         | Automatic     | Stack values are used – selections in Band and Channel are ignored.                                                |
|                   | Disable       |                                                                                                    |
|                   | Manual        | Values selected in Band and Channel are used                                                                       |
| Pwr Saving Mode   | Power Up      |                                                                                                    |
| N                 | Power Up Qpch |                                                                                                    |
|                   | CDMA Rx Acq   |                                                                                                    |
|                   | CDMA Rx       |                                                                                                    |
| Voice/Data Mode   | Idle          |                                                                                                    |
|                   | Mic On        |                                                                                                    |
|                   | Spkr On       |                                                                                                    |
|                   | Mic+Spkr On   |                                                                                                    |

# 5.2.4 Pwr Savings Config

 $CP \rightarrow HWD \rightarrow Pwr \ Savings \rightarrow CP \ Pwr \ Savings \ Config$ 

| CP Pwr     | Savings Config |   |
|------------|----------------|---|
| Send 🔽 T   | ack            |   |
| Ctrl Mode: | Automatic      | • |
| Hw Blks:   | All Blocks     | - |
| Status:    | Off            | - |
|            |                |   |

| Window Selections | Options    | Definition                                                                                                    |
|-------------------|------------|----------------------------------------------------------------------------------------------------|
| Send              |            | Send to perform power savings configuration.                                                                       |
| Tack              |            | If checked, the window will remain after clicking "Send". If not checked, window will close after clicking "Send". |
| Ctrl Mode         | Automatic  | Stack values are used – Hw Blks and Status are ignored.                                                            |
|                   | Disable    |                                                                                                    |
|                   | Manual     | Selections made under "Hw Blks" and "Status" are used.                                                             |
| Hw Blks           | All Blocks | This is the recommended setting for manual control.                                                                |
| Status            | On         | To turn blocks ON.                                                                                                 |
|                   | Off        | To turn blocks OFF.                                                                                                |

0,

# 5.2.5 Pwr Savings Status Get

 $CP \rightarrow HWD \rightarrow Pwr$  Savings  $\rightarrow CP$  Pwr Savings HW Status Get

| CP F | e are | Savings | Ηw | Status | Get |  |
|------|-------|---------|----|--------|-----|--|
| Send | V Ta  | ack     |    |        |     |  |

This command responds with the ON/OFF states of blocks within the chip. An example is shown below:

| Iain Log Vindov.                                                                                                    | $\mathbf{X}$ |
|----------------------------------------------------------------------------------------------------|--------------|
| Log                                                                                                    |              |
| 16:20:34.7< ETS, Id=CP Pwr Savings Hw Status Get                                                                                                    | ^            |
| 16:20:34.7> ETS, Id=CP Pwr Savings Hw Status Get, Clk32=Off, Clk1=On, Clk9[Gtxi]=Off, Clk480=Off, Clk9[Tx]=Off,                                                                                                    |              |
| Cika(Exj=On, Cik19=Off, Cika(Oimj=Off, Cik39=Off, Cika(Gpcti)=Off, Cik(Storrj=Off, Cik(Viterby)=Off, Cik360=Of,<br>Cik80=On, Cik8K=On, Cik(Gsni)=On, Cik39Bx=Off, Cik(Bha)=Off, Cik(Tha)=Off, Cik(DsnM)=On, Cik(DsnV)=On, |              |
| Clk19A=On, Clk2=Off, BandgapRefVolt=On, AuxiliaryAdc=Off, MSBias=On, RxAdc=Off, TxDacl=Off, TxDacQ=Off,                                                                                                    |              |
| PdmDe2=Off, PdmDe3=Off, PdmDe4=128, PdmSe0=Off, PdmSe1=128, PdmSe2=Off, PdmSe3=128, AmpsComps=On                                                                                                    | 6            |
| SerialCtrl=Off, Uart1Jitter=Off, Uart2Jitter=Off, MxsTxClkCtrl=Off, MxsRxSdAckCtrl=Off, MxsRxSdCdmaDckCtrl=Off,                                                                                                    |              |
| MXSAMpSUM=UN, MXSPamUM=UN, VLoaecDigPam=UN, VoiceDac=UN, VoiceAac=UN, Microphone=UN,<br>VniceDacAmp1=Off_VniceDacAmp2=On                                                                                                  | -            |
|                                                                                                    |              |
|                                                                                                    |              |

# 5.2.6 Pwr Savings Get Mode

 $\text{CP} \rightarrow \text{HWD} \rightarrow \text{Pwr Savings} \rightarrow \text{CP Pwr Savings Get Mode}$ 

| CP Pwr Savings Get Mode |  |
|-------------------------|--|
| Send 🔽 Tack             |  |

Below shows the command and respond while the mobile is in traffic:

| Iain Log Vindov.                                                      |   |
|-----------------------------------------------------------------------|---|
| Log                                                                   |   |
|                                                                       | ^ |
| 16:21:30.4< ETS, Id=CP Pwr Savings Get Mode                           |   |
| 16:21:30.4> ETS, Id=CP Pwr Savings Get Mode, Pwr Saving Mode=Power Up | ~ |

,250,01

## 5.2.7 Diagnostic Parameters (L1D, LMD)

#### 5.2.8 Phone State And Event Control

 $\mathsf{CP} \to \mathsf{PS} \to \mathsf{CP}$  Phone State and Event Count

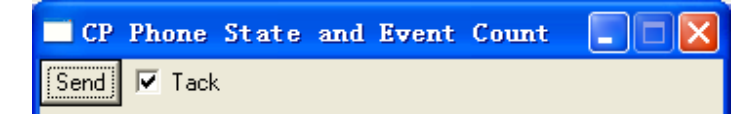

Below shows an example when the mobile is on paging:

| Tain Log Vindov.                                                               |   |
|--------------------------------------------------------------------------------|---|
| Log                                                                            |   |
|                                                                                | ~ |
| 16:22:47.9< ETS, Id=CP Phone State and Event Count                             |   |
| 16:22:47.9> ETS, Id=CP Phone State and Event Count, State=IdIe, Event count=91 | ~ |

## 5.2.9 Get Retrievable Statistics

 $CP \rightarrow PS \rightarrow Retrievable Stat \rightarrow CP Get Retrievable Statistics$ 

| CP Get Retrievable Statistics          |   |
|----------------------------------------|---|
| Send Tack                              |   |
| Statistics Counter Group: MUX1_REV_FCH | • |

| Window Selections | Options | Definition                                                    |
|-------------------|---------|---------------------------------------------------------------|
| Send              |         | Send to perform the command, with a response as follow:       |
| $\mathbf{O}$      |         | 16:24:10.6< ETS, Id=CP Get Retrievable Statistics, Statistics |
|                   |         | Counter Group=MUX1_REV_FCH                                    |
|                   |         | 16:24:10.6> ETS, Id=CP Get Retrievable Statistics             |
|                   |         | , Statistics Counter Group=MUX1_REV_FCH                       |
|                   |         | , MUX1 REV FCH 1=0x000000a7                                   |
|                   |         | , MUX1 REV FCH 2=0x0000000a                                   |
|                   |         | , MUX1 REV FCH 3=0x00000000                                   |
|                   |         | , MUX1 REV FCH 4=0x00000014                                   |
|                   |         | , MUX1 REV FCH 5=0x00000024                                   |
|                   |         | , MUX1 REV FCH 6=0x00000049                                   |

## Samsung Electro-Mechanics Co., Ltd. Proprietary

|                             |                             | , MUX1 REV FCH 7=0x0000000                                                                                         |
|-----------------------------|-----------------------------|----------------------------------------------------------------------------------------------------|
|                             |                             | , MUX1 REV FCH 8=0x0000047e                                                                                        |
|                             |                             | , MUX1 REV FCH 9=0x0000000                                                                                         |
|                             |                             | , MUX1 REV FCH 10=0x0000000                                                                                        |
|                             |                             | , MUX1 REV FCH 11=0x0000000                                                                                        |
|                             |                             | , MUX1 REV FCH 12=0x0000000                                                                                        |
|                             |                             | , MUX1 REV FCH 13=0x0000000                                                                                        |
|                             |                             | , MUX1 REV FCH 14=0x00000000                                                                                       |
| Tack                        |                             | If checked, the window will remain after clicking "Send". If not checked, window will close after clicking "Send". |
| Statistics Counter<br>Group | MUX1_REV_FCH                |                                                                                                    |
|                             | MUX1_FOR_FCH                |                                                                                                    |
|                             | PAG                         |                                                                                                    |
|                             | ACC                         |                                                                                                    |
| 5.2.11 PS Ena               | ble/Disable                 | 001000                                                                                                    |
| CP Power:                   |                             |                                                                                                    |
| $CP\toPS\toUI\;Com$         | mand $\rightarrow$ CP Power |                                                                                                    |
| CP Power Send Tack          |                             |                                                                                                    |
| This command enab           | les/disables the proto      | col stack but does not perform any resets to the system. It                                                        |

# 5.2.10 Timer Enable

# 5.2.11 PS Enable/Disable

#### **CP Power:**

| CP Power    |
|-------------|
| Send 🔽 Tack |
| Power: Down |

This command enables/disables the protocol stack but does not perform any resets to the system. It serves the same purpose as the "Power" button on the MMI, which in turn performs a soft reset to the system.

# 5.2.12 OOS Parameter

Please refer to section 4.4.3.

# 5.2.13 Service Option - SO (TBD)

# 5.3 RF Interface and Control

# 5.3.1 CDMA Configuration

## **CP PLL Channel Config**

| 🗖 CP PSV PLL Channel Config 💦 🔲 🗖 🗙 |
|-------------------------------------|
| Send 🔽 Tack                         |
| Ctrl Mode: Automatic                |
| Band: BAND_CLASS_0                  |
| Channel:[0 ]                        |

| CP PLL Channel Co                                                        | nfig                                |                                                                                                    |
|--------------------------------------------------------------------------|-------------------------------------|----------------------------------------------------------------------------------------------------|
| $RF \to CP PSW PLL C$                                                    | hannel Config                       | the second second second second second second second second second second second second second second second se    |
| CP PSV PLL<br>Send V Tack<br>Ctrl Mode: Auton<br>Band: BAND<br>Channel:0 | Channel Confi<br>natic<br>0_CLASS_0 |                                                                                                    |
| Window Selections                                                        | Options                             | Definition                                                                                                    |
| Send                                                                     |                                     | Send to perform the PLL channel configuration.                                                                     |
| Tack                                                                     |                                     | If checked, the window will remain after clicking "Send". If not checked, window will close after clicking "Send". |
| Ctrl Mode                                                                | Automatic                           | Stack values are used – selections in Band and Channel are ignored.                                                |
|                                                                          | Disable                             |                                                                                                    |
|                                                                          | Manual                              | Values selected in Band and Channel are used                                                                       |
| Band                                                                     | PCS                                 | Selects BAND_CLASS_1                                                                                               |
|                                                                          | AMPS                                | (NONE)                                                                                                    |
|                                                                          | Cellular                            | Selects BAND_CLASS_0                                                                                               |
|                                                                          | JTACS                               | Selects BAND_CLASS_3 (Japanese Cellular)                                                                           |
|                                                                          | Korean KPCS                         | Selects BAND_CLASS_4 (Korean PCS)                                                                                  |
|                                                                          | 450M NMT                            | Selects BAND_CLASS_5                                                                                               |
| Channel                                                                  | User defined chann                  | nel number                                                                                                    |

# **CP PLL Register Config**

# **CP Cal initialize**

 $RF \rightarrow CP$  Cal Initialize

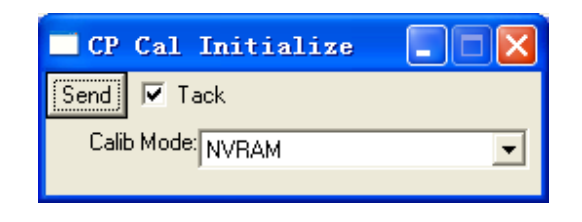

#### Samsung Electro-Mechanics Co., Ltd. Proprietary

#### REV 0

| Window Selections | Options | Definition                                                                                                    |
|-------------------|---------|----------------------------------------------------------------------------------------------------|
| Send              |         | Send to perform the Cal Initialize command.                                                                                                    |
| Tack              |         | If checked, the window will remain after clicking "Send". If not checked, window will close after clicking "Send".                                |
| Calib Mode        | NVRAM   | This loads DBM cache of the DB templates onto the SRAM cache for execution.                                                                       |
|                   | Default | This loads a default cal file onto flash. Command "CP CAL<br>Init NVRAM" (under RF) is needed in conjunction after the<br>Cal Initialize command. |

## **CP PDM Config**

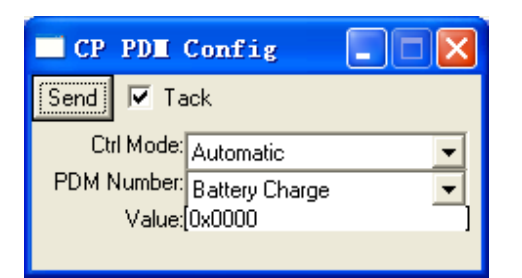

| CP PDM Config                                                                                    |                |                                                                                                    |
|--------------------------------------------------------------------------------------------------|----------------|----------------------------------------------------------------------------------------------------|
| $RF \rightarrow CP PDM Config$                                                                   |                |                                                                                                    |
| CP PDI Config<br>Send I Tack<br>Ctrl Mode: Automatic<br>PDM Number: Battery Cha<br>Value:[0x0000 | rge            | 26256401                                                                                                    |
|                                                                                                  |                |                                                                                                    |
| Window Selections                                                                                | Options        | Definition                                                                                                    |
| Send                                                                                             |                | Send to perform PDM Configuration Control.                                                                         |
| Tack                                                                                             |                | If checked, the window will remain after clicking "Send". If not checked, window will close after clicking "Send". |
| Ctrl Mode                                                                                        | Automatic      | Stack values are used – selections in PDM Number and Value are ignored.                                            |
|                                                                                                  | Manual         | Values selected in Band and Channel are used                                                                       |
|                                                                                                  | Disable        |                                                                                                    |
| PDM Number                                                                                       | Battery Charge | Battery Charge PDM value set                                                                                       |
|                                                                                                  | Afc            | Automatic Frequency Control PDM value set                                                                          |
|                                                                                                  | Tx Agc         | TX AGC PDM value set                                                                                               |
|                                                                                                  | Rx Agc         | RX ACG PDM Value set                                                                                               |
| Value                                                                                            |                | Hex value in the format of 0x0000                                                                                  |

# **CP PDM Read value**

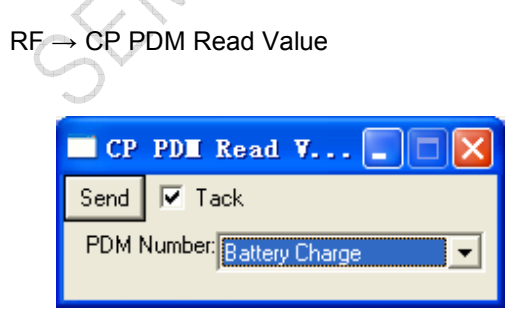

## Samsung Electro-Mechanics Co., Ltd. Proprietary

6° 401 #

| Window Selections | Options        | Definition                                                                                                    |
|-------------------|----------------|----------------------------------------------------------------------------------------------------|
| Send              |                | Send to perform specified PDM Read.                                                                                   |
| Tack              |                | If checked, the window will remain after clicking "Send".<br>If not checked, window will close after clicking "Send". |
| PDM Number        | Battery Charge | Battery Charge PDM value set                                                                                          |
|                   | Afc            | Automatic Frequency Control PDM value set                                                                             |
|                   | Tx Agc         | TX AGC PDM value set                                                                                                  |
|                   | Rx Agc         | RX ACG PDM Value set                                                                                                  |

## **CP Get PLL Channel**

 $RF \rightarrow CP$  Get PLL Channel

| CP Get PLL Channel |  |
|--------------------|--|
| Send 🔽 Tack        |  |

| Window Selections | Definition                                                                                                    |
|-------------------|----------------------------------------------------------------------------------------------------|
| Send              | Send to perform the command of getting PLL channel, response as shown:                                             |
|                   | 16:35:21.8< ETS, Id=CP Get PLL Channel                                                                             |
|                   | 16:35:21.8> ETS, Id=CP Get PLL Channel, Band=BAND_A, Channel=0x00c9                                                |
| Tack              | If checked, the window will remain after clicking "Send". If not checked, window will close after clicking "Send". |

Note, the returned value is in Hex mode.

# CP RF Rx Reg Read (TBD)

 $RF \rightarrow RF$  Registers  $\rightarrow$  CP RF Rx Reg Read

| 🔲 СР  | RF Rx Reg Read |
|-------|----------------|
| Send  | ✓ Tack         |
| Band: | BAND_A         |

This message will select the relevant RF registers based on the Radio Design selected by the "RF Target Option" in Section 2.6

# CP RF Rx Reg Write (TBD)

 $RF \rightarrow RF$  Registers  $\rightarrow$  CP RF Rx Reg Write

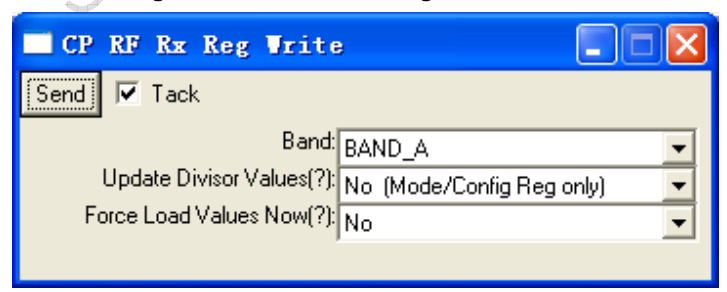

This message will select the relevant RF registers based on the Radio Design selected by the "RF Target Option" in Section 2.6

# CP RF Tx Reg Read (TBD)

 $\mathsf{RF} \to \mathsf{RF} \text{ Registers} \to \mathsf{CP} \mathsf{RF} \mathsf{Tx} \mathsf{Reg} \mathsf{Read}$ 

| CP RF Tx Reg Read |   |
|-------------------|---|
| Send 🔽 Tack       |   |
| Band: BAND_A      | • |

This message will select the relevant RF registers based on the Radio Design selected by the "RF Target 3/025 Option" in Section 2.6

# CP RF Tx Reg Write (TBD)

 $RF \rightarrow RF$  Registers  $\rightarrow CP$  RF Tx Reg Write

| CP RF Tx Reg Vrite                                              | , 🗌 🗖 🔀                              |
|-----------------------------------------------------------------|--------------------------------------|
| Send 🔽 Tack                                                     |                                      |
| Band:<br>Update Divisor Values(?):<br>Force Load Values Now(?): | BAND_A  No (Mode/Config Reg only) No |

This message will select the relevant RF registers based on the Radio Design selected by the "RF Target Option" in Section 2.6

# 5.3.2 CDMA Receiver

# **CP CDMA Receiver Control**

 $RF \rightarrow CDMA \rightarrow CP CDMA Receiver Ctrl$ 

| CP Cdma Receiver Ctrl |   |
|-----------------------|---|
| Send 🔽 Tack           |   |
| Mode: Off             | • |

#### Samsung Electro-Mechanics Co., Ltd. Proprietary

5° +01 ++'

| Window Selections | Options | Definition                                                                                                    |
|-------------------|---------|----------------------------------------------------------------------------------------------------|
| Send              |         | Send to perform CDMA Receiver Control command.                                                                        |
| Tack              |         | If checked, the window will remain after clicking "Send".<br>If not checked, window will close after clicking "Send". |
| Mode              | Off     | Turn CDMA Receiver OFF.                                                                                               |
|                   | On      | Turn CDMA Receiver ON.                                                                                                |

#### **CDMA PLL Channel Config**

Freq Error Trace

**RSSI Trace** 

#### **HWD CP Serializer Trace**

 $\mathsf{CP} {\rightarrow} \mathsf{TRACE} {\rightarrow} \mathsf{HWD} {\rightarrow} \mathsf{CP} \mathsf{Serializer}$ 

This trace is useful for monitoring all the activity on the serializer bus, particularly for control of the RF

#### chips

| ^ |
|---|
|   |
|   |
|   |
|   |
|   |
|   |

#### **HWD Freq Channel Trace**

 $\mathsf{CP} \to \mathsf{TRACE} \to \mathsf{HWD} \to \mathsf{CP} \text{ Freq Channel}$ 

This trace shows the channels which the CP cycles through while trying to acquire a Base Station.

| Trace Log Vindov                                                          |   |
|---------------------------------------------------------------------------|---|
| Log                                                                       |   |
|                                                                           | ~ |
|                                                                           |   |
|                                                                           |   |
| 16:53:38.8> 0x424D30AF CP - HWD PLL: BAND_CLASS_0 Chail 201 A 1494035 B 0 |   |
| 16:53:41.4> 0×A24D39AF CP - HWD PLL: BAND CLASS 0 Chan 201 A 1494835 B 0  |   |
| 16:53:44.0> 0xA24D3A2F CP - HWD PLL: BAND_CLASS_0 Chan 201 A 1494835 B 0  | ~ |

#### L1D Search Results Active

Refer to 3.6

## **Rx AGC Parameters (L1D)**

#### **Clear FER**

## 5.3.3 CDMA Transmitter

#### **CP CDMA Transmitter Control**

 $\text{RF} \rightarrow \text{CDMA} \rightarrow \text{CP}$  CDMA Transmitter Ctrl

| 🖃 СР  | Cdma Transmitter Ctrl |   |
|-------|-----------------------|---|
| Send  | 🔽 Tack                |   |
| Mode: | Off                   | • |

| Window Selections | Options | Definition                                                                                                    |
|-------------------|---------|----------------------------------------------------------------------------------------------------|
| Send              |         | Send to perform Transmitter control command.                                                                          |
| Tack              |         | If checked, the window will remain after clicking "Send".<br>If not checked, window will close after clicking "Send". |
| Mode              | On      | Turn CDMA transmitter ON.                                                                                             |
|                   | Off     | Turn CDMA transmitter OFF.                                                                                            |

## DSPM Tx AGC Get Params

 $RF \rightarrow CDMA \rightarrow DSPM Tx AGC Get Parms$ 

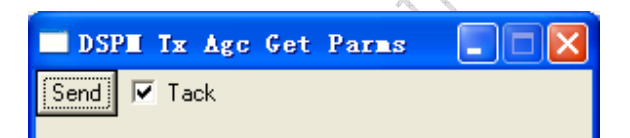

| Window Selections | Definition                                                                                                    |
|-------------------|----------------------------------------------------------------------------------------------------|
| Send              | Send to get the HW Value of the Tx AGC currently operating at, response as shown:                                  |
|                   | 16:55:08.8< ETS, Id=DSPM Tx Agc Get Parms                                                                          |
|                   | 16:55:08.8> ETS, Id=DSPM Tx Agc Get Parms, Power=0.000000, HW                                                      |
|                   | Value=0x0994                                                                                                    |
| Tack              | If checked, the window will remain after clicking "Send". If not checked, window will close after clicking "Send". |

## DSPM Tx AGC Config

 $\text{RF} \rightarrow \text{CDMA} \rightarrow \text{DSPM}$  Tx AGC Config

e for th'

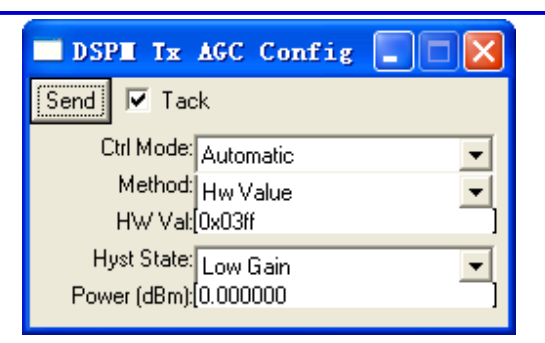

| Send<br>Tack    |              | Send to perform Tx AGC control command                                                                                    |
|-----------------|--------------|----------------------------------------------------------------------------------------------------|
| Tack            |              |                                                                                                    |
|                 |              | If checked, the window will remain after clicking "Send". If not checked, window will close after clicking "Send".        |
| Ctrl Mode       | Automatic    | Stack values are used – selections in preceding entries are ignored.                                                      |
|                 | Manual       | Values entered in the preceding entries are used.                                                                         |
| Method          | HW Value     | Set to use PDM value from the Tx AGC Cal table. Selecting this ignores the field "Power(dBm)".                            |
|                 | dB Gain      | Set to use "power" column from the Tx AGC Cal table for reference to transmit. Selecting this ignores the field "HW Val". |
| HW Val          |              | PDM value in Hex referenced from CP DB HWD Tx AGC table.                                                                  |
| Hyst State      | Low/Mid/High | Gain state for the transmitter.                                                                                           |
| Power(dBm)      |              | Actual transmitted power in dBm referenced from CP DB<br>HWD Tx AGC table.                                                |
| CP CDMA Tx Test | AA Tost      |                                                                                                    |

# **CP CDMA Tx Test**

| CP Tx CDMA Test   |   |
|-------------------|---|
| Send 🔽 Tack       |   |
| Rate: Tx Test Off | • |
|                   |   |
|                   |   |

| Window Selections | Options      | Definition                                                                                                    |
|-------------------|--------------|----------------------------------------------------------------------------------------------------|
| Send              |              | Send to enable TX CDMA test in specified Tx rate.                                                                  |
| Tack              |              | If checked, the window will remain after clicking "Send". If not checked, window will close after clicking "Send". |
| Rate              | Tx Test Off  | Turn Tx OFF.                                                                                                    |
|                   | Access       | Turn TX ON to full rate but transmit through Access channel.                                                       |
|                   | Tr Full Rate | Turn Tx ON to full rate. This is used for debug purposes most.                                                     |
|                   | Tr ½ Rate    | Turn Tx ON to half rate.                                                                                           |
|                   | Tr ¼ Rate    | Turn Tx ON to quarter rate.                                                                                        |
|                   | Tr 1/8 Rate  | Turn Tx ON to eighth rate.                                                                                         |

## **Tx Tone Test**

 $RF \rightarrow CP TX$  Tone Test

| CP IX Tone Test   |   |
|-------------------|---|
| Send 🔽 Tack       |   |
| Enable: On        | - |
| Amplitude:[0x0000 |   |

| Window Selections       | Ontiono | Definition                                                                                                    |
|-------------------------|---------|----------------------------------------------------------------------------------------------------|
| window Selections       | Options | Deminition                                                                                                    |
| Send                    |         | Send to transmit a single tone from the transmitter instead of a CDMA spectrum.                                    |
| Tack                    |         | If checked, the window will remain after clicking "Send". If not checked, window will close after clicking "Send". |
| Enable                  | On/Off  | Turn TX tone ON or OFF.                                                                                            |
| Amplitude               |         | Amplitude of tone desired, typical value: 0x0200, in Hex.                                                          |
| HWD CP Serializer Trace |         |                                                                                                    |
| HWD Freq Channel Trace  |         |                                                                                                    |
| Tx AGC Parameters (L1D) |         |                                                                                                    |
| CP Tune Radio           |         |                                                                                                    |
| Get RSSI                |         |                                                                                                    |

**Rx Calibration** 

# Signaling Tone Mode (TBD)

 $\text{DSPV} \rightarrow \text{DSPV}$  Amp Rev Path  $\rightarrow$  DSPV Amp Signalling Tone Mode

| DSPV Amp Signalling Tone Mode |   |
|-------------------------------|---|
| Send 🔽 Tack                   |   |
| ST Mode: ST Off               | • |

Set Busy Idle Status

**Tx Fixed Freq** 

**Tx Calibration** 

5.3.4AFC

**DSPM AFC Get Params** 

**DSPM AFC Config** 

AFC Cal Parameters (L1D)

## 5.3.5RF Pin Control

#### **CP TXON Control**

 $RF \rightarrow CP TXON Control$ 

| $\chi O^{\zeta}$ |
|------------------|
| SO               |
| 102°             |
| 00               |
|                  |
|                  |
|                  |
|                  |
|                  |
|                  |
|                  |
|                  |
|                  |
|                  |

| Window Selections | Options | Definition                                                                                                    |
|-------------------|---------|----------------------------------------------------------------------------------------------------|
| Send              |         | Send to enable TXON Control                                                                                        |
| Tack              |         | If checked, the window will remain after clicking "Send". If not checked, window will close after clicking "Send". |
| TxOn [0:4]        | Off     | Turn TxOn OFF.                                                                                                    |
|                   | On      | Turn TxOn ON.                                                                                                    |
|                   | Auto    | Allow CBP software to control the TxOn                                                                             |

#### **CP RXON Control**

RF → CP RXON Control

| CP I   | RFON Control |   |
|--------|--------------|---|
| Send   | 🔽 Tack       |   |
| RfOn0: | Auto         | • |
| RfOn1: | Auto         | - |
| RfOn2: | Auto         | - |
| RfOn3: | Auto         | - |
| RfOn4: | Auto         | - |
| RfOn5: | Auto         | - |
| RfOn6: | Auto         | - |
| RfOn7: | Auto         | - |

| Window Selections     | Options | Definition                                                                                                    |
|-----------------------|---------|----------------------------------------------------------------------------------------------------|
| Send                  |         | Send to enable RFON Control                                                                                        |
| Tack                  |         | If checked, the window will remain after clicking "Send". If not checked, window will close after clicking "Send". |
| RfOn [0:7]            | Off     | Turn RfOn OFF.                                                                                                    |
|                       | On      | Turn RfOn ON.                                                                                                    |
|                       | Auto    | Allow CBP software to control the RfOn                                                                             |
|                       |         |                                                                                                    |
| CP TXON Read          |         |                                                                                                    |
| $RF \to CP TXON Read$ |         |                                                                                                    |
| CP TXON Read          |         |                                                                                                    |

## **CP TXON Read**

| CP TXON Read                                                                                            |
|----------------------------------------------------------------------------------------------------|
| Send Tack                                                                                               |
| COL                                                                                                    |
| Iain Log Vindov.                                                                                        |
| Log                                                                                                    |
|                                                                                                    |
|                                                                                                    |
|                                                                                                    |
| 6:59:43.0< ETS, Id=CP TXON Read                                                                         |
| 6:59:43.0> ETS, Id=CP TXON Read, TxOn0=Off, TxOn1=Off, TxOn2=Off, TxOn3=Auto, TxOn4=Auto,<br>xOnInt=Off |

+++

## **CP RXON Read**

 $RF \rightarrow CP RXON Read$ 

| CP RFON Read |  |
|--------------|--|
| Send 🔽 Tack  |  |

| Iain Log Vindow.                                                                   |           |
|------------------------------------------------------------------------------------|-----------|
| Log                                                                                |           |
|                                                                                    | ^         |
|                                                                                    |           |
|                                                                                    |           |
| 17:00:25.3< ETS, Id=CP RFON Read                                                   |           |
| 17:00:25.3> ETS, Id=CP RFON Read, RfOn0=Off, RfOn1=Off, RfOn2=Off, RfOn3=Off, RfOn | 14=Off, 📃 |
| RfOn5=Off, RfOn6=Off, RfOn7=Off                                                    | ~         |
|                                                                                    |           |
|                                                                                    |           |
|                                                                                    |           |
| 5.3.6GPIO Control                                                                  |           |
|                                                                                    |           |
| GPIO Read / GPIO Write                                                             |           |
|                                                                                    |           |
| $CP \rightarrow MON \rightarrow GPIO \rightarrow CP \text{ Read } GPIO$            |           |
|                                                                                    |           |
| CP Read GPIO                                                                       |           |
| Send V Tack                                                                        |           |
|                                                                                    |           |

## 5.3.6GPIO Control

## **GPIO Read / GPIO Write**

| CP Read GPIO |   |
|--------------|---|
| Send 🔽 Tack  |   |
| GPIO Num:[0  | ] |
|              |   |

| Window Selections | Options | Definition                                                                                                    |
|-------------------|---------|----------------------------------------------------------------------------------------------------|
| Send              |         | Send to read the relevant GPIO. <b>Caution:</b> This command will set the GPIO to INPUT mode and perform the read. The original state is not preserved so this command should only be performed on GPIOs which are known to be Inputs. |
| Tack              |         | If checked, the window will remain after clicking "Send". If not checked, window will close after clicking "Send".                                                                                                    |
| GPIO Num          | [0:47]  | Read the Relevant GPIO                                                                                                    |

 $\text{CP} \rightarrow \text{MON} \rightarrow \text{GPIO} \rightarrow \text{CP}$  Set Clear GPIO

| CP Set Clear GPIO |   |
|-------------------|---|
| Send 🔽 Tack       |   |
| GPIO Num:[0       | ] |
| Action: CLEAR     | • |

| Window Selections | Options | Definition                                                                                                    |
|-------------------|---------|----------------------------------------------------------------------------------------------------|
| Send              |         | Send to read the relevant GPIO                                                                                        |
| Tack              |         | If checked, the window will remain after clicking "Send".<br>If not checked, window will close after clicking "Send". |
| GPIO Num          | [0:47]  | Read the Relevant GPIO                                                                                                |
| Action            | SET     | Sets the GPIO to "0"                                                                                                  |
|                   | CLEAR   | Clears the GPIO to "1"                                                                                                |

#### **GPIO Read Monitor**

| CP Monitor GPI0 |   |
|-----------------|---|
| Send 🔽 Tack     |   |
| GPIO Num:[0     | ] |

|                           | CLEAR           | Clears the GPIO to "1"                                                                                             |
|---------------------------|-----------------|----------------------------------------------------------------------------------------------------|
| GPIO Read Monitor         |                 | 250                                                                                                    |
| $CP \to MON \to GPIO \to$ | CP Monitor GPIO |                                                                                                    |
|                           |                 | $\sim$                                                                                                    |
| CP Lonitor (              | 5P10            |                                                                                                    |
| Send 🔽 Tack               |                 |                                                                                                    |
| GPIO Num:[0               |                 |                                                                                                    |
|                           |                 |                                                                                                    |
|                           | . 8             |                                                                                                    |
| Window Selections         | Options         | Definition                                                                                                    |
| Send                      |                 | Send to Monitor the relevant GPIO                                                                                  |
| Tack                      | $CO^{2}$        | If checked, the window will remain after clicking "Send". If not checked, window will close after clicking "Send". |
| GPIO Num                  | [0:47]          |                                                                                                    |

# GPIO (trace ???)

# 5.3.7 Serializer

This section should be read in conjunction with the Serial Programmer chapters in References [2][3].

#### **Serializer Configuration**

 $CP \rightarrow HWD \rightarrow CP$  Serializer Config

| ] |
|---|
| ] |
| ] |
|   |

| Window Selections                         | Definition                                                                                                    |  |  |  |  |
|-------------------------------------------|----------------------------------------------------------------------------------------------------|--|--|--|--|
| Send                                      | Send to set the Serializer Configuration                                                                           |  |  |  |  |
| Tack                                      | If checked, the window will remain after clicking "Send". If not checked, window will close after clicking "Send". |  |  |  |  |
| Control                                   | Programs the register SER0_CTRL (listed as SER#_CTRL in Reference [3]). The PTR field can only be set to "000".    |  |  |  |  |
| Load Enable                               | Programs the register SER0_LE (listed as SER#_LE in Reference [3])                                                 |  |  |  |  |
| NumBits-1 to Shift                        | Programs the register SER0_BC (listed as SER#_BC in Reference [3])                                                 |  |  |  |  |
| Serializer Write                          |                                                                                                    |  |  |  |  |
| $CP \rightarrow HWD \rightarrow CP$ Seria | alizer Write                                                                                                    |  |  |  |  |
| CP Serialize                              |                                                                                                    |  |  |  |  |

#### **Serializer Write**

|              |   | 00000  |
|--------------|---|--------|
| Send 🔽 Tack  |   | $\sim$ |
| Data:[0x0000 | ] |        |

| Window Selections | Definition                                                                                                    |
|-------------------|----------------------------------------------------------------------------------------------------|
| Send              | Send to set the Serializer Configuration                                                                                                    |
| Tack              | If checked, the window will remain after clicking "Send". If not checked, window will close after clicking "Send".                                                         |
| Data              | Write Data to Serializer, which has been configured (see Section 0). This data is loaded into the registers SER0_D1, SER0_D0 (listed as SER#_D1, SER#_D0 in Reference [3]) |

# 5.4 SMS

Here, we only provide a brief summary to allow the user the user to access the SMS menu. The details of the SMS messages are covered in great detail in [6], while background information on SMS is provided in [5].

# 5.4.1 Connect (CP $\rightarrow$ PS $\rightarrow$ SMS $\rightarrow$ CP SMS Connect)

- 5.4.2 Disconnect (CP  $\rightarrow$  PS  $\rightarrow$  SMS  $\rightarrow$  CP SMS Disconnect)
- 5.4.3 Broadcast Connect (CP  $\rightarrow$  PS  $\rightarrow$  SMS  $\rightarrow$  CP SMS Bcast Connect)
- 5.4.4 Broadcast Disconnect (CP  $\rightarrow$  PS  $\rightarrow$  SMS  $\rightarrow$  CP SMS Bcast Disconnect)
- 5.4.5 User Ack (CP  $\rightarrow$  PS  $\rightarrow$  SMS  $\rightarrow$  CP SMS User Ack)
- 5.4.6 Service Option Pref (CP  $\rightarrow$  PS  $\rightarrow$  SMS  $\rightarrow$  CP SMS Srv Opt Pref)
- 5.4.7 Cancel (CP  $\rightarrow$  PS  $\rightarrow$  SMS  $\rightarrow$  CP SMS Cancel)
- 5.4.8 Broadcast Parameters (CP  $\rightarrow$  PS  $\rightarrow$  SMS  $\rightarrow$  CP SMS Bcast Parms)
- 5.4.9 Term Status (CP  $\rightarrow$  PS  $\rightarrow$  SMS  $\rightarrow$  CP SMS Term Status)
- 5.4.10 Cause Code Status (CP  $\rightarrow$  PS  $\rightarrow$  SMS  $\rightarrow$  CP SMS Cause Code Status)

# 5.5 Database Upload/Download

## 5.5.1 Flash Device

## **Flash Download for Reference Phones**

- 1. Phone has been connected to the ETS.
- Before you begin to download cp.rom, set Flash Download Timeout to 200. Open File >Options and then set Flash Download Timeout to 200, then click OK button, see the following dialog box.

|     | Ets Options 🛛 🔀                                                                                             |     |
|-----|----------------------------------------------------------------------------------------------------|-----|
|     | Max messages per Second: 0                                                                                  |     |
|     | Max messages in Log Window: 1000                                                                            |     |
|     | Max messages in Trace Window: 1000                                                                          |     |
|     | Transfer Window Size: 4                                                                                     | 1   |
|     | Initial Baud Rate: 115200                                                                                   |     |
|     | Data Download Start Addr: 0x2000000                                                                         |     |
|     | Data Upload Start Addr: 0x2040000                                                                           | , A |
|     | Flash Download Timeout (Sec): 200                                                                           | X   |
|     | Popup Fault Log 🔽<br>Popup Comm Status on Error 🗖<br>Disable Startup Commands 🗖<br>Maximum Menu Entries: 40 |     |
|     | Ignore Underflow Errors 🔽<br>Log Notes to Trace Window 🗔<br>Serial Port DTR Enable 🗖                        |     |
|     | Use C-Type Pathing for Printing 🔲                                                                           |     |
|     | Preamble Delay in Msec: 20                                                                                  |     |
|     | Send Break Char In Msg Preamble 🔽                                                                           |     |
|     | Log Message Received Errors                                                                                 |     |
|     | Auto Config Load                                                                                            |     |
| · C | OK Cancel                                                                                                   |     |

Open File->Flash Download, you can see the flash memory download dialog, see the following bitmap. Select the drop down box CP Boot for Flash Section; click the Browse to set your new boot.rom path, set "wait for boot load command" check box on, then the "Download" button will be disabled.

| Flash Memory Download                                                                       |                |   |
|---------------------------------------------------------------------------------------------|----------------|---|
| Flash Section: CP Boot                                                                      | Jump to Loader |   |
| Path:<br>E:\Working_CP\cp\ram_revc2\boot.rom                                                | Browse         |   |
| <ul> <li>Print Cmds</li> <li>Print Responses</li> <li>Wait for Boot Load Command</li> </ul> | Exit           | H |
|                                                                                             |                |   |

4. **Power OFF** the phone, connect the phone with PC and **Power ON** the phone, "Wait for boot load command" check box becomes unchecked, and "Download" button is enabled.

| Flash Memory Download              |           |                |
|------------------------------------|-----------|----------------|
| Flash Section: CP Boot             |           | Jump to Loader |
| Path:                              |           |                |
| E:\Working_CP\cp\ram_revc2\boot.ro | m         | Browse         |
| 🔲 Print Cmds                       |           |                |
| Print Responses                    |           |                |
| Wait for Boot Load Command         | Download  | Exit           |
| ·                                  |           |                |
|                                    | <u>10</u> |                |

You will see "CP Boot Loader" in the ETS Log Window.

| Main Log Window.                      |   |
|---------------------------------------|---|
| Log                                   |   |
| 16:27:23.5: USB Status: Connected     | ~ |
| 16:27:23.5< ETS, Id=CP Boot To Loader |   |
| 16:27:23.5> ETS, Id=CP Boot To Loader | ~ |
|                                       |   |

5. Click "**Download**" button to begin download boot.rom, you can see the CP Flash Download dialog. ETS erases the flash, and then begin to write boot.rom in flash, and you can see the download progress.

| CP Boot Flash Download            | × |
|-----------------------------------|---|
| Downloading boot.rom to the Flash |   |
|                                   | _ |
|                                   |   |
| Erasing Flash                     |   |
| Cancel                            |   |
|                                   |   |

6. Open File->Flash Download, you can see the flash memory download dialog, see the following bitmap. Select the drop down box CP for Flash Section; click the Browse to set your new cp.rom path, set "wait for boot load command" check box on, then the "Download" button will be disabled.

|                                                      | V             |
|------------------------------------------------------|---------------|
| Flash Memory Download                                | X             |
| Flash Section: CP 🗸                                  | ump to Loader |
| Path:                                                |               |
| E:\Working_CP\cp\ram_revc2\4m_usb_nouim_nominlock_cp | Browse        |
| Print Cmds                                           |               |
| Print Responses                                      |               |
| Wait for Boot Load Command                           | Exit          |
|                                                      |               |
|                                                      |               |

7. **Power OFF** the phone, then **Power ON** the phone again, "Wait for boot load command" check box becomes unchecked, and "Download" button is enabled.

|   | Flash Memory Download 🛛 🔀                                              |
|---|------------------------------------------------------------------------|
|   | Flash Section: CP Jump to Loader                                       |
| 0 | Path:<br>E:\Working_CP\cp\ram_revc2\4m_usb_nouim_nominlock_cp - Browse |
|   | Print Cmds     Print Responses                                         |
|   | Wait for Boot Load Command Download Exit                               |

| You   | will      | see      | "CP      | Boot      | Loader" | in | the | ETS | Log | Window. |
|-------|-----------|----------|----------|-----------|---------|----|-----|-----|-----|---------|
| ш м   | ain Log   | Window   | ç        |           |         |    |     |     |     |         |
| Log   |           |          |          |           |         |    |     |     |     |         |
| 16:27 | ':23.5: I | JSB Sta  | tus: Cor | inected   |         |    | ~   |     |     |         |
| 16:27 | /:23.5<   | ETS, Id: | CP Boo   | t To Load | er      |    |     |     |     |         |
| 16:27 | /:23.5>   | ETS, Id  | CP Boo   | t To Load | er      |    | ~   |     |     | 1       |
|       |           |          |          |           |         |    |     |     |     |         |

 Click "Download" button to begin download cp.rom, you can see the CP Flash Download dialog. ETS erases the flash, and then begin to write cp.rom in flash, and you can see the download progress.

|                                           | $O_{\Lambda}$ |   |
|-------------------------------------------|---------------|---|
| CP Flash Download                         |               | × |
| Downloading cp.rom to the Flash           |               |   |
|                                           |               |   |
|                                           |               |   |
|                                           |               |   |
| Flash Bytes Acked: 1123200 out of 9817632 |               |   |
| ·                                         |               |   |
| Cancel                                    |               |   |
|                                           |               |   |
|                                           |               |   |

9. After download finished, **power off** the phone (If there is a battery in your phone, please remove and re-insert), then **power on** the phone.

# Flash Download FOR CDS Products (NOT FOR Reference Phones)

## $\text{File} \rightarrow \text{Flash Download}$

Use to download CP Boot, CP, DSPM, and DSPV code to flash memory. System must be in boot mode to download any section of flash. See Reference [8] for more details.

| Flash Memory Download        |                         | ×              |
|------------------------------|-------------------------|----------------|
| Flash Section: CP            | •                       | Jump to Loader |
| Path:                        |                         |                |
| C:\Documents and Settings\am | onteir.VIATELECOM\Deskt | Browse         |
| Print Cmds                   |                         |                |
| Print Besponses              |                         |                |
|                              | Download                | Exit           |
|                              |                         |                |

| Window Selections | Ontions               | Definition                                                                       |
|-------------------|-----------------------|----------------------------------------------------------------------------------|
| window Selections | Options               | Denniuon                                                                         |
| Flash Section:    | CP Boot               | Downloads CP Boot code to flash memory when Download is<br>clicked.              |
|                   | CP                    | Downloads CP code to flash memory when Download is clicked.                      |
|                   | DSPM                  | Downloads DSPM code or DSPM patches to flash memory when<br>Download is clicked. |
|                   | DSPV                  | Downloads DSPV code or DSPV patches to flash memory when<br>Download is clicked. |
|                   | ALL FLASH             | Downloads FLASH Image to flash memory when Download is clicked.                  |
|                   | FSM_DATA/FSM<br>_USER | Downloads File system to flash memory when Download is clicked.                  |
| Path              |                       | Select recent paths or Browse mounted disks                                      |
| Print Cmds        |                       | Used to print the commands sent from ETS to the Flash.                           |
| Print Response    |                       | Used to print the responses sent from Flash to ETS.                              |
| Download          |                       | Execute download of selected file                                                |
| Exit              |                       | Close window                                                                     |

## Flash Program

 $CP \rightarrow Flash \rightarrow CP Flash Program$ 

SEMO

Samsung Electro-Mechanics Co., Ltd. Proprietary

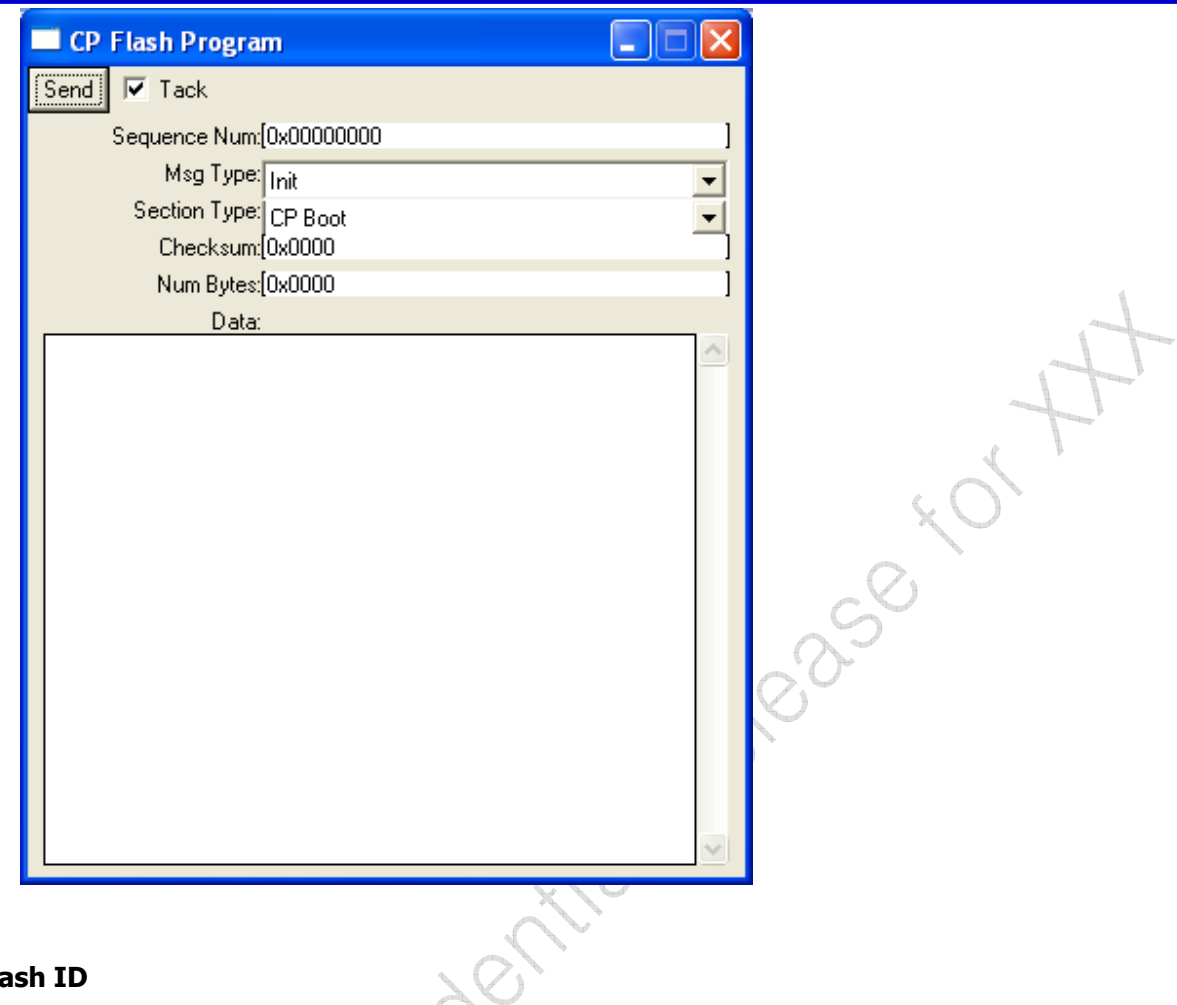

# Flash ID

 $CP \rightarrow Flash \rightarrow CP Flash ID$ 

Used to display the type and manufacture of the Flash device in usi. The customer must update *hwdflash.c* if any other than the AMD AM29DL163CB flash is used.

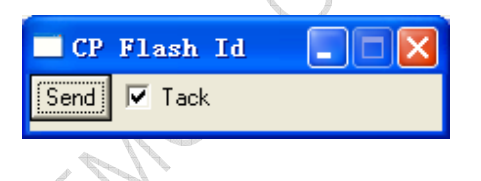

| Window Selections | Definition                                                                                                    |
|-------------------|----------------------------------------------------------------------------------------------------|
| Send              | Data that is displayed in the Main Log window when Send is clicked in the above example.                      |
|                   | 10:17:40.1< ETS, Id=CP Flash Id<br>10:17:40.1> ETS, Id=CP Flash Id, Manf Id=0x0001, Dev Id=0x002b             |
|                   | In this example, the flash used is an AM29DL163CB manufactured by AMD. See hwdflash.c for more details.       |
| Tack              | When checked, window will remain on screen after every Send. When not checked, window will close after a Send |

#### Samsung Electro-Mechanics Co., Ltd. Proprietary

H

# Flash Erase

 $\mathsf{CP} \to \mathsf{Flash} \to \mathsf{CP} \; \mathsf{Flash} \; \mathsf{Erase}$ 

| 🔲 СР | Flash Erase 📃 🗖 🔀     |
|------|-----------------------|
| Send | 🔽 Tack                |
|      | Section Type: CP Boot |

| Window Selections | Options | Definition                                                         |
|-------------------|---------|--------------------------------------------------------------------|
| Send              |         | Data that is displayed in the Main Log window when Send is clicked |
|                   |         | in the above example.                                              |
| Tack              |         | When checked, window will remain on screen after every Send.       |
|                   |         | When not checked, window will close after a Send                   |
| Section Type      | CP Boot | Selects the CP Boot section of Flash.                              |
|                   | СР      | Selects the CP section of Flash.                                   |
|                   | DSPM    | Selects the DSPM section of Flash.                                 |
|                   | DSPV    | Selects the DSPV section of Flash                                  |
|                   | All     | Selects all sections of Flash.                                     |
| Configure Timers  |         | il al                                                              |
| IQ Polarity       | . (     | $\langle \mathcal{C} \rangle$                                      |

| Configure Timers                    |
|-------------------------------------|
| IQ Polarity                         |
| Tx Voice Mode                       |
| Random Distribution<br>Rx Word Sync |
| Rx RSSI<br>AFC                      |
| Tx Levels                           |

## 5.5.2RF Calibration Data

#### Hwd AFC Data

 $CP {\rightarrow} DB {\rightarrow} DB \text{ Templates} {\rightarrow} Common {\rightarrow} CP \text{ DB HWD AFC Data}$ 

#### **Hwd Battery Data**

 $CP \rightarrow DB \rightarrow DB$  Templates  $\rightarrow Common \rightarrow CP$  DB HWD Battery Data.

#### Hwd Temperature Data

 $CP \rightarrow DB \rightarrow DB \text{ Templates} \rightarrow Common \rightarrow CP \text{ DB HWD Temperature Data}$ 

#### Hwd Aux ADC Data

#### Hwd PDM Data

 $\mathsf{CP} {\rightarrow} \mathsf{DB} {\rightarrow} \mathsf{DB} \text{ Templates} {\rightarrow} \mathsf{Common} {\rightarrow} \mathsf{CP} \text{ DB HWD PDM Voltage Data}$ 

#### Hwd Bandgap Trim Data

 $CP \rightarrow DB \rightarrow DB$  Templates  $\rightarrow Common \rightarrow CP$  DB HWD BandGap Trim Data

#### Hwd Misc Cal Data ?

## PCS Tx AGC

 $\mathsf{CP} {\rightarrow} \mathsf{DB} {\rightarrow} \mathsf{DB} \text{ Templates} {\rightarrow} \text{ BAND B } {\rightarrow} \mathsf{CP} \text{ DB HWD BAND B Tx AGC}$ 

## PCS Tx AGC Freq Chan Adj

 $\mathsf{CP} {\rightarrow} \mathsf{DB} {\rightarrow} \mathsf{DB} \text{ Templates} {\rightarrow} \text{ BAND B } {\rightarrow} \mathsf{CP} \text{ DB HWD BAND B } \mathsf{Tx} \text{ AGC Freq Chan Adj}$ 

## PCS Tx AGC Temp Adj

 $\mathsf{CP} {\rightarrow} \mathsf{DB} {\rightarrow} \mathsf{DB} \text{ Templates} {\rightarrow} \text{ BAND B } {\rightarrow} \mathsf{CP} \text{ DB HWD BAND B } \mathsf{Tx} \text{ AGC Temp Adj}$ 

## PCS Tx AGC Battery Voltage Adj

 $\mathsf{CP} {\rightarrow} \mathsf{DB} {\rightarrow} \mathsf{DB} \text{ Templates} {\rightarrow} \text{ BAND B } {\rightarrow} \mathsf{CP} \text{ DB HWD } \text{ BAND B Tx AGC Batt Volt Adj.}$ 

#### PCS Tx AGC Limit Freq Chan Adj

 $\mathsf{CP} {\rightarrow} \mathsf{DB} {\rightarrow} \mathsf{DB} \text{ Templates} {\rightarrow} \text{ BAND B} {\rightarrow} \mathsf{CP} \text{ DB HWD BAND B} \text{ Tx Limit Freq Chan Adj}$ 

258 tort

## PCS TxAGC Limit Temperature Adjustment

 $\mathsf{CP} {\rightarrow} \mathsf{DB} {\rightarrow} \mathsf{DB} \text{ Templates} {\rightarrow} \text{ BAND B } {\rightarrow} \mathsf{CP} \text{ DB HWD BAND B } \mathsf{Tx} \text{ Limit Temp Adj.}$ 

## PCS TxAGC Closed Loop RF Power Measurement

 $\mathsf{CP} {\rightarrow} \mathsf{DB} {\rightarrow} \mathsf{DB} \text{ Templates} {\rightarrow} \text{ BAND B } {\rightarrow} \mathsf{CP} \text{ DB HWD BAND B } \mathsf{Tx} \text{ Pwr Detect}$ 

## PCS TxAGC Closed Loop Frequency Channel Adjustment

 $\mathsf{CP} {\rightarrow} \mathsf{DB} {\rightarrow} \mathsf{DB} \text{ Templates} {\rightarrow} \text{ BAND B} {\rightarrow} \mathsf{CP} \text{ DB HWD BAND B} \text{ Tx AGC Pwr Det Freq Chan Adj.}$ 

## PCS TxAGC Closed Loop Battery Voltage Adjustment

 $CP \rightarrow DB \rightarrow DB$  Templates $\rightarrow$  BAND B  $\rightarrow$  CP DB HWD BAND B Tx Pwr Det Max Pwr Batt Voltage Adj.

## PCS TxAGC Closed Loop Temperature Adjustment

 $CP \rightarrow DB \rightarrow DB$  Templates $\rightarrow$  BAND B  $\rightarrow CP$  DB HWD BAND B Tx AGC Pwr Det Temp Adj.

## PCS Rx AGC

CP->DB->DB Templates-> BAND B ->CP DB HWD BAND B RxAGC CP DB HWD PCS RxAGC

## PCS Rx AGC Freq Chan Adj

 $\mathsf{CP} {\rightarrow} \mathsf{DB} {\rightarrow} \mathsf{DB} \text{ Templates} {\rightarrow} \text{ BAND B } {\rightarrow} \mathsf{CP} \text{ DB HWD BAND B } \mathsf{Rx} \text{ AGC Freq Chan Adj}$ 

## PCS Rx AGC Temp Adj

 $CP \rightarrow DB \rightarrow DB$  Templates $\rightarrow$  BAND B  $\rightarrow CP$  DB HWD BAND B Rx AGC Temp Adj

## **CELL Tx AGC**

 $\mathsf{CP} {\rightarrow} \mathsf{DB} {\rightarrow} \mathsf{DB} \text{ Templates} {\rightarrow} \text{ BAND A } {\rightarrow} \mathsf{CP} \text{ DB HWD BAND A Tx AGC}$ 

# CELL Tx AGC Freq Chan Adj

 $\mathsf{CP} {\rightarrow} \mathsf{DB} {\rightarrow} \mathsf{DB} \text{ Templates} {\rightarrow} \text{ BAND A } {\rightarrow} \mathsf{CP} \text{ DB HWD BAND A } \mathsf{Tx} \text{ AGC Freq Chan Adj}$ 

# CELL Tx AGC Temp Adj

 $\mathsf{CP} {\rightarrow} \mathsf{DB} {\rightarrow} \mathsf{DB} \text{ Templates} {\rightarrow} \text{ BAND A } {\rightarrow} \mathsf{CP} \text{ DB HWD BAND A } \mathsf{Tx} \text{ AGC Temp Adj}$ 

## CELL Tx AGC Battery Voltage Adj

 $\mathsf{CP} {\rightarrow} \mathsf{DB} {\rightarrow} \mathsf{DB} \text{ Templates} {\rightarrow} \text{ BAND A } {\rightarrow} \mathsf{CP} \text{ DB HWD } \text{ BAND A } \mathsf{Tx} \text{ AGC Batt Volt Adj.}$ 

## **CELL Tx AGC Limit Freq Chan Adj**

 $\mathsf{CP} {\rightarrow} \mathsf{DB} {\rightarrow} \mathsf{DB} \text{ Templates} {\rightarrow} \text{ BAND A } {\rightarrow} \mathsf{CP} \text{ DB HWD BAND A Tx Limit Freq Chan Adj}$ 

## CDMA TxAGC Max Power Limit Temperature Adjustment

 $\mathsf{CP} {\rightarrow} \mathsf{DB} {\rightarrow} \mathsf{DB} \text{ Templates} {\rightarrow} \text{ BAND A } {\rightarrow} \mathsf{CP} \text{ DB HWD BAND A Tx Limit Temp Adj.}$ 

## CELL TxAGC Closed Loop RF Power Measurement

 $\mathsf{CP} {\rightarrow} \mathsf{DB} {\rightarrow} \mathsf{DB} \text{ Templates} {\rightarrow} \text{ BAND A } {\rightarrow} \mathsf{CP} \text{ DB HWD BAND A } \mathsf{Tx} \text{ Pwr Detect}$ 

## CELL TxAGC Closed Loop Frequency Channel Adjustment

 $CP \rightarrow DB \rightarrow DB$  Templates $\rightarrow$  BAND A  $\rightarrow CP$  DB HWD BAND A Tx AGC Pwr Det Freq Chan Adj.

## CELL TxAGC Closed Loop Battery Voltage Adjustment

 $CP \rightarrow DB \rightarrow DB$  Templates $\rightarrow$  BAND A  $\rightarrow$  CP DB HWD BAND A Tx Pwr Det Max Pwr Batt Voltage Adj.

## **CELL TxAGC Closed Loop Temperature Adjustment**

 $CP \rightarrow DB \rightarrow DB$  Templates $\rightarrow$  BAND A  $\rightarrow CP$  DB HWD BAND A Tx AGC Pwr Det Temp Adj.

## **CELL Rx AGC**

CP->DB->DB Templates-> BAND A ->CP DB HWD BAND A RxAGC CP DB HWD CELL RxAGC

# CELL Rx AGC Freq Chan Adj

 $CP \rightarrow DB \rightarrow DB$  Templates $\rightarrow$  BAND A  $\rightarrow CP$  DB HWD BAND A Rx AGC Freq Chan Adj

# CELL Rx AGC Temp Adj

 $CP \rightarrow DB \rightarrow DB$  Templates $\rightarrow$  BAND A  $\rightarrow CP$  DB HWD BAND A Rx AGC Temp Adj

# 5.5.3Non-RF Database

## Init MS capabilities

 $\text{CP} \rightarrow \text{PS} \rightarrow \text{Database} \rightarrow \text{CP}$  Init MS Cap Db

| CP Init MS Cap Db |  |
|-------------------|--|
| Send 🔽 Tack       |  |

## **Clear MRU**

 $\mathsf{CP} \to \mathsf{PS} \to \mathsf{Database} \to \mathsf{CP} \ \mathsf{Clear} \ \mathsf{MRU}$ 

| CP Clear MRU |  |
|--------------|--|
| Send 🔽 Tack  |  |

| Window Selections                                      | Definition                                                                                                    |
|--------------------------------------------------------|----------------------------------------------------------------------------------------------------|
| Send                                                   | The MRU (Most Recently Used Channels) is a list of (Band, Channel #) which is stored in Flash. At Power Up the CBP4 software first scans the channels in the MRU, and then goes to the PRL. Clearing the MRU ensures that the PRL will be scanned first. |
|                                                        | This command is particularly useful when a new PRL is downloaded to the phone.                                                                                                    |
| Tack                                                   | If checked, the window will remain after clicking "Send". If not checked, window will close after clicking "Send".                                                                                                    |
|                                                        |                                                                                                    |
| Init NAM                                               |                                                                                                    |
| $CP \rightarrow PS \rightarrow Database \rightarrow C$ | CP Init Nam                                                                                                    |
| CP Init Nam                                            |                                                                                                    |

#### Init NAM

| CP Init Nam |  |
|-------------|--|
| Send 🔽 Tack |  |
|             |  |

| Window Selections | Definition                                                                                                    |
|-------------------|----------------------------------------------------------------------------------------------------|
| Send              | Initializes the NAM with default values                                                                            |
| Tack              | If checked, the window will remain after clicking "Send". If not checked, window will close after clicking "Send". |

# **Select Active NAM**

 $\mathsf{CP} \to \mathsf{PS} \to \mathsf{Database} \to \mathsf{CP} \text{ Select Active NAM}$ 

| 🗖 CP Select Active NAT 💦 🔲 🗙 |
|------------------------------|
| Send 🔽 Tack                  |
| Active NAM: NAM1             |
|                              |

| Window Selections | Options | Definition                                                                                                    |
|-------------------|---------|----------------------------------------------------------------------------------------------------|
| Send              |         | Send to set the active NAM                                                                                         |
| Tack              |         | If checked, the window will remain after clicking "Send". If not checked, window will close after clicking "Send". |
| Active NAM        | NAM1    | Select "NAM1" as the active NAM                                                                                    |
|                   | NAM2    | Select "NAM2" as the active NAM                                                                                    |

#### **Get active NAM**

| CP Get Active NAM |  |
|-------------------|--|
| Send 🔽 Tack       |  |

| → CP Get Active Nam                                                                                                |
|----------------------------------------------------------------------------------------------------|
|                                                                                                    |
| Definition                                                                                                    |
| Send to get the active NAM                                                                                         |
| If checked, the window will remain after clicking "Send". If not checked, window will close after clicking "Send". |
|                                                                                                    |
|                                                                                                    |

## NAM Lock, Unlock

 $\text{CP} \rightarrow \text{DB} \rightarrow \text{CP}$  DB NAM Lock

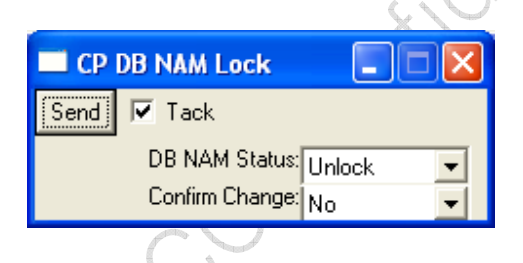

| Window Selections | Options | Definition                                                                                                    |  |
|-------------------|---------|----------------------------------------------------------------------------------------------------|--|
| Send              |         | Send to Lock/Unlock the Active NAM                                                                                 |  |
| Tack              |         | If checked, the window will remain after clicking "Send". If not checked, window will close after clicking "Send". |  |
| DB NAM Status     | Lock    | This option locks the NAM and prevents modifications                                                               |  |
|                   | Unlock  | This option unlocks the NAM and allows modifications                                                               |  |
| Confirm Change    | Yes     | Confirm the change you will perform                                                                                |  |
|                   | No      |                                                                                                    |  |

#### Set the A-Key

 $CP \rightarrow PS \rightarrow Database \rightarrow CP$  Enter A Key

| CP Enter AKey   |   |
|-----------------|---|
| Send 🔽 Tack     |   |
| A-Key:[0        | ] |
| Checksum:[0     | ] |
| ESN:(0x00000000 | ] |
|                 |   |

| Window Selections | Options | Definition                 |
|-------------------|---------|----------------------------|
| Send              |         | Send to write the A-Key    |
| A-Key             |         | 20 decimal digit A-Key     |
| Checksum          |         | 6 digit checksum           |
| ESN               |         | 32-bit (8 hexadecimal) ESN |

Some Notes Regarding this command:

- 1. The A-Key is only updated in the Active NAM. Therefore the <u>Select Active NAM</u> command should be executed prior to this Akey command to explicitly select the NAM where the Akey should be updated.
- 2. The ValidAkey field in the NAM is asserted after this command is executed
- 3. The entire **Checksum** of the NAM structure is updated after this command is executed. To be explicit, please note that this NAM checksum is independent of the A-key checksum.
- 4. There is also a tool help you calculate A-Key checksum, find it from Utilities->A Key Calculator. Put the Akey and ESN number into calculator, click "Calculate Checksum".

|   | Calculate Akey Checksum                                | X                  |
|---|--------------------------------------------------------|--------------------|
|   | Akey: 64 bits     Akey: 32 bits     ESN:     CheckSum: | Hex starts with Ox |
| 0 | Calculate Checksum                                     |                    |
|   | Is Checksum OK?                                        |                    |
|   | CP Enter Akey                                          |                    |
### **Data services**

PRL

Voice Memo 1

Voice Memo 2

Voice Rec 1

Voice Rec 2

5.5.4DB Clear, Flush, Cache

5.5.5DB Write

5.5.6DB Read

# 5.6Software Operation Status

# Release 5.6.1Software Version CP, DSPM, DSPV, ETS

### **CBP** Version

 $\mathsf{CP} \to \mathsf{MON} \to \mathsf{CBP} \text{ Version}$ 

| CP CBP Version |  |
|----------------|--|
| Send 🔽 Tack    |  |

| Window Selections | Definition                                                                                                    |
|-------------------|----------------------------------------------------------------------------------------------------|
| Send              | Send to Log Details of CBP version in the ETS Main Log Window                                                      |
| Tack              | If checked, the window will remain after clicking "Send". If not checked, window will close after clicking "Send". |

### REV 0

| 🗖 Lain Log Vindov.                                                                                                    |  |
|----------------------------------------------------------------------------------------------------|--|
| Log                                                                                                    |  |
| 17:21:47.9< ETS, Id=CP CBP Version<br>17:21:47.9> ETS, Id=CP CBP Version, Asic Type=ROM Rev D0, Chip Id Hi=0x0000, Chip Id Low=0x45d0<br>, DSPM Num Patches=11, DSPM Build Date=Fri 13-Jun-08, DSPM Build Time=12:45:37, DSPM Patch Revision=7.0.2.1<br>, DSPM Patch Address.0=0x1000, DSPM Match Address.0=0x828e<br>, DSPM Patch Address.1=0x1011, DSPM Match Address.0=10x828e<br>, DSPM Patch Address.2=0x10a7, DSPM Match Address.2=0x9acc<br>, DSPM Patch Address.3=0x10a7, DSPM Match Address.2=0x9acc<br>, DSPM Patch Address.3=0x10a2, DSPM Match Address.4=0x7201<br>, DSPM Patch Address.4=0x10b2, DSPM Match Address.4=0x7201<br>, DSPM Patch Address.5=0x10d4, DSPM Match Address.5=0x6927<br>, DSPM Patch Address.7=0x10b3, DSPM Match Address.7=0x14f9<br>, DSPM Patch Address.8=0x1158, DSPM Match Address.8=0x904c<br>, DSPM Patch Address.8=0x1158, DSPM Match Address.9=0x4048<br>, DSPM Patch Address.1=0x1171, DSPM Match Address.1=0x4b48<br>, DSPV Patch Address.1=0x1171, DSPM Match Address.1=0x4b48<br>, DSPV Patch Address.1=0x1174, DSPM Match Address.1=0x4b48<br>, DSPV Patch Address.1=0x1041, DSPV Match Address.1=0x4b48<br>, DSPV Patch Address.1=0x1041, DSPV Match Address.1=0x94b48<br>, DSPV Patch Address.1=0x1041, DSPV Match Address.1=0x94b48<br>, DSPV Patch Address.1=0x1041, DSPV Match Address.1=0x94b48<br>, DSPV Patch Address.1=0x1041, DSPV Match Address.1=0x94b48<br>, DSPV Patch Address.1=0x1041, DSPV Match Address.1=0x94b48<br>, DSPV Patch Address.1=0x1041, DSPV Match Address.1=0x98e<br>, DSPV Patch Address.2=0x1040, DSPV Match Address.1=0x98e<br>, DSPV Patch Address.2=0x1041, DSPV Match Address.3=0x1430<br>, DSPV Patch Address.2=0x1040, DSPV Match Address.4=0x3111<br>, DSPV Patch Address.2=0x1040, DSPV Match Address.4=0x301d<br>, DSPV Patch Address.5=0x1050, DSPV Match Address.4=0x301d<br>, DSPV Patch Address.6=0x1050, DSPV Match Address.4=0x301d<br>, DSPV Patch Address.6=0x1050, DSPV Match Address.5=0x3197<br>, DSPV Patch Address.6=0x1050, DSPV Match Address.5=0x3197<br>, DSPV Patch Address.6=0x1050, DSPV Match Address.7=0x141a |  |
|                                                                                                    |  |
| CP Version                                                                                                    |  |
| $CP \rightarrow MON \rightarrow CP$ Version                                                                                                    |  |
|                                                                                                    |  |
| Send Tack                                                                                                    |  |

### **CP Version**

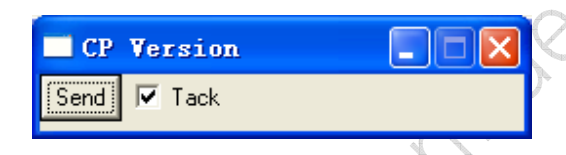

| Window Selections | Definition                                                                                                    |
|-------------------|----------------------------------------------------------------------------------------------------|
| Send              | Send to Log Details of CP Flash code in the ETS Main Log Window                                                    |
| Tack              | If checked, the window will remain after clicking "Send". If not checked, window will close after clicking "Send". |

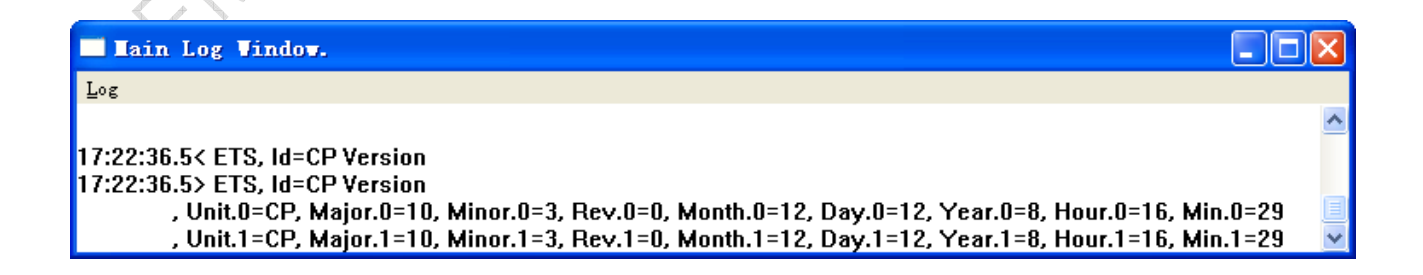

Samsung Electro-Mechanics Co., Ltd. Proprietary

### **DSPM Version**

 $\mathsf{DSPM} \to \mathsf{DSPM} \; \mathsf{Version}$ 

| DSPI Version |  |
|--------------|--|
| Send 🔽 Tack  |  |

| Vindow Selections                                                                                   | I Version, Major=7, Minor=0, Patch=2, Month=1, Day=19, Year=7, Hour=14, Min=55 Definition                          |
|----------------------------------------------------------------------------------------------------|----------------------------------------------------------------------------------------------------|
| Send                                                                                                | Send to Log Details of DSPM Flash code in the ETS Main Log Window                                                  |
| Tack                                                                                                | If checked, the window will remain after clicking "Send". If not checked, window will close after clicking "Send". |
|                                                                                                    |                                                                                                    |
| DSPV Version<br>DSPV → MON → DSPV N<br>DSPV Version<br>Send V Tack                                  | /ersion                                                                                                    |
| DSPV Version<br>DSPV $\rightarrow$ MON $\rightarrow$ DSPV V<br>DSPV Version<br>Send $\nabla$ Tack   | /ersion                                                                                                    |
| DSPV Version<br>DSPV → MON → DSPV \<br>DSPV Version<br>Send Version<br>Send Version<br>Send Version | /ersion                                                                                                    |

| Window Selections | Definition                                                                                                    |
|-------------------|----------------------------------------------------------------------------------------------------|
| Send              | Send to Log Details of DSPV Flash code in the ETS Main Log Window                                                  |
| Tack              | If checked, the window will remain after clicking "Send". If not checked, window will close after clicking "Send". |

### **ETS Version**

 $\text{Help} \rightarrow \text{About EtsMain}$ 

| About EtsMain                                                                                                    |                          |
|----------------------------------------------------------------------------------------------------|--------------------------|
| EtsMain Version 6,0,0,0 Product Version 7,5,0                                                                                                    | OK                       |
| Copyright (c) 2008, VIA Telecom, Inc.                                                                                                    |                          |
| Oct 14 2008 19:09:43                                                                                                    |                          |
|                                                                                                    |                          |
| Project:vtui2_5x<br>Ets Version:0.14.0                                                                                                    | ^                        |
| C:\Program Files\VIA Telecom\ETS_Config\0.14.2_vtui2_5x_Selle_P1\EtsMsg.txt                                                                                                    | Jul 01, 20( 📄 👔          |
| C:\Program Files\VIA Telecom\ETS_Config\0.14.2_vtui2_5x_Selle_P1\cust\cust_defines.txt                                                                                             | Jun 06, 20               |
| C:\Program Files\VIA Telecom\ETS_Config\0.14.2_vtui2_5x_Selle_P1\cp\ps\ps_log_extra.txt<br>C:\Program Files\VIA Telecom\ETS_Config\0.14.2_vtui2_5x_Selle_P1\cp\ps\ps_log_extra.txt | Jun 06, 20               |
| C:\Program Files\VIA Telecom\ETS_Config\0.14.2_vtui2_5x_Selle_P1\etsver.txt                                                                                                    | Nov 20, 21               |
| C:\Program Files\VIA Telecom\ETS_Config\U.14.2_vtui2_5x_Selle_P1\msg_id.txt<br>C:\Program Files\VIA Telecom\ETS_Config\U.14.2_vtui2_5x_Selle_P1\cp\mon\mon_cp_msg_i                | Jun 06, 20<br>ditet      |
| C:\Program Files\VIA Telecom\ETS_Config\0.14.2_vtui2_5x_Selle_P1\cp\dbm\dbm_msg_id.txl                                                                                             | t Jun 06, 20             |
| C:\Program Files\VIA Telecom\ETS_Config\0.14.2_vtui2_5x_Selle_P1\cp\hwd\hwd_msg_id.txt                                                                                             | t Oct 08, 20             |
| U:\Program Files\VIA_Lelecom\ETS_Config\U.14.2_vtui2_5x_Selle_P1\cp\pde\pde_msg_id.txt<br>C\Program Files\VIA_Lelecom\ETS_Config\0.14.2_vtui2_5v_Selle_P1\cp\I1a\I1a_msg_id.txt    | Jun 06, 20<br>Jun 06, 20 |
| C:\Program Files\VIA Telecom\ETS_Config\0.14.2_vtui2_5x_Selle_11\cp\11d\11d msg_id.txt                                                                                             | Jun 06, 20               |
| C:\Program Files\VIA Telecom\ETS_Config\0.14.2_vtui2_5x_Selle_P1\cp\lmd\lmd_msg_id.txt                                                                                             | Jun 06, 20               |
| C:\Program Files\VIA Telecom\ETS_Config\0.14.2_vtui2_5x_Selle_P1\cp\ps\ps_msg_id.txt                                                                                               | Jul 14, 20(              |
| L:\Program Files\VIA_Lelecom\ETS_Config\0.14.2_vtui2_5x_Selle_PT\cp\val\val_msg_id.txt<br>C\\Program Files\VIA_Lelecom\ETS_Config\0.14.2_vtui2_5x_Selle_PT\cp\val\val_msg_id.txt   | NOV 06, 21<br>Jun 06, 20 |
| C:\Program Files\VIA Telecom\ETS_Config\0.14.2_vtui2_5x_Selle_P1\cp\ai\ai_msg_id.txt                                                                                               | Jun 06, 20               |
| C:\Program Files\VIA Telecom\ETS_Config\0.14.2_vtui2_5x_Selle_P1\cp\hl\hl_msg_id.txt                                                                                               | Jun 06, 20               |
| U:\Program Files\VIA Telecom\ETS_Config\0.14.2_vtui2_5x_Selle_P1\cp\ui\ui_msg_id.txt                                                                                               | Jun 06, 20<br>Jun 06, 20 |
| C:\Program Files\ViA Telecom\ETS_Config\0.14.2_vtui2_5x_Selle_F1\Cp\ullin\ullin\nisg_ld.txt                                                                                        | Jun 06, 20               |
| C:\Program Files\VIA Telecom\ETS_Config\0.14.2_vtui2_5x_Selle_P1\dspv\dspv_msg_id.txt                                                                                              | Jun 06, 20 💌             |

# 5.6.2Memory Peek

### **CP Peek**

 $CP \rightarrow MON \rightarrow CP Peek$ 

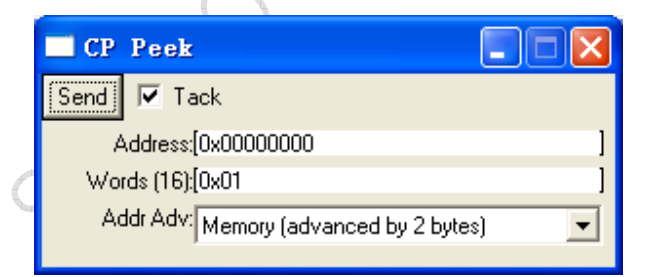

| Window Selections | Options | Definition                                                                                                    |
|-------------------|---------|----------------------------------------------------------------------------------------------------|
| Send              |         | Send to Peek the CP Memory Location(s) or Register(s)                                                              |
| Tack              |         | If checked, the window will remain after clicking "Send". If not checked, window will close after clicking "Send". |
| Address           |         | Address of CP Memory or Register                                                                                   |

## Samsung Electro-Mechanics Co., Ltd. Proprietary

| Window Selections | Options                        | Definition                                            |
|-------------------|--------------------------------|-------------------------------------------------------|
| Words(16)         |                                | Number of words, up to 16 to Peek. Valid values: 1-16 |
| Addr Adv          | Memory (advanced by 2 bytes)   | Use this option to Peek Memory                        |
|                   | Register (advanced by 4 bytes) | Use this option to Peek Registers                     |

### **DSPM Peek**

 $DSPM \rightarrow DSPM$  Peek

| DSPI Peek          |   |
|--------------------|---|
| Send 🔽 Tack        |   |
| Address:[0x0000    | ] |
| Words (16):[0x0001 | ] |

10298 401 AA

| Window Selections                              | Options | Definition                                                                                                    |
|------------------------------------------------|---------|----------------------------------------------------------------------------------------------------|
| Send                                           |         | Send to Peek the DSPM Memory Location(s) or Register(s)                                                            |
| Tack                                           |         | If checked, the window will remain after clicking "Send". If not checked, window will close after clicking "Send". |
| Address                                        |         | Address of DSPM Memory or Register                                                                                 |
| Words(16)                                      |         | Number of words, up to 16 to Peek. Valid values: 1-16                                                              |
| DSPV Peek                                      | j.      |                                                                                                    |
| DSPV $\rightarrow$ MON $\rightarrow$ DSPV Peek |         |                                                                                                    |
| $\sim 0^{1}$                                   |         |                                                                                                    |

### DSPV Peek

| DSPV Peek          |   |
|--------------------|---|
| Send 🔽 Tack        |   |
| Address:[0x0000    | ] |
| Words (16):[0x0001 | ] |
|                    |   |

| Window Selections | Options | Definition                                                                                                    |  |
|-------------------|---------|----------------------------------------------------------------------------------------------------|--|
| Send              |         | Send to Peek the DSPV Memory Location(s) or Register(s)                                                            |  |
| Tack              |         | If checked, the window will remain after clicking "Send". If not checked, window will close after clicking "Send". |  |
| Address           |         | Address of DSPV Memory or Register                                                                                 |  |
| Words(16)         |         | Number of words, up to 16 to Peek. Valid values: 1-16                                                              |  |

# 5.6.3Memory Poke

### **CP Poke**

 $\mathsf{CP} \to \mathsf{MON} \to \mathsf{CP} \; \mathsf{Poke}$ 

| CP Poke                                |         |                     |
|----------------------------------------|---------|---------------------|
| Send 🔽 Tack                            |         |                     |
| Address:[0x0000000                     | ]       |                     |
| Words (16):[0x00                       | ]       |                     |
| Addr Adv: Memory (advanced by 2 bytes) | •       |                     |
| Data:                                  |         |                     |
|                                        |         | $\langle O \rangle$ |
|                                        |         | 0                   |
|                                        |         | CV                  |
|                                        |         | 20                  |
|                                        |         | 0                   |
|                                        |         |                     |
|                                        |         |                     |
|                                        |         |                     |
|                                        |         |                     |
|                                        |         |                     |
|                                        | <u></u> |                     |

| Window Selections Options |                                | Definition                                                                                                    |  |  |
|---------------------------|--------------------------------|----------------------------------------------------------------------------------------------------|--|--|
| Send                      |                                | Send to Poke the CP Memory Location(s) or Register(s)                                                              |  |  |
| Tack                      |                                | If checked, the window will remain after clicking "Send". If not checked, window will close after clicking "Send". |  |  |
| Address                   |                                | Address of CP Memory or Register                                                                                   |  |  |
| Words(16)                 |                                | Number of words, up to 16 to Poke. Valid values: 1-16                                                              |  |  |
| Addr Adv                  | Memory (advanced by 2 bytes)   | Use this option to Poke Memory                                                                                     |  |  |
|                           | Register (advanced by 4 bytes) | Use this option to Poke Registers                                                                                  |  |  |

# **DSPM** Poke

 $\mathsf{DSPM} \to \mathsf{DSPM} \; \mathsf{Poke}$ 

| DSPII Poke         |          |
|--------------------|----------|
| Send 🔽 Tack        |          |
| Address:[0x0000    | ]        |
| Words (16):[0x0000 | ]        |
| Data:              |          |
|                    | <u> </u> |
|                    |          |
|                    |          |
|                    |          |
| L                  | ~        |

| Window Selections           | Options | Definition V                                                                                                    |
|-----------------------------|---------|----------------------------------------------------------------------------------------------------|
| Send                        |         | Send to Poke the DSPM Memory Location(s) or Register(s)                                                            |
| Tack                        |         | If checked, the window will remain after clicking "Send". If not checked, window will close after clicking "Send". |
| Address                     |         | Address of DSPM Memory or Register                                                                                 |
| Words(16)                   |         | Number of words, up to 16 to Poke. Valid values: 1-16                                                              |
| DSPV Poke                   |         | Rel                                                                                                    |
| $DSPV \to MON \to DSPV \ P$ | oke     |                                                                                                    |
| DSPV Poke                   |         |                                                                                                    |

### **DSPV** Poke

| DSPV Poke          |   |
|--------------------|---|
| Send 🔽 Tack        |   |
| Address:[0x0000    | ] |
| Words (16):[0x0000 | ] |
| Data:              |   |
|                    | ~ |
|                    | ~ |
| N.                 |   |

| Window Selections | Options | Definition                                                                                                    |
|-------------------|---------|----------------------------------------------------------------------------------------------------|
| Send              |         | Send to Poke the DSPV Memory Location(s) or Register(s)                                                            |
| Tack              |         | If checked, the window will remain after clicking "Send". If not checked, window will close after clicking "Send". |
| Address           |         | Address of DSPV Memory or Register                                                                                 |
| Words(16)         |         | Number of words, up to 16 to Poke. Valid values: 1-16                                                              |

, tt

### 5.6.4Disabling All Spies And Traces

### 5.6.5Msgs Buffer Stats Spy

 $\text{CP} \rightarrow \text{Spy} \rightarrow \text{MON} \rightarrow \text{CP}$  Msg Buff Stats

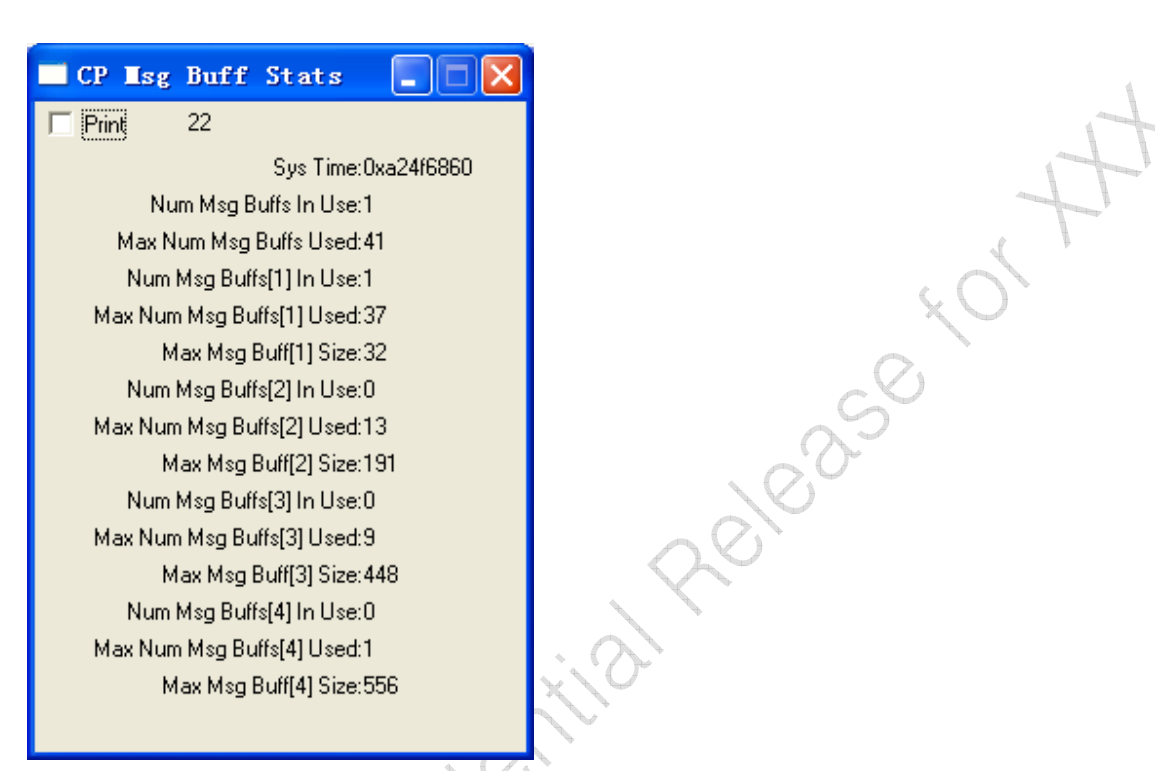

显示消息缓冲区的信息。

| Window Display            | Description                       |
|---------------------------|-----------------------------------|
| Print                     | 如果选中,窗口中的信息将显示在 main log window 中 |
| Sys Time                  |                                   |
| Num Msg Buffs In Use      | 当前从缓冲区 1-4 中分配的消息总数量              |
| Max Num Msg Buffs Used    | 曾经从缓冲区 1-4 中分配的消息的最大数量            |
| Num Msg Buffs[1:4] In Use | 缓冲区 1-4 中,当前分配的消息数量               |
| Max Num Msg Buffs[1:4]    | 缓冲区 1-4 中,曾经分配的消息的最大数量            |
| Max Msg Buff[1:4] Size    | 缓冲区 1-4 中,可分配的消息的最大字节数            |

# 5.6.6Msgs Mbox Stats Spy

 $\text{CP} \rightarrow \text{Spy} \rightarrow \text{MON} \rightarrow \text{CP}$  Msg Mbox Stats

| - 0 | CP Isg II          | oox Stats |    |
|-----|--------------------|-----------|----|
|     | Print 16           | 3         |    |
| S   | iys Time: Dxa4     | 1e4eaa    |    |
|     | Data:              |           |    |
| _   | Task Id            | Num Msa:  | \$ |
| 1   | IPC                | 0         |    |
| 2   | IUP<br>Secol       | 2         |    |
| 3   | opare i<br>L1D Mdm | 0         |    |
| 4   | MON                | 0         |    |
| 8   | MON Idle           | 0         |    |
| 7   | HWD                | 0         |    |
| 8   | DBM                | 0         |    |
| 9   | TST                | 0         |    |
| 10  | PSW                | 1         |    |
| 11  | LMD                | 0         |    |
| 12  | LMD S              | 0         |    |
| 13  | VAL                | 0         |    |
| 14  | L1D Amp            | 0         |    |
| 15  | RLP                | 0         |    |
| 16  | HLW                | 0         |    |
| 17  | AlW                | 0         |    |
| 18  | Spare2             | 0         |    |
| 19  | PSW S              | 0         |    |
| 20  | Spare3             | 0         |    |
| 21  | PDE                | 0         |    |
| 22  |                    | 1         |    |
| 23  | UIM                | 0         |    |
| 24  | FSM<br>DM          | 0         |    |
| 20  |                    | 0         |    |
| 20  | ESIM<br>PST        | 0         |    |
| 28  | 101 5              | 0         |    |
| 29  | BBEW               | 0         |    |
| 30  | Media              | 0         |    |
|     |                    | -         |    |

显示任务消息队列的状态。

| Window Display | Explanation                       |
|----------------|-----------------------------------|
| Print          | 如果选中,窗口中的信息将显示在 main log window 中 |
| Sys Time       |                                   |
| Task Id        | 任务 ID                             |
| Num Msgs       | 任务消息队列中的消息数量                      |
| $\sim$         |                                   |

# 5.6.7Msgs Buf Ptr Stats Spy

 $\mathsf{CP} \to \mathsf{Spy} \to \mathsf{MON} \to \mathsf{CP}$  Msg Buff Ptr Stats

| E |    | P ∎sg Buf      | f Ptr Sta    | nts 📃 🗆 🔀 |
|---|----|----------------|--------------|-----------|
|   |    | Print 299      |              |           |
|   | S  | ys Time:0xa420 | )bc93        |           |
|   |    | Data:          |              |           |
|   |    | Alloc By Task  | Sent To Task | Msa Id    |
|   | 1  | L1D Mdm        | PSW          | 11        |
|   | 2  | L1D Mdm        | PSW          | 4         |
|   | 3  | IPC            | LMD          | 0         |
|   | 4  | 255            | 255          | 255       |
|   | 5  | 255            | 255          | 255       |
|   | 6  | 255            | 255          | 255       |
|   | 7  | 255            | 255          | 255       |
|   | 8  | 255            | 255          | 255       |
|   | 9  | 255            | 255          | 255       |
|   | 10 | 255            | 255          | 255       |
|   | 11 | 255            | 255          | 255       |
|   | 12 | 255            | 255          | 255       |
|   |    |                |              |           |
|   |    |                |              |           |
|   |    |                |              |           |

|              | 5<br>6<br>7<br>8<br>9<br>10<br>11<br>12 | 255<br>255<br>255<br>255<br>255<br>255<br>255<br>255<br>255 | 255<br>255<br>255<br>255<br>255<br>255<br>255<br>255<br>255 | 255<br>255<br>255<br>255<br>255<br>255<br>255<br>255<br>255 |  |  |  |  |
|--------------|-----------------------------------------|-------------------------------------------------------------|-------------------------------------------------------------|-------------------------------------------------------------|--|--|--|--|
| 显示           | 消息                                      | 指针的有关1                                                      | 信息。                                                         |                                                             |  |  |  |  |
|              | W                                       | /indow Displ                                                | ay                                                          | Explanation                                                 |  |  |  |  |
| Prin         | Print                                   |                                                             |                                                             | 如果选中,窗口中的信息将显示在 main log window 中                           |  |  |  |  |
| Sys Time     |                                         |                                                             |                                                             |                                                             |  |  |  |  |
| Allo         | Alloc By Task                           |                                                             |                                                             | 创建消息的任务 4 4 4 4 4 4 4 4 4 4 4 4 4 4 4 4 4 4 4               |  |  |  |  |
| Sent To Task |                                         |                                                             |                                                             | 接收消息的任务                                                     |  |  |  |  |
| Msg          | ld                                      |                                                             |                                                             | 消息 ID 《 C V V                                               |  |  |  |  |

### **5.6.8Action Time Stats**

CP->Spy->MON->CP Action Time Stats

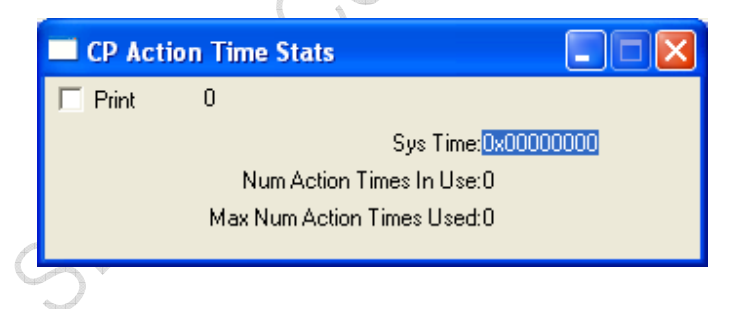

| Window Display            | Explanation |
|---------------------------|-------------|
| Print                     |             |
| Sys Time                  |             |
| Num Action Times In Use   |             |
| Max Num Action Times Used |             |

### 5.6.9Clear TDSO Stats

- 5.6.10 **Clear FER**
- **5.7CBP Hardware**
- 5.7.1HW Version
- 5.7.2Reset Processor
- CP, DSPM, DSPV

### 5.7.3Initializing Hardware Control

### 5.7.4Hwd Init

| CP HVD Init |  |
|-------------|--|
| Send 🔽 Tack |  |

| 5.7CBP Hardware                           |                                                                 |                                                    |
|-------------------------------------------|-----------------------------------------------------------------|----------------------------------------------------|
| 5.7.1HW Version                           |                                                                 | 1+                                                 |
| 5.7.2Reset Processo                       | )r                                                              |                                                    |
| CP, DSPM, DSPV                            |                                                                 | ×0 <sup>1</sup>                                    |
| 5.7.3Initializing Ha                      | dware Control                                                   | S                                                  |
| 5.7.4Hwd Init                             |                                                                 |                                                    |
| $CP \rightarrow HWD \rightarrow HWD$ Init | <                                                               | 2010                                               |
| CP HTD Init<br>Send I Tack                |                                                                 |                                                    |
|                                           |                                                                 | <b>.</b>                                           |
| Window Selections                         | Cond to Initialize Hardware Driver                              | Definition                                         |
| Tack                                      | If checked, the window will remain close after clicking "Send". | after clicking "Send". If not checked, window will |
|                                           |                                                                 |                                                    |

# 5.7.5Aux ADC Get

 $\mathsf{CP} \to \mathsf{HWD} \to \mathsf{CP} \ \mathsf{AUX} \ \mathsf{ADC} \ \mathsf{Get}$ 

| 1 | CP AUX ADC Get               |
|---|------------------------------|
|   | Send 🔽 Tack                  |
|   | AUX ADC Channel: AUX ADC Ch0 |
|   | Tx PCG Sync: Off             |

| Window Selections | Options | Definition                       |
|-------------------|---------|----------------------------------|
| Send              |         | Send to Read the AUX ADC Channel |

### Samsung Electro-Mechanics Co., Ltd. Proprietary

### Window Selections Options Definition Tack If checked, the window will remain after clicking "Send". If not checked, window will close after clicking "Send". AUX ADC Channel AUX ADC Ch[0-15] Read the Relevant AUX ADC Channel. There are 16 channels [0-15] Tx PCG Sync Off Take the AUX ADC reading immediately Wait till an Active PCG to make a measurement. This is On especially usefully for measuring Transmit Power from the Power Amplifier; selecting this option ensures that the Power Amplifier is ON.

# **6** Utilities

# 6.1Virtual MMI

pad. child Utilities -> Virtual MMI Utility, operate the handset just link press keypad. (

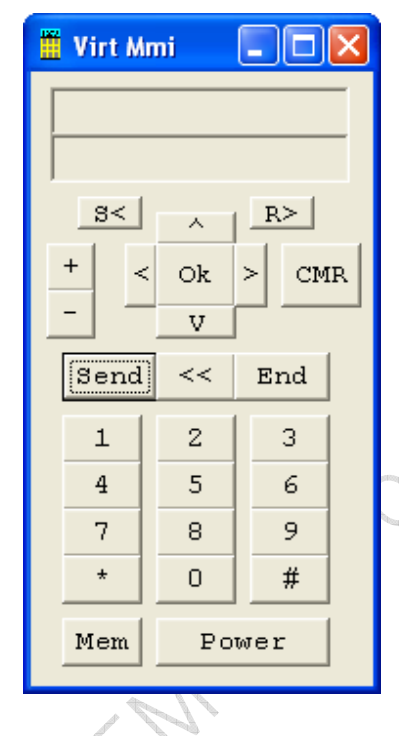

# 6.2Script Utility

Utilities -> Script Utility

The following steps descript how to record an ETS script. Give an example of record data of command cp->DB->DB Templates->common->cp DB NAM 1, CP/DB/DB Templates/cellular/CP DB HWD Rx AGC.

1. Connect the phone to your computer, make sure all connection is ok.

0

2. Open **ETS**.

3. Run script thru **Utilities -> Script Utility**. In the **Script**, Select **Script->Record** command to let Script application in Recording status. Then Script.exe will record all commands that printed in ETS main window.

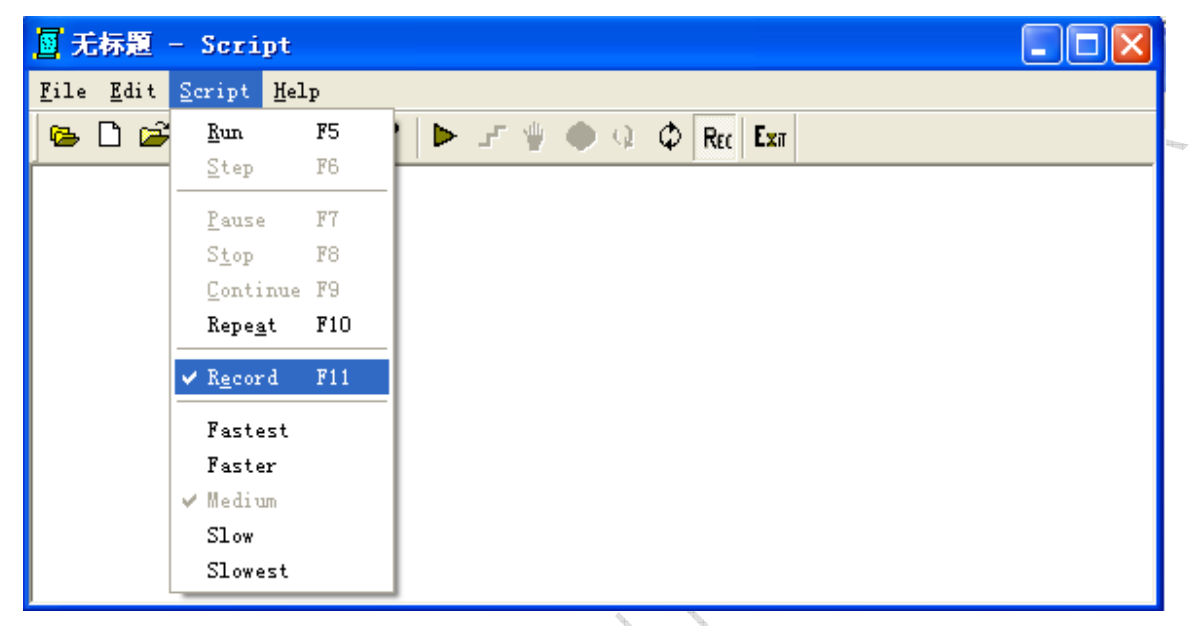

4. In ETS application, select CP->DB->CP DB NAM LOCK command to unlock the NAM. Then select CP->DB->DB Templates->common->CP DB NAM 1 command to open the dialog of CP DB NAM1. And select CP->DB->DB Templates->BAND A->CP DB HWD BAND A Rx AGC to open the dialog of CP DB HWED Rx AGC. If you want record more you can select the commands you want to record.

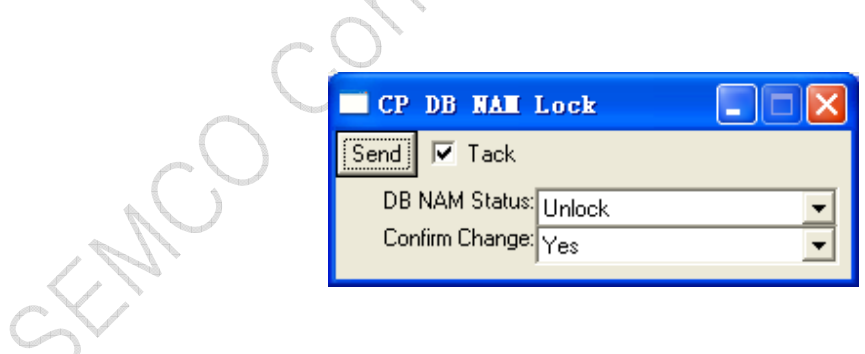

| <b></b>                    |                 |      |               |            |                |                   |   |                             |  |
|----------------------------|-----------------|------|---------------|------------|----------------|-------------------|---|-----------------------------|--|
| Etslair                    | - USB1          |      |               |            |                |                   |   |                             |  |
| <u>F</u> ile <u>D</u> ebug | <u>C</u> P DSPM | DSPV | RF            | Utilities  | <u>W</u> indow | Help              |   |                             |  |
| 🗖 Nain Lo                  | <u>T</u> race   |      |               |            |                |                   |   |                             |  |
| Log                        | мом             |      |               |            |                |                   |   |                             |  |
| 206                        | Flash           | • 📃  |               |            |                |                   |   |                             |  |
|                            | DB              | ) c  | P DB          | Clear      |                | 1                 |   |                             |  |
|                            | HWD             | ► c  | P DB          | Cache      |                |                   |   |                             |  |
|                            | PDE             | • c  | P DB          | Flush      |                |                   |   |                             |  |
|                            | L1A             | • D  | B Rea         | ad         | •              |                   |   |                             |  |
|                            | L1D             |      | B Wri         | ite        | •              |                   |   |                             |  |
|                            | LMD             |      | P DB          | NAM Lock   |                |                   |   |                             |  |
|                            | rs<br>VAT       |      | r DB<br>B Tee | NAM Lock S | tatus          | Common            |   | CP DB NAM1                  |  |
|                            | RLP             |      | <u>л 1</u> еп | ipraces    |                | BAND A            | • | CP DB NAM2                  |  |
|                            | AIW             | • I  |               |            |                | BAND B            | • | CP DB PSW MRU1              |  |
|                            | HLW             | •    |               |            |                | BANDC             | • | CP DB PSW MRU2              |  |
|                            | л               | •    |               |            |                | BAND D            | • | CP DB PSW MS CAP DB         |  |
|                            | VIM             | •    |               |            |                | BAND E            | • | CP DB MMI                   |  |
|                            |                 |      |               |            |                | Service History 🕨 | • | CP DB PSW MISC              |  |
|                            |                 |      |               |            |                |                   |   | CP DB HSPD                  |  |
|                            |                 |      |               |            |                |                   |   | CP DB HWD AFC Data          |  |
|                            |                 |      |               |            |                |                   |   | CP DB HWD Temperature Data  |  |
|                            |                 |      |               |            |                |                   |   | CP DB HWD Temp Offset Data  |  |
|                            |                 |      |               |            |                |                   |   | CP DP NWD PDW V-1+ D-+-     |  |
|                            |                 |      |               |            |                |                   |   | CF DE HWD BandGan Trim Data |  |
|                            |                 |      |               |            |                |                   |   | CP DB HWD Tx Filter Data    |  |
|                            |                 |      |               |            |                |                   |   | CP DB HWD AFC Temp Adj      |  |
|                            |                 |      |               |            |                |                   |   | CP DB HWD IAFC Value        |  |
|                            |                 |      | 5             | 2011       |                |                   |   |                             |  |

REV 0

REV 0

| 🏧 Etslain                  | – USB1                  |          |                          |                |                            |   |                                         |
|----------------------------|-------------------------|----------|--------------------------|----------------|----------------------------|---|-----------------------------------------|
| <u>F</u> ile <u>D</u> ebug | <u>C</u> P DSP <u>M</u> | DS       | SP <u>V</u> RF Utilities | <u>W</u> indow | <u>H</u> elp               |   |                                         |
| Junin Lo                   | <u>T</u> race           | ۲        |                          |                |                            |   |                                         |
|                            | Spy                     |          |                          |                |                            |   |                                         |
| Log                        | MON                     |          |                          |                |                            |   |                                         |
|                            | Flash                   |          | L                        |                |                            |   |                                         |
|                            | DB                      |          | CP DB Clear              |                |                            |   |                                         |
|                            | HWD                     | !        | CP DB Cache              |                |                            |   |                                         |
|                            | PDE                     | !        | CP DB Flush              |                |                            |   |                                         |
|                            | LIA                     | !        | DB Read                  |                |                            |   |                                         |
|                            | LID                     | !        | DB Write                 | •              |                            |   |                                         |
|                            |                         |          | CP DB NAM Lock           |                |                            |   |                                         |
|                            | rs                      |          | CP DB NAM Lock St        | atus           |                            |   |                                         |
|                            | VAL                     | Ϊ,       | - DB <u>T</u> emplates   | · ·            | Lommon                     |   |                                         |
|                            | KLF<br>ATW              | []       |                          |                | BAND A                     | 4 | CF DE HND BAND A IX AGU                 |
|                            |                         | []       |                          |                | DANU D                     |   | CF DD RHD DAND A IX AGC Freq Chan Adj   |
|                            |                         | []       |                          |                | DANU C                     |   | CF DE RED BAND A IX AGE Iemp Adj        |
|                            | 1111                    | .        |                          |                | DAND D                     |   | CF DD RHD DAND A IX AGE Dattery Adj     |
|                            | OTW                     | <u> </u> | 1                        |                | DANU L<br>Constine Vietore |   | CF DE RED BARD & IX Limit Freq Chan Adj |
|                            |                         |          |                          | L              | Service Aistory            | - | CF DE HND BAND A IX Limit lemp Adj      |
|                            |                         |          |                          |                |                            |   | CF DD HWD DAND A IX Limit Dattery Adj   |
|                            |                         |          |                          |                |                            |   | CF DD RHD DARD A IX FWF Detect          |
|                            |                         |          |                          |                |                            |   | CF DD RHD DARD A IX FWF Det Freq Adj    |
|                            |                         |          |                          |                |                            |   | CF DD RWD DAWD A IX FWF Det lemp Adj    |
|                            |                         |          |                          |                |                            |   | CP DE HWD BAND & Ex IWF Det Dattery Adj |
|                            |                         |          |                          |                |                            |   | CP DE HWD BAND & Ry ACC Eyes Char Add   |
|                            |                         |          |                          |                |                            |   | CP DE HWE BAND & Ry ACC Trey chan Adj   |
|                            |                         |          |                          |                |                            | L | CI DD JUD DAND A NA AGC TEMP AU         |

09:45:37.9> , Id=CP Printf, Sys Time=0xA27B8C4B, AppCallDebug: OnRssiChanged

5. Click the "Read" commands in all dialog, For example In CP DB NAM1 dialog press the key "Read" to read NAM1 data from the phone, and in "CP DB HWD BAND A Rx AGC " dialog , press the key "Read" to read Rx AGC data from the phone.

SEMO

| CP DB WAHI             |
|------------------------|
| Write 🔽 Tack Read      |
| MobTermNid: TBLIF      |
| BcastAddrLen:0         |
| BcastAddr:             |
|                        |
| Heserved4:*            |
|                        |
| Mannumpigits:ju j      |
|                        |
| HomeSid:[231           |
| Ex:[0                  |
| Analog FirstChP:[333 ] |
| Analog Dtx:[0 ]        |
| Analog FccA:[333 ]     |
| Analog LccA:[313 ]     |
| Analog FccB:[334 ]     |
| Analog LccB:[354 ]     |
| NXTREGsp:[0 ]          |
| SIDsp:[0               |
| LOCAIDsp:[0            |
| PUREGsp:               |
| CDMA Pri Ch A:[283     |
| CDMA Sec Ch A:[691     |
| CDMA Pri Ch B:(384 ]   |
| CDMA Sec Ch B:(777 J   |
|                        |
|                        |
| ValidAKey:Valid        |
| VP_Enable: Disabled    |
| Reserved6:             |
|                        |
| SMS TL Max Retry:[0 ]  |
| UIM ID:0x8311a2d8      |
| SV                     |

### REV 0

### Samsung Electro-Mechanics Co., Ltd. Proprietary

| CP DB HWD BAND A Rx AGC |                         |                   |                    |  |  |  |  |
|-------------------------|-------------------------|-------------------|--------------------|--|--|--|--|
| Write 🔽 Tack 🛛 🕅        | ead                     |                   |                    |  |  |  |  |
| BAND A DI               | igital Gain States: Con | aital Gain States |                    |  |  |  |  |
| BAND A Bef              | erence Level dB (-95.)  | nnnnn             |                    |  |  |  |  |
| BAND & Befer            | rence Gain State:[5     |                   | 1                  |  |  |  |  |
| Beference Digi          | ital Gain Settings:     |                   | 1                  |  |  |  |  |
| Diai BitSel             | ital Gain Settings.     | Diai Gain         |                    |  |  |  |  |
| 1 -4 40                 |                         |                   |                    |  |  |  |  |
|                         |                         |                   |                    |  |  |  |  |
| Gain Sta                | ite Switch Levels:      | Honer Switch      | Level dB           |  |  |  |  |
| 1 -35.000000            | 0.000000                | Obber Switch      |                    |  |  |  |  |
| 2 -50.000000            | -29.000000              |                   |                    |  |  |  |  |
| 3 -70.000000            | -44.000000              |                   |                    |  |  |  |  |
| 4 -83.000000            | -64.000000              |                   |                    |  |  |  |  |
| 5 -93.000000            | -80.000000              |                   |                    |  |  |  |  |
| 6 -120.000000           | -88.000000              |                   |                    |  |  |  |  |
| 7 0.000000              | 0.000000                |                   |                    |  |  |  |  |
| 8 0.000000              | 0.000000                |                   |                    |  |  |  |  |
|                         |                         |                   |                    |  |  |  |  |
|                         |                         |                   |                    |  |  |  |  |
| Gain State Trans        | sition Parameters:      | Lia               | h Stop Dolay Count |  |  |  |  |
| 1 15.156250 0           | UW STED DEIAV COUNT     | 0                 |                    |  |  |  |  |
| 2 19.640625 0           |                         | 0                 |                    |  |  |  |  |
| 3 19.765625 0           | l                       | 0                 |                    |  |  |  |  |
| 4 10.203125 0           | l                       | 0                 |                    |  |  |  |  |
| 5 6.234375 0            |                         | 0                 |                    |  |  |  |  |
| 6 0.000000 0            |                         | 0                 |                    |  |  |  |  |
| 7 0.000000 0            |                         | 0                 |                    |  |  |  |  |
|                         |                         |                   |                    |  |  |  |  |
| High Gain               | Hyst Parameters:        |                   |                    |  |  |  |  |
| High Gain Hyst Thresh   | nold dB                 | High Gain Hy      | ist Delay Count    |  |  |  |  |
| 1 -92.000000            | 10                      |                   |                    |  |  |  |  |
|                         |                         |                   |                    |  |  |  |  |
|                         |                         |                   |                    |  |  |  |  |

6. Then in ETS, click "Write" in all dialogs that you have opened. In CP DB NAM1 dialog press the key "Write" to write NAM1 data into the phone, then this command will be printed in ETS main window and be sent to Script.exe. It will be recorded in the Script.exe main window. In "CP DB HWD BAND A Rx AGC " dialog press the key "Write", the Rx AGC data will be recorded into script main window. (See Picture <4>)

| □ 无标题 - Script                                                                |   |
|-------------------------------------------------------------------------------|---|
| <u>F</u> ile <u>E</u> dit <u>S</u> cript <u>H</u> elp                         |   |
| 🔁 🗅 🚅 🔚 🔏 📽 😢 🕨 🖃 🦞 🖉 🖉 🕀 🔉 🖓                                                 |   |
| ETS, Id=CP DB NAM Lock, DB NAM Status=Unlock, Confirm Change=Yes              | ^ |
| WAIT 3609                                                                     |   |
| ETS, Id=CP DB Read, DB Id=CP Read, Segment=DB PSW NAM1, Offset=0, Bytes=548   |   |
| DatabaseRead=CP DB NAM1                                                       |   |
| WAIT 2188                                                                     |   |
| ETS, Id=CP DB Read, DB Id=RF Read, Segment=DB HWD BAND A RXAGC, Offset=0,\    | _ |
| Bytes=110                                                                     | - |
| DatabaseRead=CP DB HWD BAND A R× AGC                                          |   |
| WAIT 3912                                                                     |   |
| natabase=CB.DB.NAM1_ESN=0vff0.4ffff_SCM=0v2a.0vaa.0v00.0v20.0va8.V            |   |
| SlotCycleIndex=2 MohFirmBey=0 MohModel=0 MohPBey=6 6 0 6 6 \                  |   |
| ValidZoneEntry=1 Zonel ist BegZone=11 Zonel ist Sid=14121 Zonel ist Nid=1 \   |   |
| Zonel ist AneTimer=0. Zonel ist TimerEnabled=0. Zonel ist PcsBlock=0.\        |   |
| ZoneList BandClass=Band Class 0. ValidSidNidEntry=1. SidNidList Sid=14121.    |   |
| SidNidList Nid=1, SidNidList AgeTimer=0, SidNidList TimerEnabled=0,\          |   |
| SidNidList PcsBlock=0, SidNidList CdmaBand=Band Class 0, BaseLat=434604,\     |   |
| BaseLong=1730256, Distance=0x0000, LockCodeReason=0x00, MaintReason=0x00,\    |   |
| DigitalReg=0, PrefBand=Eng Pref Band 0 Only,\                                 |   |
| PrefMode=Eng Pref Mode Cdma Only, PrefBlockBand1=All Blocks,\                 |   |
| PrefServBand0=Eng Pref Sys A, PRL PRev=1X95_683_A_B, Reserved1=, Reserved2=,\ |   |
| Reserved3=, Count=0, ImsiMValid=Valid, ImsiTValid=Not Valid, M_MCC=359,\      |   |
| M_IMSI_11_12=92, M_IMSI_S2=503, M_IMSI_S1=15716883, M_IMSI_Class=0,\          |   |
| M_AddrNum=0, T_MCC=0, T_IMSI_11_12=0, T_IMSI_S2=0, T_IMSI_S1=0,\              |   |
| T_IMSI_Class=0, T_AddrNum=0, AssignTmsiZoneLen=0x00,\                         |   |
| AssignTmsiZone=0x00 0x00 0x00 0x00 0x00 0x00 0x00 0x0                         |   |
| TmsiExpTime=0x0000000,\                                                       |   |
| Positive Sids=14121 0 0 0 0 0 0 0 0 0 0 0 0 0 0 0 0 0 0                       |   |
| Positive Nide=65535 0 0 0 0 0 0 0 0 0 0 0 0 0 0 0 0 0 0                       |   |

7. Switch to **script**, select **Script->Record**, to stop recording the script, and save the script in a file. The file will be saved as \*\*\*\*\*.srp. Then you have recorded the NAM1 data in a script file.

**Note:** Usually if you want to run the write NAM data into the phone, you should set the NAM unlock. So you need add the command "ETS, Id=CP DB NAM Lock, DB NAM Status=Unlock, Confirm Change=No" in the first line of script file. This command can also be directory recorded into script file. The script file is TXT file, so you can edit it, copy some ETS command into the file.

# **Revision History**

| Revision | Date       | Descriptions                 |
|----------|------------|------------------------------|
| 1        | 2012-06-05 | Created                      |
| 2        |            |                              |
| 2        |            |                              |
|          |            | sontidential Release tor the |